# MANUAL DO SERVIÇO

# Credenciamento de Laboratório - v5

# Sumário

| 1 INI | CIANDO UMA SOLICITAÇÃO                                               | 6  |
|-------|----------------------------------------------------------------------|----|
| 2 SC  | DLICITAÇÃO DE CREDENCIAMENTO                                         | 9  |
| 2.    | I FASE DE SOLICITAÇÃO                                                | 9  |
|       | 2.1.1 Dados do Laboratório                                           | 9  |
|       | 2.1.2 Endereço do Laboratório                                        | 12 |
|       | 2.1.3 Contatos do Laboratório                                        | 12 |
|       | 2.1.4 Responsável pela Direção do Laboratório                        | 13 |
|       | 2.1.5 Responsável pelo Sistema de Gestão da Qualidade do Laboratório | 13 |
|       | 2.1.6 Área(s) de Atuação do Laboratório                              | 14 |
|       | 2.1.7 Escopo por Área de Atuação                                     | 16 |
|       | 2.1.8 Responsáveis Técnicos                                          | 17 |
|       | 2.1.9 Responsáveis Técnicos por Área de Atuação                      | 18 |
|       | 2.1.10 Instalações por Área de Atuação                               | 19 |
|       | 2.1.11 Dados da Acreditação                                          | 20 |
|       | 2.1.12 Documentos Adicionais                                         | 20 |
|       | 2.1.13 Edição de Informações                                         | 21 |
|       | 2.1.14 Cancelamento da Solicitação                                   | 21 |
|       | 2.1.15 Entrega da Solicitação                                        | 21 |
|       | 2.1.16 Consulta de Solicitações                                      | 22 |
| 2.2   | 2 CONFORMIDADE DOCUMENTAL                                            | 23 |
|       | 2.2.1 Triagem da Conformidade                                        | 23 |
|       | 2.2.2 Validar Conformidade Documental                                | 24 |
|       | 2.2.3 Visualizar Documentos da Conformidade Documental               | 28 |
|       | 2.2.4 Emitir Parecer sobre a Conformidade Documental                 | 28 |
|       | 2.2.5 Respondendo aos Ajustes Solicitados na Conformidade Documental | 33 |
|       | 2.2.6 Avaliar Ajustes da Conformidade Documental                     | 34 |
|       | 2.2.7 Validação do Auditor Líder                                     | 36 |
| 2.    | 3 AUDITORIA DOCUMENTAL                                               | 37 |
|       | 2.3.1 Planejar a Auditoria Documental                                | 37 |
|       | 2.3.2 Visualizar Planejamento da Auditoria Documental                | 38 |
|       | 2.3.4 Solicitar Documentos para a Auditoria Documental               | 38 |

| 2.3.5 Validar Planejamento c          | la Auditoria Documental                         | 40               |
|---------------------------------------|-------------------------------------------------|------------------|
| 2.3.6 Respondendo a Audito            | ria Documental                                  |                  |
| 2.3.7 Avaliando a Auditoria D         | ocumental                                       | 43               |
| 2.3.8 Validar Auditoria Docu          | mental                                          | 45               |
| 2.3.9 Informado Ações Corre           | tivas da Auditoria Documental                   | 46               |
| 2.3.10 Avaliando as Ações Co          | prretivas                                       |                  |
| 2.3.11 Validar Ações Corretiv         | /as da Auditoria Documental                     | 50               |
| 2.4 AUDITORIA IN LOCO                 |                                                 | 51               |
| 2.4.1 Planejar Auditoria <i>In lo</i> | со                                              | 51               |
| 2.4.2 Avaliando o Plano de A          | uditoria <i>In loco</i>                         | 52               |
| 2.4.3 Visualizar Dados da Au          | ditoria <i>In loco</i>                          | 54               |
| 2.4.4 Emitir Parecer ou Inclu         | ir Não Conformidade da Auditoria <i>In loco</i> | 54               |
| 2.4.5 Validar Auditoria In loc        | 0                                               | 56               |
| 2.4.6 Informar Ações Correti          | vas da Auditoria <i>In loco</i>                 | 57               |
| 2.4.7 Avaliando as Ações Cor          | retivas                                         | 58               |
| 2.4.8 Validar Ações Corretiva         | is da Auditoria <i>In loco</i>                  | 60               |
| 2.5 HOMOLOGAÇÃO                       |                                                 | 61               |
| A fase de homologação é rea           | ilizada pela equipe da CQL/CGAL                 | 61               |
| 2.5.1 Validação da Gestão             |                                                 | 61               |
| 2.5.2 Publicar Portaria               |                                                 | 61               |
| 2.5.3 Inclusão no SISLAB              |                                                 | 62               |
| 2.6 ENTREGA                           |                                                 | 62               |
| 3 SOLICITAÇÃO DE EXTENS               | ÃO DO ESCOPO: NOVA(S) ÁREA(S) D                 | E CREDENCIAMENTO |
|                                       |                                                 | 64               |
| 3.1 ETAPA DE SOLICITAÇÂ               | ίΟ                                              | 64               |
| 3.1.1 Dados do Laboratório            |                                                 | 64               |
| 3.1.2 Área de Atuação do Lal          | ooratório                                       | 65               |
| 3.1.3 Escopo por Área de Atu          | ıação                                           | 65               |
| 3.1.4 Responsáveis Técnicos           |                                                 |                  |
| 3.1.5 Responsáveis Técnicos           | por Área de Atuação                             |                  |
| 3.1.6 Instalações por Área de         | 2 Atuação                                       | 67               |
| 3.1.7 Dados da Acreditação            |                                                 | 68               |
| 3.1.8 Documentos Adicionais           | 5                                               | 68               |
| 3.1.9 Finalização da Solicitaç        | ão                                              | 69               |
| 3.2 CONFORMIDADE DO                   | CUMENTAL                                        | 69               |
| 3.3 AUDITORIA DOCUME                  | NTAL                                            | 70               |
| 3.4 AUDITORIA IN LOCO                 |                                                 | 70               |

| 3.5 HOMOLGAÇÃO                                                          | 71 |
|-------------------------------------------------------------------------|----|
| 3.5 ENTREGA                                                             | 71 |
| 4 SOLICITAÇÃO DE ALTERAÇÃO DE RAZÃO SOCIAL                              | 72 |
| 4.1 ETAPA DE SOLICITAÇÃO                                                | 72 |
| 4.1.1 Dados do Laboratório                                              | 72 |
| 4.1.2 Responsável pela Direção do Laboratório                           | 73 |
| 4.1.3 Documentos Adicionais                                             | 73 |
| 4.1.4 Finalização da Solicitação                                        | 74 |
| 4.2 CONFORMIDADE DOCUMENTAL                                             | 74 |
| 4.2.1 Triagem da Conformidade                                           | 74 |
| 4.3 HOMOLGAÇÃO                                                          | 75 |
| 4.4 ENTREGA                                                             | 75 |
| 5 SOLICITAÇÃO DE ALTERAÇÃO DE ÁREA FÍSICA                               | 76 |
| 5.1 ETAPA DE SOLICITAÇÃO                                                | 76 |
| 5.1.1 Dados do Laboratório                                              | 76 |
| 5.1.2 Área de Atuação do Laboratório                                    | 77 |
| 5.1.3 Instalações por Área de Atuação                                   | 77 |
| 5.1.4 Documentos Adicionais                                             | 78 |
| 5.1.5 Finalização da Solicitação                                        | 78 |
| 5.2 CONFORMIDADE DOCUMENTAL                                             | 79 |
| 5.3 AUDITORIA DOCUMENTAL                                                | 80 |
| 5.4 AUDITORIA <i>IN LOCO</i>                                            | 80 |
| 5.5 HOMOLGAÇÃO                                                          | 80 |
| 5.5 ENTREGA                                                             | 80 |
| 6 SOLICITAÇÃO DE ALTERAÇÃO DE RESPONSABILIDADE TÉCNICA                  | 81 |
| 6.1 ETAPA DE SOLICITAÇÃO                                                | 81 |
| 6.1.1 Dados do Laboratório                                              | 81 |
| 6.1.2 Área de Atuação do Laboratório                                    | 82 |
| 6.1.3 Responsáveis Técnicos                                             | 82 |
| 6.1.4 Responsáveis Técnicos por Área de Atuação                         | 83 |
| 6.1.5 Exclusão de Responsáveis Técnicos por Área de Atuação Cadastrados | 83 |
| 6.1.6 Documentos Adicionais                                             | 84 |
| 6.1.7 Finalização da Solicitação                                        | 85 |
| 6.2 CONFORMIDADE DOCUMENTAL                                             | 85 |
| 6.3 HOMOLGAÇÃO                                                          |    |
| 6.4 ENTREGA                                                             | 86 |
| 7 SOLICITAÇÃO DE ALTERAÇÃO DE RESPONSÁVEL PELA DIREÇÃO                  | 87 |

| 7.1 ETAPA DE SOLICITAÇÃO                                             | 87         |
|----------------------------------------------------------------------|------------|
| 7.1.1 Dados do Laboratório                                           | 87         |
| 7.1.2 Responsável pela Direção do Laboratório                        |            |
| 7.1.3 Documentos Adicionais                                          |            |
| 7.1.4 Finalização da Solicitação                                     | 89         |
| 7.2 CONFORMIDADE DOCUMENTAL                                          | 90         |
| 7.3 HOMOLGAÇÃO                                                       | 90         |
| 7.4 ENTREGA                                                          | 90         |
| 8 SOLICITAÇÃO DE ALTERAÇÃO DE RESPONSÁVEL PELA GESTÃO DA QU          | ALIDADE.91 |
| 8.1 ETAPA DE SOLICITAÇÃO                                             | 91         |
| 8.1.1 Dados do Laboratório                                           | 91         |
| 8.1.2 Responsável pelo Sistema de Gestão da Qualidade do Laboratório | 92         |
| 8.1.3 Documentos Adicionais                                          | 92         |
| 8.1.4 Finalização da Solicitação                                     | 93         |
| 8.2 CONFORMIDADE DOCUMENTAL                                          | 93         |
| 8.3 HOMOLGAÇÃO                                                       | 94         |
| 8.4 ENTREGA                                                          | 94         |
| 9 SOLICITAÇÃO DE ATUALIZAÇÃO DE ESCOPO                               | 95         |
| 9.1 ETAPA DE SOLICITAÇÃO                                             | 95         |
| 9.1.1 Dados do Laboratório                                           | 95         |
| 9.1.2 Área de Atuação do Laboratório                                 | 96         |
| 9.1.3 Escopo(s) por Área(s) de Atuação                               | 96         |
| 9.1.4 Dados da Acreditação                                           | 98         |
| 9.1.5 Documentos Adicionais                                          | 98         |
| 9.1.6 Finalização da Solicitação                                     | 99         |
| 9.2 CONFORMIDADE DOCUMENTAL                                          |            |
| 9.3 AUDITORIA DOCUMENTAL                                             |            |
| 9.4 AUDITORIA <i>IN LOCO</i>                                         |            |
| 9.5 HOMOLOGAÇÃO                                                      |            |
| 9.6 ENTREGA                                                          |            |
| 10 SOLICITAÇÃO DE CANCELAMENTO DO CREDENCIAMENTO                     | 102        |
| 10.1 ETAPA DE SOLICITAÇÃO                                            |            |
| 10.1.1 Dados do Laboratório                                          | 102        |
| 10.1.2 Documentos Adicionais                                         |            |
| 10.1.3 Finalização da Solicitação                                    |            |
| 10.2 CONFORMIDADE DOCUMENTAL                                         |            |
| 10.3 HOMOLGAÇÃO                                                      |            |

| 10.4 ENTREGA                                      |     |
|---------------------------------------------------|-----|
| 11 SOLICITAÇÃO DE CANCELAMENTO DE ÁREA DE ATUAÇÃO | 105 |
| 11.1 ETAPA DE SOLICITAÇÃO                         | 105 |
| 11.1.1 Dados do Laboratório                       |     |
| 11.1.2 Área de Atuação do Laboratório             | 106 |
| 11.1.3 Documentos Adicionais                      |     |
| 11.1.4 Finalização da Solicitação                 |     |
| 11.2 CONFORMIDADE DOCUMENTAL                      |     |
| 11.3 HOMOLGAÇÃO                                   |     |
| 11.4 ENTREGA                                      | 108 |
| 12 CONSULTAS                                      | 109 |

# 1 INICIANDO UMA SOLICITAÇÃO

Para realizar uma solicitação referente ao credenciamento do laboratório, o mesmo deve acessar o site do MAPA em Assuntos> Laboratórios > Credenciamento e Laboratórios Credenciados > Obter Credenciamento e clicar em:

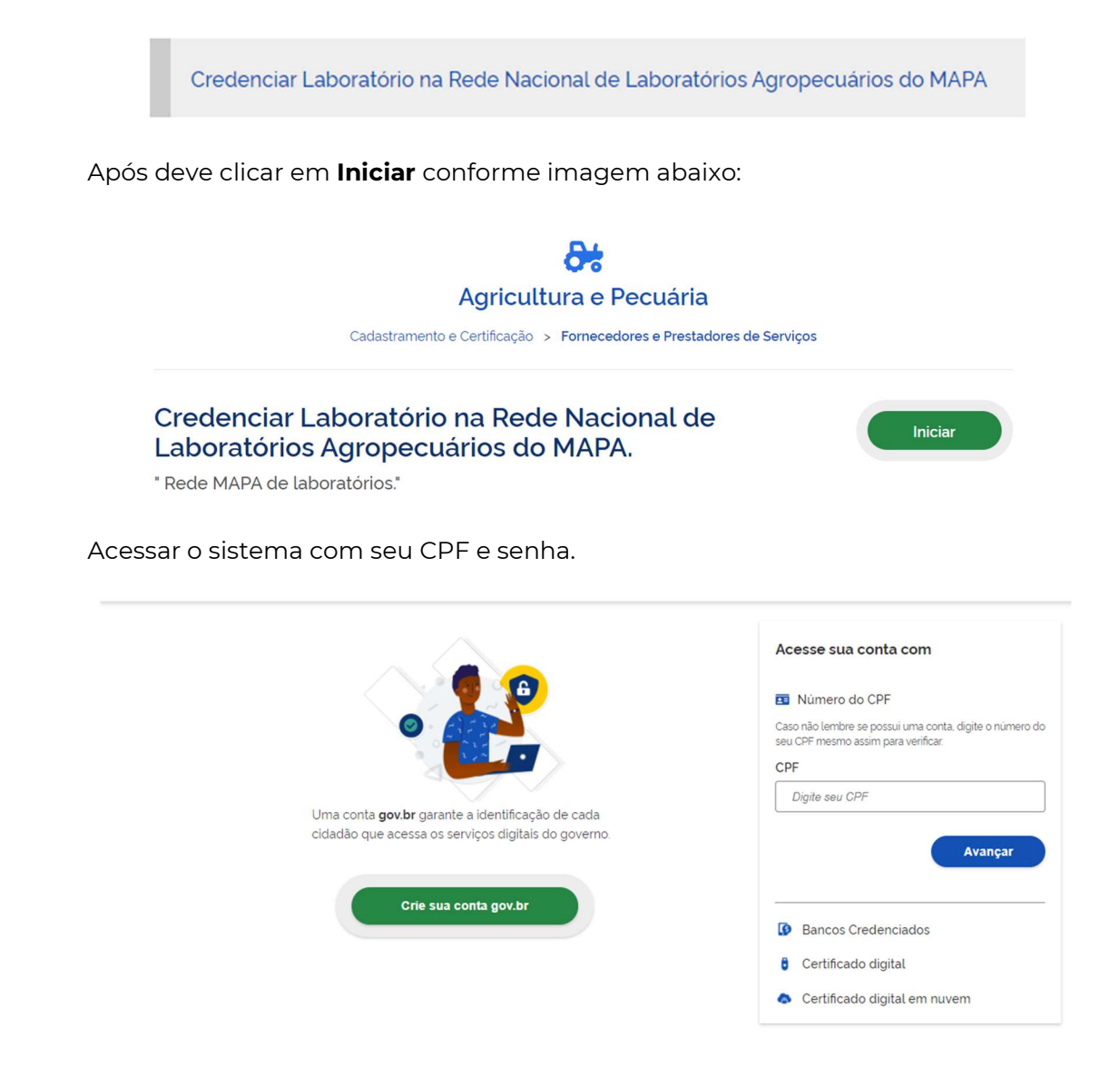

Ao entrar no sistema com usuário e senha, se você tiver uma solicitação incompleta o mesmo perguntará se deseja Usar Existente ou Criar Nova, opte pela opção Criar Nova pois assim garante estar sempre utilizando a versão mais atualizada do sistema.

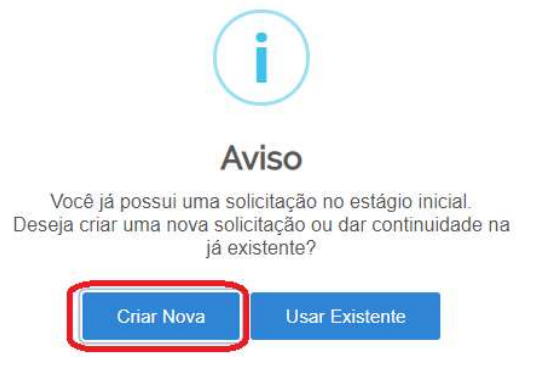

Ao iniciar uma solicitação aparecerá a seguinte tela:

| CPF Solicitante                                                                                      | Protocolo                                                                          |
|----------------------------------------------------------------------------------------------------|------------------------------------------------------------------------------------|
| 297.946.079-67                                                                                       | 000014.0041874/2020                                                                |
| Denominação da Solicitação *                                                                         |                                                                                    |
| Selecione                                                                                            |                                                                                    |
|                                                                                                    |                                                                                    |
|                                                                                                    |                                                                                    |
| Dados do Laboratóri                                                                                  | io                                                                                 |
| Dados do Laboratóri                                                                                  | io                                                                                 |
| Dados do Laboratóri<br>CNPJ ►<br>17.061.475/0001-90                                                  | io ^                                                                               |
| Dados do Laboratóri<br>CNPJ • 📦<br>17.061.475/0001-90<br>Nome Empresarial • 📦                        | io ^                                                                               |
| Dados do Laboratóri<br>CNPJ • @<br>17.061.475/0001-90<br>Nome Empresarial • @<br>EMPRESA DE TESTES I | IO<br>EM HOMOLOGACAO E PROFISSIONAIS DE DESENVOLVIMENTO EM TECNOLOGIA DA INFORMACA |

No item Denominação da Solicitação selecione a opção que deseja, dentre as quais:

#### - Solicitação de Credenciamento

Escolha essa opção caso o laboratório não tenha nenhuma área de credenciamento junto ao MAPA, ou quando há mudança de endereço ou CNPJ; o laboratório pode solicitar credenciamento de uma ou mais áreas de atuação em uma mesma solicitação.

#### - Solicitação de Extensão do Escopo: Nova(s) área(s) de credenciamento

Escolha essa opção caso você tenha pelo menos uma área de atuação já credenciada ao MAPA, o laboratório pode solicitar credenciamento de uma ou mais áreas de atuação em uma mesma solicitação.

#### - Solicitação de Alteração de Razão Social

Escolha essa opção quando houver apenas mudança na razão social da empresa, alteração de sócio, ou nome empresarial.

### - Solicitação de Alteração de Área Física

Escolha essa solicitação quando houver mudanças, reformas e alteração de área física do laboratório. Essa opção não é válida para mudança de endereço.

#### - Solicitação de Alteração de Responsabilidade Técnica

Escolha essa opção quando houver troca de responsáveis técnicos titulares e/ou substitutos. É possível apenas inserir novos, inserir e excluir ou apenas excluir responsáveis técnicos substitutos.

#### - Solicitação de Alteração de Responsável pela Direção

Escolha essa opção quando houver mudança no responsável pela direção do laboratório.

#### - Solicitação de Alteração de Responsável pela Gestão da Qualidade

Escolha essa opção quando houver mudança de responsável pela gestão da qualidade, não esqueça que essa pessoa é a responsável pelas auditorias entre o MAPA e o laboratório.

#### - Solicitação de Atualização de Escopo

Escolha essa opção para incluir novos ensaios em um escopo já credenciado, suspender ensaios, cancelar ensaios, atualizar métodos.

#### - Solicitação de Cancelamento do Credenciamento

Escolha essa opção quando o laboratório não quiser ser mais credenciado junto ao MAPA.

#### - Solicitação de Cancelamento de Área de Atuação

Escolha essa opção quando o laboratório não quiser ter uma ou mais áreas credenciadas junto ao MAPA, lembrando que ao menos uma área deve permanecer credenciada, caso contrário seleciona a opção acima.

# 2 SOLICITAÇÃO DE CREDENCIAMENTO

Essa solicitação se aplica caso o laboratório não tenha nenhuma área de credenciamento junto ao MAPA, ou quando há mudança de endereço ou CNPJ; o laboratório pode solicitar credenciamento de uma ou mais áreas de atuação em uma mesma solicitação;

# 2.1 FASE DE SOLICITAÇÃO

Para solicitar um novo credenciamento ao MAPA escolha a opção Solicitação de Credenciado e clique no final da página em PROSSEGUIR.

| CPF Solicitante Protocolo          |   |
|------------------------------------|---|
|                                    |   |
| 297.946.079-67 000014.0041874/2020 |   |
| Solicitação de Credenciamento      | ٠ |

\*Lembrando que itens com preenchimento obrigatório são aqueles que possuem um asterisco (\*) vermelho ao lado do nome do item.

### 2.1.1 Dados do Laboratório

Na tela abaixo é possível inserir o nome fantasia ou comercial do laboratório, caso não houver o sistema insere automaticamente o Nome Empresarial, além disso é necessário inserir os documentos, em formato PDF, de CNPJ, Contrato Social e Alvará de Funcionamento.

| Dados do Laboratório                                                                    |                                                      | <u>^</u>           |
|-----------------------------------------------------------------------------------------|------------------------------------------------------|--------------------|
| CNPJ 👔                                                                                  |                                                      |                    |
| 17.061.475/0001-90                                                                      |                                                      |                    |
| Nome Empresarial 😰                                                                      |                                                      |                    |
| EMPRESA DE TESTES EM HOMO                                                               | LOGACAO E PROFISSIONAIS DE DESENVOLVIMENTO EM TECNOL | OGIA DA INFORMACAO |
|                                                                                         |                                                      |                    |
| Nome do Laboratório * 😰                                                                 |                                                      |                    |
| Nome do Laboratório * 🕼<br>Laboratório Teste                                            |                                                      |                    |
| Nome do Laboratório * 🕼<br>Laboratório Teste<br>CNPJ * 🕼                                | Contrato Social * 🕼                                  |                    |
| Nome do Laboratório * 🕼<br>Laboratório Teste<br>CNPJ * 🕼                                | Contrato Social * 🕼                                  | 0                  |
| Nome do Laboratório * 🕼<br>Laboratório Teste<br>CNPJ * 🖗<br>Alvará de Funcionamento * 👔 | Contrato Social * 🕅                                  | 0                  |

Para inserir um arquivo clique na figura do clip no canto direito conforme imagem abaixo:

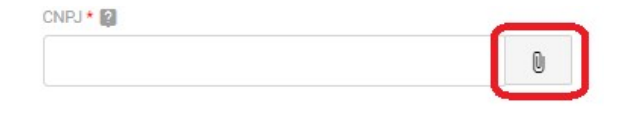

Abrirá a seguinte tela onde deve clicar em ARQUIVO, conforme imagem abaixo:

| ARQUIVO | Nome do Arquivo |  |  |
|---------|-----------------|--|--|
|         | <b>_</b>        |  |  |
|         |                 |  |  |
|         |                 |  |  |
|         |                 |  |  |

Escolha o arquivo que deseja importar e clique em Abrir conforme imagem abaixo:

| → ~ ↑ 📙 « LEC        | OM > Documentos           | ~       | õ         | ,o p  | esquisar Documentos c | le Te |
|----------------------|---------------------------|---------|-----------|-------|-----------------------|-------|
| rganizar 👻 Nova past | a                         |         |           |       | EE 🔹 🛄                | 0     |
| nova ^               | Nome                      | Data de | e modific | ação  | Тіро                  | Tama  |
| OneDrive             | 🔊 Alvará de Funcionamento | 09/12/2 | 2020 11:2 | 0     | Adobe Acrobat D       |       |
|                      | A CNPJ                    | 09/12/2 | 2020 11:1 | 9     | Adobe Acrobat D       |       |
| Leste Computador     | 📕 Contrato Social         | 09/12/2 | 2020 11:1 | 9     | Adobe Acrobat D       |       |
| Documentos           |                           |         |           |       |                       |       |
| 🕹 Downloads          |                           |         |           |       |                       |       |
| 💽 Imagens            |                           |         |           |       |                       |       |
| 💧 Músicas            |                           |         |           |       |                       |       |
| Objetos 3D           |                           |         |           |       |                       |       |
| Vídeos               |                           |         |           |       |                       |       |
| Lisco Local (C:)     |                           |         |           |       |                       |       |
| ~                    | <                         |         |           |       |                       | >     |
| Nome                 | CNPL                      |         | ~         | Todos | os arquivos           | ~     |

E por último clique em IMPORTAR, conforme imagem abaixo.

| Importar D | ocumento |       |     |          |
|------------|----------|-------|-----|----------|
| ARQUIVO    | CNPJ.pdf |       |     |          |
|            |          | FECHA | R X | IMPORTAR |

Para Excluir um documento clique na figura da lixeira conforme imagem abaixo:

| NPJ • 🕼  |          |
|----------|----------|
| CNPJ.pdf | <b>i</b> |

E após clique em DESVINCULAR.

| esvincular Documento                             |  |
|--------------------------------------------------|--|
| n certeza que deseja desvincular este documento? |  |
|                                                  |  |

Para Alterar um documento inserido repita as etapas de Excluir e depois as de Inserir arquivos.

Estando com todos os documentos inseridos selecione a Ação Próxima Etapa e depois clique em PROSSEGUIR, conforme imagem abaixo:

| ados do Laboratório                 |            |                                  |                  |
|-------------------------------------|------------|----------------------------------|------------------|
| 1FJ 😝                               |            |                                  |                  |
| 7.061.475/0001-90                   |            |                                  |                  |
| ome Empresarial 📓                   |            |                                  |                  |
| MPRESA DE TESTES EM HOMOLOGACAO E P | ROFISSIONA | IS DE DESENVOLVIMENTO EM TECNOLO | GIA DA INFORMACA |
| ume do Laboratório * 📓              |            |                                  |                  |
| Laboratório Teste                   |            |                                  |                  |
| NF1 * 🗐                             |            | Contrato Social * 🗐              |                  |
| CNPJ.pdf                            |            | Contrato Social.pdf              |                  |
| vará de Funcionamento * 🔞           |            |                                  |                  |
| Alvará de Funcionamento.pdf         | -          |                                  |                  |
|                                     |            |                                  |                  |
| avegação                            |            |                                  |                  |
| ao*                                 |            |                                  |                  |
| Próxima Etapa                       | •          |                                  |                  |
|                                     |            |                                  |                  |

# 2.1.2 Endereço do Laboratório

Insira os dados do Endereço do Laboratório, selecione a Ação Próxima Etapa e após clique em PROSSEGUIR.

|                 |             |                  | 1 |
|-----------------|-------------|------------------|---|
| EP* Ø           |             |                  |   |
| 20081-250       |             |                  |   |
| .ogradouro * 🙀  |             |                  |   |
| Rodrigues Alves |             |                  |   |
| Vümera *        | Complemento | Bairro * 🗐       |   |
| 129             |             | Centro           |   |
| ⊯ <b>* </b> Ø   |             | Cidade *         |   |
| RJ              |             | ▼ Rio de Janeiro |   |

## 2.1.3 Contatos do Laboratório

Insira os dados dos Contatos do Laboratório, selecione a Ação Próxima Etapa e após clique em PROSSEGUIR.

| Contatos do Laboratório      |                          |                          |                              |
|------------------------------|--------------------------|--------------------------|------------------------------|
| Telefone 01 * 😰              | Telefone 02 (opcional) 😰 | Telefóne 03 (opcional) 🗊 |                              |
| (06) 13218-2041              |                          |                          |                              |
| E-mail do Laboratório * 👔    |                          |                          |                              |
| credenciamento.cgal@agric    | ultura.gov.br            |                          |                              |
| Sítio Eletrônico (opcional)  |                          |                          |                              |
| https://www.gov.br/agricultu | ла                       |                          |                              |
|                              |                          |                          |                              |
| Navegação                    |                          |                          |                              |
| Ação *                       |                          | 1                        |                              |
| Próxima Etapa                | •                        | r .                      |                              |
|                              |                          |                          |                              |
|                              |                          |                          | and the second second second |

### 2.1.4 Responsável pela Direção do Laboratório

Insira os dados do Responsável pelo laboratório, anexe o termo de compromisso assinado pelo responsável em PDF, selecione a Ação Próxima Etapa e após clique em PROSSEGUIR.

O modelo do arquivo Termo de compromisso se encontra em:

https://www.gov.br/agricultura/pt-br/assuntos/laboratorios/credenciamento-e-laboratorioscredenciados/obter-credenciamento

| responsaver per              | a Direção do Laboratório    |                | 5 |
|------------------------------|-----------------------------|----------------|---|
| Nome* 👩                      |                             | CPF*           |   |
| Responsável                  |                             | 100.059.690-77 |   |
| R8 * 👩                       | Órgão Expedidor * 👔         | UF* 🗑          |   |
| 12345                        | SJS                         | DF             |   |
| Email * 👩                    |                             |                |   |
| responsavel@test             | e.com.br                    |                |   |
| fermo de Compromisso         | com o Credenciamento * 😰    |                |   |
|                              |                             |                |   |
| Termo de Compro              | misso com o Credenciamento. |                |   |
| Termo de Compro              | misso com o Credenciamento. |                |   |
| Termo de Compro              | misso com o Credenciamento. |                |   |
| Termo de Compro<br>Navegação | misso com o Credenciamento. |                |   |

### 2.1.5 Responsável pelo Sistema de Gestão da Qualidade do Laboratório

Insira os dados do Responsável pelo Sistema de Gestão da Qualidade do Laboratório, selecione a Ação Próxima Etapa e após clique em PROSSEGUIR.

| Responsável pelo   | ) Sistema de Gestão da Qualio | dade do Laboratório | - |
|--------------------|-------------------------------|---------------------|---|
| Nome * 👩           |                               | CPF * 📦             |   |
| Responsável pela C | )ualidade                     | 885.460.860-28      |   |
| RG * 🔯             | Órgão Expedidor * 🙀           | UF* 📦               |   |
| 123456             | SJS                           | DF                  | • |
| Navegação          |                               |                     |   |
| i u cguyuv         |                               |                     |   |
| Ação *             |                               |                     |   |

# 2.1.6 Área(s) de Atuação do Laboratório

Para inserir para qual (is) área (s) de atuação deseja credenciamento clique na setinha conforme imagem abaixo:

| ilique no botão [ ADICIONAR DADOS NA TABELA + ] para incluii<br>/erifique se a informação/documento está aparecendo na tabel |  |  |
|----------------------------------------------------------------------------------------------------|--|--|
|                                                                                                    |  |  |
| Área de Atuação *                                                                                                    |  |  |

Selecione a área de atuação que deseja dentre a lista de opções:

| Selecio | ne                                       |
|---------|------------------------------------------|
| ٩       |                                          |
| Limpa   | r itens selecionados                     |
| Agroto  | ixicos e Afins: Ensaios Físico Químicos  |
| Agroto  | ixicos e Afins: Pesticidas Biológicos    |
| Alimer  | ntos para Animais: Ensaios Físico Químic |
| Alimer  | ntos para Animais: Ensaios Microbiológic |
| Alimer  | ntos para Animais: Medicamentos e Aditi  |
| Alimer  | ntos para Animais: OGM                   |

E clique em ADICIONAR DADOS NA TABELA +:

| Ilimentos para Animais: Ensaios Físico Químicos 🔻 |                |               |
|---------------------------------------------------|----------------|---------------|
|                                                   | ADICIONAR DADO | S NA TABELA 🕂 |
| Área de Atuacão                                   |                | Ações         |
| and restances a local rest                        |                |               |
| enhum dado adicionado                             |                |               |

É possível inserir uma ou mais áreas de atuação em uma única solicitação de credenciamento, repetindo os processos acima.

| imentos para Animais: Ensaios Microbiologicos 🔹 |                |               |
|-------------------------------------------------|----------------|---------------|
|                                                 | ADICIONAR DADO | S NA TABELA 🕂 |
| Área de Atuação                                 |                | Ações         |
|                                                 |                | 1             |
| Alimentos para Animais: Ensaios Físico Químicos |                |               |

Após inserir todas as áreas de atuação para qual deseja solicitar credenciamento, selecione a Ação Próxima Etapa e após clique em PROSSEGUIR.

| ifique se a informação/documento está aparecendo na tabela al | na informação/documento na<br>paixo antes de seguir para a p | tabela.<br>róxima etapa. |
|---------------------------------------------------------------|--------------------------------------------------------------|--------------------------|
| vea de Atuação *                                              |                                                              |                          |
| Selecione 💌                                                   |                                                              |                          |
|                                                               | ADICIONAR DADO                                               | S NA TABELA 🕂            |
| Área de Atuação                                               |                                                              | Ações                    |
| Alimentos para Animais: Ensalos Físico Químicos               |                                                              | / 1                      |
| Alimentos para Animais: Ensaios Microbiológicos               |                                                              | / 1                      |
|                                                               | 20 🔻                                                         | 1 - 2 de 2               |
| vegação<br>*                                                  |                                                              |                          |
| óxima Etapa 🛛 🔻 🚽                                             |                                                              |                          |

# 2.1.7 Escopo por Área de Atuação

Para cada área de atuação previamente cadastrada na etapa anterior é necessário inserir um escopo em formato ".xls", ".xlsx" ou ".ods".

Selecione uma das áreas de atuação e insira o escopo ao lado, depois clique em ADICIONAR DADOS NA TABELA +. Repita esse processo até que todas as áreas previamente cadastradas tenham seu escopo na tabela conforme imagem abaixo:

| Alimentos para Animais: Ensaios Microbiológicos 🛛 🔻 | Escopo ALA MIC.xlsx      |          |
|-----------------------------------------------------|--------------------------|----------|
|                                                     | ADICIONAR DADOS NA       | TABELA + |
| Área de Atuação                                     | Escopo a ser Credenciado | Ações    |
| Alimentos para Animais: Ensaios Físico Químicos     | Escopo ALA FQ.xlsx       | / 1      |
|                                                     | 00 -                     | 1.1.4.1  |

Após selecione a Ação Próxima Etapa e após clique em PROSSEGUIR.

| ue no botão [ ADICIONAR DADOS NA TABELA + ] para inclu<br>fique se a informação/documento está aparecendo na tabo | uir uma informação/documento na tabela<br>ela abaixo antes de seguir para a próxima | i.<br>i etapa.      |   |
|----------------------------------------------------------------------------------------------------|-------------------------------------------------------------------------------------|---------------------|---|
| rea de Atuação *                                                                                                  | Escopo a ser Credenciado * 👰                                                        |                     |   |
| Selecione                                                                                                    |                                                                                     | (                   | ) |
|                                                                                                    | ADICIONAR DADOS NA 1                                                                | TABELA <del> </del> |   |
| Área de Atuação                                                                                                   | Escopo a ser Credenciado                                                            | Açõe                | s |
| Alimentos para Animais: Ensaios Físico Químicos                                                                   | Escopo ALA FQ.xlsx                                                                  | 1                   | Î |
| Alimentos para Animais: Ensaios Microbiológicos                                                                   | Escopo ALA MIC.xlsx                                                                 | 1                   | Î |
|                                                                                                    | .20 ¥                                                                               | 1 - 2 de 2          |   |
| vegação                                                                                                    |                                                                                     |                     |   |
| Automa Fitana 🖉                                                                                                   |                                                                                     |                     |   |

# 2.1.8 Responsáveis Técnicos

Para realizar o cadastro dos responsáveis técnicos titulares e substitutos, inseria os dados abaixo e clique em ADICIONAR DADOS NA TABELA +. Repita esse processo até que todos os responsáveis técnicos estejam inseridos na tabela abaixo.

| ue no botão ( ADICIONA      | R DADOS NA TABELA +      | para incluir uma inform  | acão/documento r         | na tabela.     |
|-----------------------------|--------------------------|--------------------------|--------------------------|----------------|
| ifique se a informação/d    | locumento está aparecend | lo na tabela abaixo ante | es de seguir para a      | próxima etapa. |
|                             |                          |                          |                          |                |
| Nome *                      |                          | CPF +                    |                          |                |
| Responsável Técnico T       | itular 1                 | 315.852.78               | 0-41                     |                |
| RG * 🛐                      | Órgão Expedidor * 🛐      | UF* 🕅                    |                          |                |
| 12345                       | SJS                      | DF                       |                          |                |
| Conselho de Classe * 👩      | N.º do Registro * 🙀      | UF* 🕅                    |                          |                |
| CRX                         | 1234                     | DF                       |                          |                |
| Smail * 🕼                   |                          |                          |                          |                |
| responsavel@tecnico.c       | om.br                    |                          |                          |                |
| fermo de Compromisso * 👩    |                          | Carteira de Habi         | litação Profissional * 👔 |                |
| Termo de Compromiss         | o de Responsabilidade    | Carteira de              | Habilitação Profiss      | sional.pdf     |
|                             |                          |                          |                          |                |
|                             |                          |                          | ADICIONAR DAD            | OS NA TABELA + |
|                             |                          |                          |                          |                |
|                             |                          |                          |                          |                |
| ome                         |                          | CPF                      | RG                       | Ć Ações        |
| ome<br>esponsável Técnico 1 |                          | CPF<br>315.852.780-41    | <b> RG</b><br>12345      | ( Ações<br>SJS |

# 2.1.9 Responsáveis Técnicos por Área de Atuação

Relacione cada responsável técnico a uma área de atuação previamente cadastrada e informe o tipo dele, se é titular ou substituto. E clique em ADICIONAR DADOS NA TABELA +.

\*Lembrando que para cada área de atuação é obrigatório ter um responsável técnico titular associado.

| ue no botao <b>[ ADICIONAR DADOS NA TA</b><br>ifique se a informação/ <mark>d</mark> ocumento está a | BELA + ] para inclu<br>parecendo na tab | uir uma infor<br>ela abaixo ar | mação/documento na<br>ntes de seguir para a pi | tabela.<br>róxima etapa. |
|----------------------------------------------------------------------------------------------------|-----------------------------------------|--------------------------------|------------------------------------------------|--------------------------|
| Nome do Responsável Técnico *                                                                        |                                         | Área de Atuaç                  | ão *                                           |                          |
| Responsável Técnico 1                                                                                | ۲                                       | Alimentos                      | para Animais: Ensaio:                          | s Físico Químicos        |
| Tipo *                                                                                               |                                         |                                |                                                |                          |
| Titular                                                                                              | •                                       |                                |                                                |                          |
|                                                                                                    |                                         |                                |                                                |                          |
|                                                                                                    |                                         |                                | ADICIONAR DADOS                                | S NA TABELA 🕂            |
| Nome do Responsável Técnico                                                                          | Área de A                               | Ituação                        | ADICIONAR DADOS                                | S NA TABELA +<br>Ações   |
| Nome do Responsável Técnico<br>Nenhum dado adicionado                                                | Área de A                               | Ituação                        | ADICIONAR DADOS                                | S NA TABELA +<br>Ações   |

Após todos os responsáveis técnicos estarem cadastrados e associados a suas áreas de atuação selecione a Ação Próxima Etapa e após clique em PROSSEGUIR.

| · Contractions                                  |                                                                                                    |                                                                                                    |                                                                                                    |
|-------------------------------------------------|----------------------------------------------------------------------------------------------------|----------------------------------------------------------------------------------------------------|----------------------------------------------------------------------------------------------------|
| Selectone                                       |                                                                                                    |                                                                                                    |                                                                                                    |
|                                                 |                                                                                                    |                                                                                                    |                                                                                                    |
| •                                               |                                                                                                    |                                                                                                    |                                                                                                    |
| ADICIONAR                                       | DADOS NA T                                                                                                    | ABELA 🕂                                                                                                    |                                                                                                    |
| Área de Atuação                                 | Тіро                                                                                                    | Açõe                                                                                                    | s                                                                                                    |
| Alimentos para Animais: Ensaios Físico Químicos | Titular                                                                                                    | 1                                                                                                    | Î                                                                                                    |
| Alimentos para Animais: Ensaios Microbiológicos | Titular                                                                                                    | 1                                                                                                    | Î                                                                                                    |
| Alimentos para Animais: Ensaios Microbiológicos | Substituto                                                                                                    | 1                                                                                                    | 1                                                                                                    |
| 20 *                                            |                                                                                                    | 1 - 3 de 3                                                                                                    |                                                                                                    |
|                                                 |                                                                                                    |                                                                                                    |                                                                                                    |
| •                                               |                                                                                                    |                                                                                                    |                                                                                                    |
|                                                 | Selecione  ADICIONAR  ADICIONAR  ADICIONAR  ADICIONAR  ADICIONAR  Alimentos para Animais: Ensaios Físico Químicos Alimentos para Animais: Ensaios Microbiológicos Alimentos para Animais: Ensaios Microbiológicos 20 * | Selecione     Selecione     Selecione | Selecione     Selecione     ADICIONAR DADOS NA TABELA     Adimentos para Animais: Ensaios Físico Químicos     Alimentos para Animais: Ensaios Microbiológicos     Substituto     Alimentos para Animais: Ensaios Microbiológicos     Substituto     1 - 3 de 3 |

# 2.1.10 Instalações por Área de Atuação

Para cada área de atuação previamente cadastrada insira os documentos em PDF de Planta Baixa, Memorial Descritivos, Fluxo de Amostras e Equipamentos. E depois clique ADICIONAR DADOS NA TABELA +

| ique no botão ( ADICIONAI | R DADOS NA TA   | BELA + ] para inclu | ir uma informação/docur   | nento na tabela.<br>. para a próxima etan | 2     |
|---------------------------|-----------------|---------------------|---------------------------|-------------------------------------------|-------|
| singue se a informação/ut | ocumento esta i | aparecendo na tabe  | la abaixo antes de seguir | para a proxima etap                       | a.    |
|                           |                 |                     |                           |                                           |       |
| Área de Atuação *         |                 |                     |                           |                                           |       |
| Alimentos para Animais    | Ensaios Microt  | piológicos 🔻        |                           |                                           |       |
| Planta Baixa * 🙀          |                 |                     | Memorial Desoritivo * 🗃   |                                           |       |
| Planta Baixa.pdf          |                 | T                   | Memorial Descritivo.pd    | f                                         | T     |
| Fluxo das Amostras * 😡    |                 |                     | Equipamentos * 🔯          |                                           |       |
| Fluxo de Amostras.pdf     |                 | T                   | Lista de Equipamentos     | pdf                                       | 1     |
|                           |                 |                     |                           |                                           | _     |
|                           |                 |                     | ADICIONA                  | R DADOS NA TABEL                          | A +   |
| Área de Atuação           | Planta Baixa    | Memorial Descrit    | ivo Fluxo das Amostras    | Equipamentos                              | Ações |
| Alimentos para Animai     | Planta          | Memorial            | Eluxo de                  | Lieta da                                  | / 1   |
| s: Ensaios Físico Quím    | Baixa.pdf       | Descritivo.pdf      | Amostras.pdf              | Equipamentos.pdf                          |       |

Após adicionar todos itens de instalações e equipamentos por área de atuação selecione a Ação Próxima Etapa e após clique em PROSSEGUIR.

| Area de Atuação                                         | Planta Baixa        | Memorial Descritivo        | Fluxo das Amostras       | Equipamentos                 | Ações  |
|---------------------------------------------------------|---------------------|----------------------------|--------------------------|------------------------------|--------|
| Alimentos para Animal<br>s: Ensaios Físico Quím<br>icos | Planta<br>Baixa pdf | Memorial<br>Descritivo.pdf | Fluxo de<br>Amostras.pdf | Lista de<br>Equipamentos pdf | 1      |
| Alimentos para Animai<br>s: Ensaios Microbiológ<br>icos | Planta<br>Baixa.pdf | Memorial<br>Descritivo.pdf | Fluxo de<br>Amostras.pdf | Lista de<br>Equipamentos.pdf | 1      |
|                                                         |                     |                            | 20 -                     | 1-                           | 2 de 2 |
|                                                         |                     |                            |                          |                              |        |
| egação                                                  |                     |                            |                          |                              |        |

## 2.1.11 Dados da Acreditação

Insira os documentos, em PDF, de acreditação: Lista Mestra, Escopo de Acreditação e Certificado de Acreditação. Após selecione a Ação Próxima Etapa e após clique em PROSSEGUIR.

|   | Escopo de Acreditação * 🛐 |                                                        |
|---|---------------------------|--------------------------------------------------------|
| T | Escopo de Acreditação.pdf |                                                        |
|   |                           |                                                        |
|   |                           |                                                        |
|   |                           |                                                        |
|   |                           |                                                        |
| v | ]                         |                                                        |
|   | T                         | Escopo de Acreditação * 🗃<br>Escopo de Acreditação.pdf |

### 2.1.12 Documentos Adicionais

A etapa de Documentos Adicionais é de preenchimento Opcional e serve para caso o laboratório queira apresentar alguma documentação complementar a solicitação.

Para inserir arquivos basta fazer o upload do mesmo, inserir uma descrição e clicar em ADICIONAR DADOS NA TABELA +. É possível inserir arquivos do tipo: jpeg, jpg, xls, xlsx, zip, png, txt, pdf, entre outros.

| ie no botão<br>ique se a inf | [ADICIONAR DADOS NA TABELA + ] para inc<br>ormação/documento está aparecendo na ta       | uir uma informação/documento na tab<br>ela abaixo antes de seguir para a próxi | ela.<br>ima etapa.  |
|------------------------------|------------------------------------------------------------------------------------------|--------------------------------------------------------------------------------|---------------------|
| ocumento Adici               | onal (Arquivo) 👔                                                                         | Documento Adicional (Descrição)                                                |                     |
| Documento Adicional 3.docx   |                                                                                          | .docx                                                                          |                     |
|                              |                                                                                          |                                                                                |                     |
| N.°                          | Documento Adicional (Arquivo)                                                            | ADICIONAR DADOS N<br>Documento Adicional (Descrição)                           | A TABELA 🕂<br>Ações |
| <b>N.</b> °<br>1             | Documento Adicional (Arquivo)<br>Documento Adicional 1.pdf                               | ADICIONAR DADOS N<br>Documento Adicional (Descrição)<br>PDF                    | A TABELA +<br>Ações |
| <b>N.º</b><br>1<br>2         | Documento Adicional (Arquivo)<br>Documento Adicional 1.pdf<br>Documento Adicional 2.xlsx | ADICIONAR DADOS N<br>Documento Adicional (Descrição)<br>PDF<br>.xlsx           | A TABELA +<br>Ações |

Então, selecione a Ação Próxima Etapa e após clique em PROSSEGUIR.

Por fim, é possível conferir todas as informações apresentadas.

## 2.1.13 Edição de Informações

Se precisar editar ou corrigir alguma informação selecione a Ação: Ir para outra Etapa e na opção Ir para a Etapa, selecione a etapa que precisa ser editada e altere os dados.

| para outra Etapa |                                       |
|------------------|---------------------------------------|
|                  | <ul> <li>Informar Contatos</li> </ul> |
|                  |                                       |
|                  |                                       |

### 2.1.14 Cancelamento da Solicitação

Se deseja desistir e cancelar a solicitação selecione a Ação: Cancelar a solicitação e confirme o cancelamento clicando em CANCELAR SOLICITAÇÃO.

| o*                                 |   |  |
|------------------------------------|---|--|
| an <mark>cel</mark> ar Solicitação | • |  |
|                                    |   |  |
|                                    |   |  |

### 2.1.15 Entrega da Solicitação

Se todas as informações estiverem conformes selecione a Ação Enviar Solicitação e clique em ENVIAR SOLICITAÇÃO.

| • |                      |
|---|----------------------|
|   |                      |
|   | ENVIAR SOLICITAÇÃO 🗸 |
|   | •                    |

Você receberá a seguinte mensagem de confirmação:

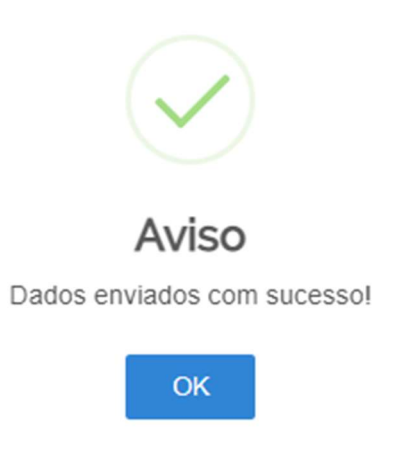

### 2.1.16 Consulta de Solicitações

Sua solicitação irá gerar um número de protocolo e para conferir o andamento da mesma acesse suas solicitações no portal do governo.

Atente parar estar na aba de Pessoas Jurídica e o flag azul estar do lado das solicitações em andamento.

Nessa tela é possível verificar em qual fase sua solicitação está e se tem alguma pendencia para o laboratório responder.

| OCÉ ESTÁ AQUI: PÁGINA INICIA       | > MINHAS SOLICITAÇÕES                                                       |                                    |                      |                 |
|------------------------------------|-----------------------------------------------------------------------------|------------------------------------|----------------------|-----------------|
| 1 inhas Soli <mark>citaçõe</mark>  | es                                                                          |                                    |                      |                 |
| aja todas as solicitações que aind | a estão em tramitação                                                       |                                    |                      |                 |
| Pessoa Física 🔹 Pessoa Juri        | fica                                                                        |                                    |                      |                 |
|                                    |                                                                             |                                    |                      |                 |
| 17061475000190 - EMP               | ssoa Jundica para visualizar as solicitaço<br>RESA DE TESTES EM HOMOLOGACA( | oes<br>O E PROFISSIONAIS DE DESENV | OLVIMENTO EM TECNOLO | GIA DA INFORM 😽 |
|                                    | Concluidas 🛑 Em a                                                           | indamento 🌙 🔊 Penden               | tes para você        |                 |
|                                    | Pe                                                                          | squisa avançada \Xi                |                      |                 |
| N' do Protocolo                    | Nome do serviço                                                             | Data da<br>requisição 🗸            | Fase                 | O que fazer     |
|                                    |                                                                             |                                    | 2 Conformidade       |                 |
| 000014.0041874/2020                | Credenciamento de Laboratório                                               | - v5 08/12/2020                    | Documental           | VER             |

Se estiver escrito o botão azul com "Responder" é porque há uma pendencia para você na solicitação. Importante salientar que as fases de Solicitação e Entrega são exclusivas do laboratório e o MAPA não tem nenhuma ação sobre elas.

| N° do Protocolo     | Nome do serviço                    | Data da requisição 🗸 | Fase                            | O que fazer |
|---------------------|------------------------------------|----------------------|---------------------------------|-------------|
| 000014.0041679/2020 | Credenciamento de Laboratório - v5 | 30/11/2020           | <ol> <li>Solicitação</li> </ol> | RESPONDER   |
| 000014.0041562/2020 | Credenciamento de Laboratório - v5 | 24/11/2020           | 6 Entrega                       | RESPONDER   |

Ainda é possível fazer outros tipos de consulta selecionado a opção Consulta avançada:

| Pessoa Fisica Pessoa Juridica               |                                                                               |
|---------------------------------------------|-------------------------------------------------------------------------------|
| Por favor, selecione uma Pessoa Jurídica pa | ra visualizar as solicitações                                                 |
| 17061475000190 - EMPRESA DE TEST            | ES EM HOMOLOGACAO E PROFISSIONAIS DE DESENVOLVIMENTO EM TECNOLOGIA DA INFORM. |
| Conclu                                      | iidas 🛛 🛑 Em andamento 📰 Pendentes para você                                  |
|                                             | Pesquisa avancada                                                             |

Na pesquisa avançada é possível pesquisar por número de protocolo, data inicial, data final e serviços conforme imagem abaixo. Utilize os filtros que deseja e clique em Pesquisar.

| Minhas Sol             | licitações             |                                     |                      |                   |                         |   |
|------------------------|------------------------|-------------------------------------|----------------------|-------------------|-------------------------|---|
| Veja todas as solicita | ções que ainda estão e | m tramitação.                       |                      |                   |                         |   |
| Pessoa Fisica          | Pessoa Juridica        |                                     |                      |                   |                         |   |
| Por favor, seleci      | ione uma Pessoa Jur    | idica para visualizar as solicitaçõ | ies:                 |                   |                         |   |
| 1706147500             | 0190 - EMPRESA D       | E TESTES EM HOMOLOGACA              | O E PROFISSIONAIS DE | DESENVOLVIMENTO   | EM TECNOLOGIA DA INFORM | ~ |
|                        |                        | Concluídas 🛑 Em a                   | indamento 🗾          | Pendentes para vo | cê                      |   |
|                        |                        |                                     | Ocultar 🔨            |                   |                         |   |
| Numero do pr           | otocolo                | Data Inicial                        | Data Final           |                   | Serviços                |   |
|                        |                        | dd/mm/aaaa                          | dd/mm/               | aaaa 🗖            | ~                       |   |
|                        |                        | Pe                                  | squisar Limpar       |                   |                         |   |

# 2.2 CONFORMIDADE DOCUMENTAL

### 2.2.1 Triagem da Conformidade

Acessando a solicitação por parte do MAPA, todas as solicitações passam pela etapa de Triagem da Conformidade que acontece na CQL/CGAL

| 🏠 Mir | nha Área                                                  | A Proces    | sos 👻 🖂 Mensa           | gens 👻 🔎 Anális                          | es 👻 📄 Documento         | S *                    |                     |        |    |
|-------|-----------------------------------------------------------|-------------|-------------------------|------------------------------------------|--------------------------|------------------------|---------------------|--------|----|
| Min   | Minhas Pendências V Abertos Geridos Selecionados Gráficos |             |                         |                                          |                          |                        |                     |        |    |
| 77    | Processo                                                  | (s) pendent | e(s)(29 não lidos)      |                                          |                          |                        |                     |        | 0  |
|       | -                                                         | # \$        | Etapa                   | Modelo 💠 🔍                               | Aberto por 😄             | Aberto em 🔶            | Etapa aberta em 🛟   | Limite | \$ |
|       |                                                           | 048.615     | Triagem<br>Conformidade | Credenciamento<br>de Laboratório -<br>v5 | Cidadão                  | 08/12/2020 16:05:06    | 09/12/2020 15:53:30 |        |    |
|       | Protocolo                                                 | 000014.004  | 1874/2020 Especificad   | ão da Solicitação: Solic                 | itação de Credenciamento | Nome do Laboratório: L | aboratório Teste    |        |    |

A equipe da CQL abre o processo, analise e encaminha para os auditores e/ou especialistas específicos.

| tor Líder *                                                                 |                                                                                 |                                                                 |
|-----------------------------------------------------------------------------|---------------------------------------------------------------------------------|-----------------------------------------------------------------|
| uditor MAPA                                                                 | Q                                                                               |                                                                 |
| ue no botão <b>[ ADICIONAR DADOS N</b><br>fique se a informação/documento e | IA TABELA + ] para incluir uma informa<br>está aparecendo na tabela abaixo ante | ação/documento na tabela.<br>es de seguir para a próxima etapa. |
| rea de Atuação *                                                            | Especialista                                                                    | 3*                                                              |
| Selecione                                                                   | <b>▼</b>                                                                        | Q                                                               |
|                                                                             |                                                                                 | ADICIONAR DADOS NA TABELA +                                     |
| Área da Atuação                                                             | Especialista                                                                    | Ações                                                           |
| Area de Atuação                                                             |                                                                                 |                                                                 |

### 2.2.2 Validar Conformidade Documental

O sistema irá enviar um e-mail avisando que há uma pendência no sistema para o usuário definido como auditor ou especialista. Ao entrar em sua página inicial verifica todos os processos que estão com alguma pendência de resposta, conforme imagem abaixo:

| 🏠 Mi | n <mark>ha Á</mark> rea | A Proces                         | ssos 👻 🖂 Mensa                                    | igens 👻 👂 Anális                               | ses 👻 📄 Doo                         | cumento             | S ▼                                          |                                           |                    |       |
|------|-------------------------|----------------------------------|---------------------------------------------------|------------------------------------------------|-------------------------------------|---------------------|----------------------------------------------|-------------------------------------------|--------------------|-------|
| Mir  | nhas Pende              | ências 💌                         | Abertos Geridos                                   | Selecionados                                   | Gráficos                            |                     |                                              |                                           |                    |       |
| 28   | Process                 | o(s) penden                      | te(s)(10 não lidos)                               |                                                |                                     |                     |                                              |                                           |                    | 0     |
|      | -                       | # \$                             | Etapa                                             | Modelo 🗘 🔍                                     | Aberto por                          | ¢                   | Aberto em 🔶                                  | Etapa aberta em 💠                         | Limite             | \$    |
|      |                         | 048.615                          | Validar<br>Conformidade<br>Documental             | Credenciamento<br>de Laboratório -<br>v5       | Cidadão                             |                     | 08/12/2020 16:05:06                          | 10/12/2020 13:45:13                       |                    |       |
|      | Protoco                 | blo: 000014.004                  | 1874/2020 Especifica                              | ção da Solicitação: Soli                       | citação de Credeno                  | ciamento            | Nome do Laboratório: L                       | aboratório Teste                          |                    |       |
|      |                         | 048.283                          | Emitir Parecer<br>sobre a Auditoria<br>Documental | Credenciamento<br>de Laboratório -<br>v5       | Cidadão                             |                     | 30/11/2020 15:25:10                          | 30/11/2020 17:06:10                       |                    |       |
|      | Protoco                 | blo: 000014.004<br>SSIONAIS DE E | 1678/2020 Especifica<br>DESENVOLVIMENTO E         | ção da Solicitação: Soli<br>M TECNOLOGIA DA II | citação de Credeno<br>NFORMACAO E D | ciamento<br>E SERVI | Nome do Laboratório: E<br>COS PUBLICOS DO GO | MPRESA DE TESTES E<br>VERNO FEDERAL - GOV | M HOMOLOGA<br>/.BR | CAO E |

O processo entra na etapa de Validar Conformidade Documental, quando o Auditor Líder recebe o processo da CQL. Nessa etapa deve-se realizar a análise, bem como verifica a necessidade de alterar ou incluir especialistas.

| uipe Auditora da Conformidad                                                  | le Documental                                                                  |                                                            |                        |
|-------------------------------------------------------------------------------|--------------------------------------------------------------------------------|------------------------------------------------------------|------------------------|
| itor Líder *                                                                  |                                                                                |                                                            |                        |
| uditor MAPA                                                                   |                                                                                |                                                            |                        |
| que no botão <b>[ ADICIONAR DADOS N</b><br>ifique se a informação/documento e | IA TABELA + ] para incluir uma inform<br>está aparecendo na tabela abaixo ante | ação/documento na tabela.<br>es de seguir para a próxima ( | etapa.                 |
| Śrea de Atuação *                                                             | Especialista                                                                   | *                                                          |                        |
| Selecione                                                                     | •                                                                              |                                                            | ۹                      |
|                                                                               |                                                                                |                                                            |                        |
|                                                                               |                                                                                | ADICIONAR DADO                                             | S NA TABELA 🕂          |
| Área de Atuação                                                               | Especialista                                                                   | ADICIONAR DADO                                             | S NA TABELA +<br>Ações |
| <b>Área de Atuação</b><br>Nenhum dado adicionado                              | Especialista                                                                   | ADICIONAR DADO                                             | S NA TABELA +<br>Ações |

O auditor líder pode se incluir como especialista de uma área de atuação, quanto incluir outros colaboradores como especialistas. Os especialistas sempre são cadastrados por área de atuação, e podem ser associados a mais de uma área.

Nessa etapa o auditor líder pode aprovar ou rejeitar a demanda sem envio aos especialistas, ele clica em Parecer da Conformidade Documental, selecionar Aprovado ou Rejeitado e informa um parecer por extenso explicando a decisão.

| arecer da Conformidade Documental | *                                |  |
|-----------------------------------|----------------------------------|--|
| Selecione                         | <b>X</b>                         |  |
|                                   | Observações Gerais (Uso interno) |  |
| oservações (Uso interno)          |                                  |  |
|                                   |                                  |  |
|                                   |                                  |  |
|                                   |                                  |  |
|                                   |                                  |  |

\*O campo observações é de uso interno do MAPA e qualquer pessoa pode escrever neste campo ficando visível para os demais envolvidos no processo.

Mas se deseja solicitar alguma correção, é necessário incluir especialistas, nem que o próprio auditor líder se adicione como especialista para cada uma da(s) área(s) de atuação em análise.

### 2.2.2.1 Inclusão de Especialistas

Para incluir um especialista selecione a área de atuação:

| Selecione                                       |     |                | C             |
|-------------------------------------------------|-----|----------------|---------------|
| Q<br>Limpar itens selecionados                  |     | ADICIONAR DADO | S NA TABELA 🕂 |
| Alimentos para Animais: Ensaios Físico Químicos | sta |                | Acões         |
| Alimentos para Animais: Ensaios Microbiológicos |     |                |               |
|                                                 |     | 20 -           | 1 0 do 0      |

Após em Especialista clique na imagem da Lupa.

| a de Atuação *                   | Especialist     | a,* ).         | <u> </u>      |
|----------------------------------|-----------------|----------------|---------------|
| limentos para Animais: Ensaios F | sico Químicos 🔻 |                | Ľ             |
|                                  |                 | ADICIONAR DADO | S NA TABELA 🕂 |
| Área de Atuação                  | Especialista    |                | Ações         |
| enhum dado adicionado            |                 |                |               |
|                                  |                 |                |               |

Após digite o nome ou uma parte do nome do especialista que deseja inserir para esta área de atuação, e clique em FILTRAR.

| Lupa     |        |           |
|----------|--------|-----------|
| analista |        |           |
|          | LIMPAR | FILTRAR Q |

O sistema irá sugerir uma lista que contemple os itens filtrados, agora basta clicar no especialista desejado para selecionar.

| Lupa                     |        |            |
|--------------------------|--------|------------|
| Especialista<br>analista | LIMPAR | FILTRAR Q  |
| Especialista             |        |            |
| Analista 1               |        |            |
| Analista 2               |        |            |
|                          | 20 🔻   | 1 - 2 de 2 |

### E por fim, clique em ADICIONAR DADOS NA TABELA + para concluir a operação.

| limentos para Animais: Ensalos Fí | sico Químicos | Analista 1 |                | ٩             |
|-----------------------------------|---------------|------------|----------------|---------------|
|                                   |               | C          | ADICIONAR DADO | S NA TABELA 🕂 |
| Área de Atuação                   | Especi        | alista     |                | Ações         |
| enhum dado adicionado             |               |            |                |               |
|                                   |               |            | 20 *           | 1 - 0 de 0    |

Ao incluir especialistas o auditor líder pode encaminhar o processo aos mesmo para emitirem parecer e/ou solicitar correções. Para isso selecione o parecer encaminhar os especialistas e depois confirme no botão vermelho ENCAMINHAR AOS ESPECIALISTAS.

| recer da Conformidade Documental * |                                  |
|------------------------------------|----------------------------------|
| Encaminhar para os especialistas   | ▼                                |
|                                    |                                  |
|                                    | Observações Gerais (Uso interno) |
| oservações (Uso interno)           |                                  |
|                                    |                                  |
|                                    |                                  |
|                                    |                                  |
|                                    |                                  |
|                                    |                                  |

## 2.2.3 Visualizar Documentos da Conformidade Documental

A partir desse momento o processo entra na etapa de Visualizar Documentos da Conformidade Documental, onde tanto o auditor líder quanto os especialistas podem visualizar o processo.

| Mir | ihas Pendê | ncias     | •      | Abertos Geridos                                           | Selecion                       | ados            | Gráficos          |          |                |           |                     |        |    |
|-----|------------|-----------|--------|-----------------------------------------------------------|--------------------------------|-----------------|-------------------|----------|----------------|-----------|---------------------|--------|----|
| 28  | Process    | o(s) pe   | nden   | te(s)(10 não lidos)                                       |                                |                 |                   |          |                |           |                     |        | 0  |
|     | -          |           | \$     | Etapa                                                     | Modelo                         | : 🛛             | Aberto por        | \$       | Aberto em      | ٥         | Etapa aberta em 💲   | Limite | \$ |
|     |            | 048.6     | 315    | Visualizar<br>Documentos da<br>Conformidade<br>Documental | Credenciar<br>de Laborat<br>v5 | mento<br>ório - | Cidadão           |          | 08/12/2020 16: | 05:06     | 10/12/2020 14:21:43 |        |    |
|     | Protocol   | lo: 00001 | 14.004 | 1874/2020 Especifica                                      | ção da Solicita                | ação: Soli      | citação de Creden | ciamento | Nome do Labor  | atório: L | aboratório Teste    |        |    |

Ao abrir o processo e visualizar as informações auditor líder e especialistas deverão puxar o processo para si clicando em PROSSEGUIR para Emitir um Parecer ou Solicitar Ajustes.

| Conformidade Documental             |                                  | 1          |
|-------------------------------------|----------------------------------|------------|
| Ação da Conformidade *              |                                  |            |
| Emitir Parecer ou Solicitar Ajustes |                                  |            |
|                                     |                                  |            |
|                                     | Observações Gerais (Uso interno) |            |
| bservações (Uso interno)            |                                  |            |
|                                     |                                  |            |
|                                     |                                  |            |
|                                     |                                  |            |
|                                     |                                  |            |
|                                     |                                  |            |
|                                     |                                  | PROSSEGUIR |
|                                     |                                  |            |
|                                     |                                  |            |

### 2.2.4 Emitir Parecer sobre a Conformidade Documental

A partir desse momento o processo entra na etapa e Emitir Parecer sobre a Conformidade Documental e só estará visível para a pessoa que clicou em PROSSEGUIR.

O auditor ou o especialista irá escolher entre emitir um parecer se tudo estiver conforme ou solicitar ajustes ao laboratório.

| -ção do Especialista *           |                     |  |
|----------------------------------|---------------------|--|
| Q  <br>Limpar itens selecionados |                     |  |
| Emitir parecer                   | erais (Uso interno) |  |
| Solicitar ajustes                |                     |  |

Se selecionar a opção Emitir um parecer informe neste campo Parecer do Especialista – Conformidade Documento e clique em CONCLUIR para o processo voltar a etapa anterior de Visualização.

| Conformidade Documental                                                                                         | - |
|----------------------------------------------------------------------------------------------------|---|
| sção do Espocialista ▼                                                                                          |   |
| Emitir parecer                                                                                                  |   |
| Second Second Second Second Second                                                                              |   |
| aneoer do Especialista - Comonnediae Documentar *                                                               |   |
|                                                                                                    |   |
|                                                                                                    |   |
| Observações Gerais (Uso interno)                                                                                |   |
| The second second second second second second second second second second second second second second second se |   |
| noneunidoes (nano sursuuo)                                                                                      |   |
|                                                                                                    |   |
|                                                                                                    |   |
|                                                                                                    |   |
|                                                                                                    |   |

Já se for necessário Solicitar Ajustes ao laboratório, ao selecionar esta opção abrirá uma caixa para informar em qual grupo de informações (Dados do Laboratório, Endereço, Contatos, Responsável pela Direção, Responsável pela Gestão de Qualidade, Área(s) de Atuação, Escopo(s) por Área(s) de Atuação, Responsáveis Técnicos, Instalações por Área de Atuação, Dados da Acreditação e Documentos Adicionais) é necessário realizar o ajuste e um campo descritivo para informar exatamente o que precisa ser ajustado.

\*Lembrando que o laboratório só está apto para editar exatamente o grupo solicitado no ajuste e que estiver na tabela abaixo.

| olicitar ajustes                 | • |                    |
|----------------------------------|---|--------------------|
| Grupo *                          |   |                    |
| Selectore                        | • |                    |
|                                  |   |                    |
| Descrição do ajuste solicitado • |   |                    |
| Descrição do ajuste solicitado * |   |                    |
| Descrição do ajuste solicitado * |   |                    |
| Descrição do ajuste solicitado * |   |                    |
| Descrição do ajuste solicitado * |   |                    |
| Descrição do ajuste solicitado * |   | Qeta da inclueião. |

Podem ser inseridos tantos ajustes quantos forem necessários, e a cada ajuste informado é necessário clicar em ADICIONAR DADOS NA TABELA + para salvar o ajuste no processo.

|                                  | Laboratório 🔻                                                    |                                  |                                        |                 |
|----------------------------------|------------------------------------------------------------------|----------------------------------|----------------------------------------|-----------------|
| Descrição do ajuste solicitado * |                                                                  |                                  |                                        |                 |
| O termo de compromisso n         | ăo está assinado.                                                |                                  |                                        |                 |
|                                  |                                                                  |                                  |                                        |                 |
|                                  |                                                                  |                                  |                                        |                 |
|                                  |                                                                  |                                  |                                        |                 |
| Responsável                      | D                                                                | ata da inclusão                  |                                        |                 |
| Analista 1                       | 1                                                                | 0/12/2020 - 14:31                |                                        |                 |
|                                  |                                                                  | _                                |                                        |                 |
|                                  |                                                                  |                                  |                                        |                 |
|                                  |                                                                  | ADI                              | CIONAR DADOS NA TAI                    | BELA +          |
| Grupo                            | Descrição do ajuste solicitado                                   | ADI<br>Responsável               | CIONAR DADOS NA TAB                    | BELA +<br>Ações |
| Grupo<br>Contatos do Laboratório | Descrição do ajuste solicitado<br>Falto um incluir um DDD válido | ADI<br>Responsável<br>Analista 1 | Data da inclusão<br>10/12/2020 - 14:31 | Ações           |

Após todos os ajustes estarem devidamente cadastrados na tabela clique em CONCLUIR para o processo voltar a estar visível para os demais integrantes da Equipe de auditoria, para que assim eles também possam fazer suas considerações.

| orapo                                       | Descrição do ajuste solicitado               | Responsável | Data da inclusi       | Ações    |
|---------------------------------------------|----------------------------------------------|-------------|-----------------------|----------|
| Contatos do Laboratório                     | Falto um incluir um DDD válido               | Analista 1  | 10/12/2020 -<br>14:31 | / 1      |
| Responsável pela Direção do Labo<br>ratório | O termo de compromisso não está<br>assinado. | Analista 1  | 10/12/2020 -<br>14:31 | / 1      |
|                                             |                                              | 20 🔻        | 1                     | - 2 de 2 |
|                                             |                                              |             |                       |          |
|                                             |                                              |             |                       |          |
|                                             | Observações Gerais (Uso int                  | terno)      |                       |          |
| vações (Uso interno)                        |                                              |             |                       |          |
|                                             |                                              |             |                       |          |
|                                             |                                              |             |                       |          |
|                                             |                                              |             |                       |          |
|                                             |                                              |             |                       |          |

O auditor líder ao acessar o processo na etapa de Visualizar também poderá solicitar ajustes, emitir parecer ou enviar o processo para a etapa de Validação do Auditor Líder.

| a Conformidade *                          |                                |                 |             |                       |
|-------------------------------------------|--------------------------------|-----------------|-------------|-----------------------|
| cione                                     |                                |                 |             |                       |
|                                           | p                              | onformidade Doc | umental     |                       |
| mpar itens selecionados                   |                                |                 |             |                       |
| itir Parecer ou Solicitar Ajustes         |                                |                 |             |                       |
| iar para Validação do Auditor Líder       |                                |                 |             |                       |
| Grupo                                     | Descrição do ajuste            | e solicitado    | Responsável | Data da inclusão      |
| Contatos do Laboratório                   | Falto um incluir um            | DDD válido      | Analista 1  | 10/12/2020 -<br>14:31 |
| Responsável pela Direção do<br>aboratório | O termo de compro<br>assinado. | misso não está  | Analista 1  | 10/12/2020 -<br>14:31 |
|                                           |                                |                 |             |                       |

Para enviar a etapa de Validação do Auditor Líder selecione essa opção e clique em PROSSEGUIR.

Ação da Conformidade \* Enviar para Validação do Auditor Líder ▼

#### Não conformidades da Conformidade Documental

| Grupo                                      | Descrição do ajuste solicitado               | Responsável | Data da inclusão      |
|--------------------------------------------|----------------------------------------------|-------------|-----------------------|
| Contatos do Laboratório                    | Falto um incluir um DDD válido               | Analista 1  | 10/12/2020 -<br>14:31 |
| Responsável pela Direção do<br>Laboratório | O termo de compromisso não está<br>assinado. | Analista 1  | 10/12/2020 -<br>14:31 |
|                                            |                                              | 20 🔻        | 1 - 2 de 2            |

#### Observações Gerais (Uso interno)

| Observações (Uso interno) |  |
|---------------------------|--|
|                           |  |
|                           |  |
|                           |  |
|                           |  |
|                           |  |
|                           |  |
|                           |  |

31

PROSSEGUIR 🗸

Como foi solicitado ajustes o Auditor Líder nessa etapa pode encaminhar os ajustes ao laboratório, ou encaminhar novamente para um novo ajuste ou parecer da equipe auditora, ou ainda Aprovar ou Rejeitar a solicitação.

Se Aprovar ou Rejeitar é necessário informar um parecer, se encaminhar aos especialistas o processo volta para a etapa de Visualizar Documentos da Conformidade Documental. E se solicitar ajustes o processo retorna ao laboratório que terá até 30 dias para responder a solicitação.

| icitar ajustes ao Laboratório              | ۲                                            |             |                       |
|--------------------------------------------|----------------------------------------------|-------------|-----------------------|
| Não                                        | o conformidades da Conformidade Doc          | umental     |                       |
| Grupo                                      | Descrição do ajuste solicitado               | Responsável | Data da inclusão      |
| Contatos do Laboratório                    | Falto um incluir um DDD válido               | Analista 1  | 10/12/2020 -<br>14:31 |
| Responsável pela Direção do<br>Laboratório | O termo de compromisso não está<br>assinado. | Analista 1  | 10/12/2020 -<br>14:31 |
|                                            |                                              | 20 🔻        | 1 - 2 de 2            |
|                                            | Observações Gerais (Uso interno)             |             |                       |
| vações (Uso interno)                       |                                              |             |                       |
|                                            |                                              |             |                       |
|                                            |                                              |             |                       |

| Ajuste Documental Cicla: 07    | Início da Atividade |
|--------------------------------|---------------------|
| Próximos responsáveis: Cidadão |                     |
|                                | VOLTAR 5            |

## 2.2.5 Respondendo aos Ajustes Solicitados na Conformidade Documental

O sistema irá enviar um e-mail automático avisando que há uma pendência para o usuário que enviou a solicitação ao MAPA.

O laboratório ao entrar no Portal de Serviços, seleciona a opção Minhas Solicitações com os filtros: Pessoa Jurídica, Em andamento e Pendentes para você encontrará a solicitação e deverá clicar em RESPONDER.

\*Lembrando que o laboratório tem até 30 dias, contados a partir do recebimento da pendência, para responder ao MAPA. Caso contrário, o sistema irá indeferir a solicitação automaticamente e será necessário iniciar uma nova solicitação.

| Minhas Solicitaçõ                                             | es                                                                                       |                         |                              |             |
|---------------------------------------------------------------|------------------------------------------------------------------------------------------|-------------------------|------------------------------|-------------|
| Veja todas as solicitações que ain<br>Pessoa Física Pessoa Ju | da estão em tramitação.<br>rídica                                                        |                         |                              |             |
| Por favor, selecione uma P<br>17061475000190 - EM             | essoa Juridica para visualizar as solicitações:<br>PRESA DE TESTES EM HOMOLOGACAO E PROF | ISSIONAIS DE DESENV     | OLVIMENTO EM TECNOLOG        |             |
|                                                               | Pesquisa avo                                                                             | ançada <del></del>      | tes para voce                |             |
| N' do Protocolo                                               | Nome do serviço                                                                          | Data da<br>requisição 🗸 | Fase                         | O que fazer |
| 000014.0041874/2020                                           | Credenciamento de Laboratório - v5                                                       | 08/12/2020              | 2 Conformidade<br>Documental | RESPONDER   |

### Ao entrar no processo o laboratório irá visualizar todos os Ajustes Solicitados.

|                                           |                     | 10 |
|-------------------------------------------|---------------------|----|
| CPF Solicitante                           | Protocolo           |    |
| 297.946.079-67                            | 000014.0041874/2020 |    |
|                                           | Ajustes solicitados |    |
|                                           | Ajustes solicitados |    |
| Ajustes solicitados na Conform            | idade Documental    |    |
| Contatos do Laboratório                   |                     |    |
| <ul> <li>Falto um incluir um D</li> </ul> | DD válido           |    |
|                                           |                     |    |

E somente o grupo em que foi solicitado Ajuste fica habilitado com a fonte do título em Azul, o que fica em Cinza significa que não é possível selecionar ou alterar.

| Endereço do Laboratório                                     | 1                        |                          | ~ |
|-------------------------------------------------------------|--------------------------|--------------------------|---|
| Contatos do Laboratório<br>Telefone 01 🙀<br>(06) 13218-2041 | Telefone 02 (opcional) 🕅 | Telefone 03 (opcional) 🕅 | ^ |
| E-mail do Laboratório 🕅<br>credenciamento.cgal@agric        | ultura.gov.br            |                          |   |
| Sítio Eletrônico (opcional)                                 |                          |                          |   |

O laboratório então realiza as correções e ajustes necessário onde foi informado e clica em REENVIAR DOCUMENTAÇAO.

| ados da Acreditação    |           |   |
|------------------------|-----------|---|
|                        |           |   |
| ocumentos Adicionais ( | Opcional) | ~ |

### 2.2.6 Avaliar Ajustes da Conformidade Documental

Ao processo retornar para o MAPA cai na etapa de Visualizar Documentos da Conformidade Documental, onde a equipe auditora pode avaliar os ajustes informados pelo laboratório.

A equipe auditora terá duas opções "Emitir Parecer ou Solicitar Ajustes", ou "Enviar para Validação do Auditor Líder".

| Conformidade Documental                |  |
|----------------------------------------|--|
| Ação da Conformidade *                 |  |
| Emitir Parecer ou Solicitar Ajustes    |  |
| Q<br>Limpar itens selecionados         |  |
| ✓ Emitir Parecer ou Solicitar Ajustes  |  |
| Enviar para Validação do Auditor Líder |  |

Ao selecionar a opção Emitir Parecer ou Solicitar Ajustes e clicando em PROSSEGUIR, o auditor ou especialista poderá editar seus ajustes, excluir ou inserir novos ajustes a fim de explicar melhor a necessidade. Ou também pode apenas emitir um parecer caso tudo esteja conforme após os ajustes.

| Selecione                                                                                                 |                                                                                                    |                                                      |                                                                   |                |
|----------------------------------------------------------------------------------------------------|----------------------------------------------------------------------------------------------------|------------------------------------------------------|-------------------------------------------------------------------|----------------|
| escrição do ajuste solicitado *                                                                           |                                                                                                    |                                                      |                                                                   |                |
|                                                                                                    |                                                                                                    |                                                      |                                                                   |                |
|                                                                                                    |                                                                                                    |                                                      |                                                                   |                |
|                                                                                                    |                                                                                                    |                                                      |                                                                   |                |
| esponsável<br>nalista 1                                                                                   | Data da inclus<br>10/12/2020                                                                                                    | io<br>- 15:51                                        |                                                                   |                |
| esponsável<br>nalista 1                                                                                   | Data da inclus<br>10/12/2020                                                                                                    | an - 15:51                                           | 2 DADOS NA TAR                                                    |                |
| esponsável<br>nalista 1                                                                                   | Data da inclus<br>10/12/2020                                                                                                    | adicionar<br>Adicionar                               | R DADOS NA TABE                                                   | ELA +          |
| esponsável<br>nalista 1<br>Grupo<br>Contatos do Laboratório                                               | Data da inclus<br>10/12/2020<br>Descrição do ajuste solicitado<br>Falto um incluir um DDD válido                                                 | an ADICIONAR<br>Responsável<br>Analista 1            | DADOS NA TABE<br>Data da inclusi<br>10/12/2020 -<br>14:31         | ELA +<br>Ações |
| esponsável<br>nalista 1<br>Grupo<br>Contatos do Laboratório<br>Responsável pela Direção do<br>Laboratório | Data da inclus<br>10/12/2020<br>Descrição do ajuste solicitado<br>Falto um incluir um DDD válido<br>O termo de compromisso não está<br>assinado. | ADICIONAR<br>Responsável<br>Analista 1<br>Analista 1 | Data da inclusi<br>10/12/2020 -<br>14:31<br>10/12/2020 -<br>14:31 | ELA +<br>Ações |

Após avaliar as respostas do laboratório aos ajustes solicitados, emitindo um parecer favorável ou solicitando/editando os ajustes, clique em Concluir para o processo voltar a etapa de Visualizar Documentos da Conformidade Documental.

| conformidade Documental                     |               | ^          |
|---------------------------------------------|---------------|------------|
| ção do Especialista *                       |               |            |
| Emit <mark>ir</mark> parecer                |               |            |
| arecer do Especialista - Conformidade Docun | iental *      |            |
| Tudo conforme e corrigido conform           | e solicitado. |            |
|                                             |               |            |
|                                             |               | CONCLUIR 🗸 |
|                                             |               |            |

Com o processo voltando a etapa de Visualizar Documentos da Conformidade Documental outros envolvidos no processo também poderão avaliar as correções e solicitar/editar os ajustes. Caso não tenha mais nenhum ajuste a ser solicitado ou parecer a ser emitido o processo deve ser enviado para o Auditor Líder selecionando a opção Enviar para Validação do Auditor Líder e após clicando em PROSSEGUIR.

| Enviar para Validação do Auditor Líder           | • |  |
|--------------------------------------------------|---|--|
| arecer do Especialista - Conformidade Documental |   |  |
| sconder historico A                              |   |  |

### 2.2.7 Validação do Auditor Líder

O auditor líder ao receber o processo deverá avaliar os seguintes itens:

- Verificar se os pareceres estão completos, caso não estejam pode encaminhar novamente aos especialistas para complementarem.
- Verificar se os ajustes foram realizados conforme solicitados, caso não estejam pode devolver mais uma vez ao laboratório para eles corrigirem os dados/informações.
- Aprovar, caso tudo esteja ok e os ajustes tiverem sido realizados satisfatoriamente. Essa opção leva para a etapa de Auditoria Documental.
- Rejeitar quando não há como corrigir as inconsistências encontradas no processo. Essa opção encerra o processo de solicitação do laboratório credenciado, caso o mesmo ainda tenha interesse no pleito deverá abrir outra solicitação do zero.

Após solicitar ajustes duas vezes ao laboratório a opção de Solicitar Ajustes ao Laboratório irá sumir da lista de parecer.

Selecionando a opção de Aprovado deverá ser inserido um parecer do auditor líder sobre a conformidade documental e selecionar a opção abaixo confirmando que os documentos enviados estão conformes. E por fim clicar em Aprovado.

| ver da Disofremistade Docianamal •             |                         |                              |                      |  |
|------------------------------------------------|-------------------------|------------------------------|----------------------|--|
| do conforme.                                   |                         |                              |                      |  |
| Confirmo que os documientos envíados estão con | rmen e que os eventuais | agustes solicitudos foram av | sliados e aceltos. * |  |
|                                                |                         |                              |                      |  |
Ao final dessa fase o processo voltara a equipe CQL que irá enviar o processo para a fase de auditoria documental, a equipe pode ser a mesma da conformidade documental ou pode ser escolhida uma nova equipe.

## 2.3 AUDITORIA DOCUMENTAL

O processo entra na etapa de triagem da auditoria e caso seja necessário alterar a equipe auditora a CQL irá realizar nesta etapa e se for seguir com a mesma equipe basta clicar em Enviar a Auditoria. Lembrando que só a CQL pode alterar o auditor líder, e este também pode alterar os especialistas nas etapas de Validação.

| uditor MAPA                                                                                                    | ٩                                                |                                                                          |          |             |
|----------------------------------------------------------------------------------------------------|--------------------------------------------------|--------------------------------------------------------------------------|----------|-------------|
| que no botão <b>[ ADICIONAR DADOS NA TABELA</b><br>ifique se a informação/documento está aparec                     | +] para incluir uma in<br>cendo na tabela abaixo | formação/documento na tabela.<br>antes de seguir para a próxima etapa    | i.       |             |
| Írea de Atuação *                                                                                                   | Espec                                            | ialista*                                                                 |          |             |
| Selecione                                                                                                    |                                                  |                                                                          |          | Q           |
|                                                                                                    |                                                  | ADICIONAR DADOS NA                                                       |          | i.          |
| Área de Atuação                                                                                                    |                                                  | ADICIONAR DADOS NA                                                       | TABELA - | es          |
| Área de Atuação<br>Alimentos para Animais: Ensaios Físico Quír                                                      | nicos                                            | ADICIONAR DADOS NA<br>Especialista<br>Analista 1                         | TABELA - | F<br>25     |
| Área de Atuação<br>Alimentos para Animais: Ensaios Físico Quír<br>Alimentos para Animais: Ensaios Microbioló        | nicos<br>gicos                                   | ADICIONAR DADOS NA<br>Especialista<br>Analista 1<br>Auditor MAPA         | TABELA - | es<br>Î     |
| <b>Área de Atuação</b><br>Alimentos para Animais: Ensaios Físico Quír<br>Alimentos para Animais: Ensaios Microbioló | nicos<br>gicos                                   | ADICIONAR DADOS NA<br>Especialista<br>Analista 1<br>Auditor MAPA<br>20 * | TABELA - | •<br>•<br>• |

## 2.3.1 Planejar a Auditoria Documental

O processo ao ser liberado ao auditor também enviará um e-mail de notificação para o mesmo. E o auditor deverá acessar o processo para a etapa de Planejar a Auditoria Documental.

Nessa etapa o auditor poderá alterar os especialistas e visualizar as informações previamente preenchidas na etapa de conformidade documental.

Se for necessário alterar os especialistas é só seguir as mesmas etapas descritas no item 2.2.2.1. Já se for manter a mesma equipe auditoria basta clicar no final da página em CONCLUIR PLANEJAMENTO.

## 2.3.2 Visualizar Planejamento da Auditoria Documental

Na etapa de Visualizar Planejamento da Auditoria Documental todos podem visualizar as informações do processo e solicitar documentos.

Nessa etapa é necessário que todos os especialistas puxem o processo para si (um de cada vez) clicando em Adicionar Documentos ou Emitir Parecer e, ou emitam um parecer ou solicitem documentos.

| -   |
|-----|
| × _ |
|     |

#### 2.3.4 Solicitar Documentos para a Auditoria Documental

O processo entra na etapa de Solicitar Documentos para a Auditoria Documental.

Para solicitar documentos selecione a ação de Solicitar Documentos ao Laboratório e se abrirá a tela abaixo, descreva o item que quer solicitar e após clique em ADICIONAR DADOS NA TABELA +.

Caso queira adicionar mais documentos repita o processo de descrição do item e clique em ADICIONAR DADOS NA TABELA +.

| licitar Doci  | sta★<br>umentos ao Laboratório | ¥                                       |
|---------------|--------------------------------|-----------------------------------------|
| Ŷ             | Documentos                     | s necessários para Auditoria Documental |
| em solicitado | »<br>e Lipídeos em Queijos     |                                         |
| MICLOUD U     |                                |                                         |
| Metodo di     |                                | ADICIONAR DADOS NA TABELA +             |

O sistema irá gerar uma numeração automática conforme for inserindo os itens, e após solicitar todos os documentos que deseja basta clicar em Concluir.

|     |                                      | ADICIONAR DADOS | S NA TABELA | ł   |  |
|-----|--------------------------------------|-----------------|-------------|-----|--|
| N.º | Item solicitado                      |                 | Açõe        | ões |  |
| 1   | Método de Lipídeos em Queijos        |                 | 1           | Î   |  |
| 2   | Carta Controle do Método de Lipídios |                 | 1           | Î   |  |
|     |                                      | 20 *            | 1 - 2 de 2  |     |  |

Já se não deseja solicitar documentos para a auditoria documental é necessário informar um parecer sobre a decisão no campo Parecer do Especialista que se abrirá selecionado a opção Emitir Parecer. Após escrever o parecer basta clicar em Concluir e o processo volta a etapa de Visualização onde outro especialista pode incluir suas informações ou mesmo só visualizar os dados do processo.

\*O parecer não é enviado ao laboratório credenciado, somente é visualizado internamente.

| ão do Especialista *                 |                    |                    |                  |  |
|--------------------------------------|--------------------|--------------------|------------------|--|
| E <mark>mitir</mark> Parecer         |                    |                    |                  |  |
| recer Especialista - Auditoria Docum | intal *            |                    |                  |  |
| Não há documentos para ser           | m solicitados ou a | valiados na audito | oria documental. |  |
|                                      |                    |                    |                  |  |
|                                      |                    |                    |                  |  |

Ainda é possível Solicitar Documentos e Emitir um parecer em conjunto.

Após todos os especialistas se manifestarem sobre a auditoria documental o processo habilita a opção de Enviar para o Auditor Líder. Selecione essa opção e clique no final da tela em Enviar para o Auditor Líder.

| do Planejam        | ento *                                                                                                    |
|--------------------|----------------------------------------------------------------------------------------------------|
| viar para o        | Auditor Líder                                                                                                    |
|                    | Documentos necessários para Auditoria Documental                                                                                |
|                    |                                                                                                    |
| N.º                | Item solicitado                                                                                                    |
| N.º<br>1           | Item solicitado<br>Método de Lipídios em Queijos                                                                                |
| N.º<br>1<br>2      | Item solicitado<br>Método de Lipídios em Queijos<br>Carta Controle do Método de Lipídios                                        |
| N.º<br>1<br>2<br>3 | Item solicitado         Método de Lipídios em Queijos         Carta Controle do Método de Lipídios         Método de Inoculação |

## 2.3.5 Validar Planejamento da Auditoria Documental

O processo entra na etapa então de Validar Planejamento da Auditoria Documental em o auditor irá avaliar os documentos solicitados e os pareceres emitidos. Se precisar de alguma correção ou alguma outra informação é necessário selecionar a opção Enviar ao Especialistas.

\*Lembrando que só se pode solicitar documentos uma vez ao laboratório.

Se todos os documentos necessários já tiverem sido solicitados o auditor líder encaminha o processo ao laboratório selecionando a opção Enviar para o Laboratórios e depois no final da tela clicando em Enviar para o Laboratório.

| -                        |                                  |
|--------------------------|----------------------------------|
|                          | Observações Gerais (Uso interno) |
| iservações (Uso interno) |                                  |
|                          |                                  |
|                          |                                  |
|                          |                                  |
|                          |                                  |
|                          |                                  |

Assim o processo é devolvido ao laboratório (cidadão) para responder as solicitações realizadas no mesmo.

| Atender Solicitação da Auditoria Documental Cielos Of | Início da Atividade<br>26/01/2021 |
|-------------------------------------------------------|-----------------------------------|
| Próximos responsáveis: Cidadão                        |                                   |
|                                                       | VOLTAR 5                          |

#### 2.3.6 Respondendo a Auditoria Documental

O responsável pela solicitação do laboratório receberá um e-mail avisando que há uma pendência no sistema para ele. O mesmo tem até 30 dias para responder a solicitação, caso não faça a solicitação será automaticamente cancelada e será necessário abrir uma nova inserindo todas as informações novamente.

Para acessar a solicitação basta entrar no sistema com CPF e senha, ir em Minhas Solicitações > Pessoa Jurídica, marcar a opção Pendente para Você, se deseja pode utilizar os filtros avançados e pesquisar pelo nome do serviço (Credenciamento de Laboratório), e ir na solicitação de Auditoria Documenta e clicar em Responder.

| inhas Solicitaçõe<br>a todas as solicitações que ainda | estão em tramitação                           |                         |                                                   |     |
|--------------------------------------------------------|-----------------------------------------------|-------------------------|---------------------------------------------------|-----|
| Pessoa Fisica Pessoa Juridi                            | ca                                            |                         |                                                   |     |
| or favor, selecione uma Pes                            | soa Jurídica para visualizar as solicitações: |                         |                                                   |     |
| 17061475000190 - EMPF                                  | RESA DE TESTES EM HOMOLOGACAO E PR            | ROFISSIONAIS DE DESENVO | DLVIMENTO EM TECNOLOGIA DA INFORMA                | ~   |
|                                                        | Concluidas 🛛 🥌 Em andan                       | nento 🢽 Pendent         | es para você                                      |     |
|                                                        | Oc                                            | cultar 🔨                |                                                   |     |
| Numero do protocolo                                    | Data Inicial                                  | Data Final              | Serviços                                          | 1   |
|                                                        | dd/mm/aaaa 📋                                  | dd/mm/aaaa              | Credenciamento de Lak                             | J   |
|                                                        | Pesquis                                       | ar Limpar               |                                                   |     |
| N' do Protocolo                                        | Nome do serviço                               | Data da requisição 🗸    | Fase O que faze                                   | er. |
| 000014.0041874/2020                                    | Credenciamento de Laboratório - v5            | 08/12/2020              | 3 Auditoria Documental RESPONDE                   | R   |
| 000014.0041679/2020                                    | Credenciamento de Laboratório - v5            | 30/11/2020              | <ol> <li>Solicitação</li> <li>RESPONDE</li> </ol> | R   |

O sistema irá mostrar todas os documentos solicitados pelo auditor líder e especialistas.

| licitar Doc          | cumentos ao Laboratório                                                                  |
|----------------------|------------------------------------------------------------------------------------------|
|                      |                                                                                          |
|                      | Documentos necessários para Auditoria Documental                                         |
|                      |                                                                                          |
| N.º                  | Item solicitado                                                                          |
| <b>N.º</b><br>1      | Item solicitado<br>Método de Lipídios em Queijos                                         |
| <b>N.º</b><br>1<br>2 | Item solicitado<br>Método de Lipídios em Queijos<br>Carta Controle do Método de Lipídios |

Logo abaixo tem os campos para responder a cada um dos itens mencionados. Então para responder selecione um dos itens, se tiver arquivos para anexar anexe e escreva uma resposta sobre o item solicitado, após para gravar a resposta clique em Adicionar Dados na Tabela +.

| em solicitado                                   |                 |                         |                                                      |                 |
|-------------------------------------------------|-----------------|-------------------------|------------------------------------------------------|-----------------|
| étodo de Lipídios em Qi                         | ueijos          |                         |                                                      |                 |
| quivo Item solicitado                           |                 | Resposta ao             | item solicitado                                      |                 |
| MET 1.docx                                      |                 | Met 1                   |                                                      |                 |
|                                                 |                 |                         |                                                      |                 |
|                                                 |                 | S                       |                                                      |                 |
|                                                 |                 | r i                     | an des                                               | _               |
|                                                 |                 | (                       | ADICIONAR DADOS NA TA                                | BELA +          |
| N.º do item solicitado                          | Item solicitado | Arquivo Item solicitado | ADICIONAR DADOS NA TA<br>Resposta ao item solicitado | BELA +<br>Ações |
| N.º do item solicitado<br>Venhum dado adicionad | Item solicitado | Arquivo Item solicitado | ADICIONAR DADOS NA TA<br>Resposta ao item solicitado | BELA +<br>Ações |

É obrigatório responder pelo menos uma vez cada um dos itens solicitados, podendo para um mesmo item ter mais de uma resposta ou arquivo conforme mostra imagem abaixo.

| N.º do item solicitado | Item solicitado                         | Arquivo Item solicitado | Resposta ao item solicitar                | Ações |
|------------------------|-----------------------------------------|-------------------------|-------------------------------------------|-------|
| 1                      | Método de Lipídios em<br>Queijos        | MET 1.docx              | Met 1                                     | / 1   |
| 2                      | Carta Controle do<br>Método de Lipídios | -                       | Não há carta controle para<br>este método | / 1   |
| 3                      | Método de Inoculação                    |                         | Usando somente a norma<br>XYZ             | / 1   |
| 2                      | Carta Controle do<br>Método de Lipídios | Carta Controle.xlsx     | Carta Controle de Lipídios<br>em Queijo   | / 1   |

Após todos os itens serem respondidos é necessário devolver a solicitação ao MAPA clicando no final da página em Enviar Documentação Solicitada.

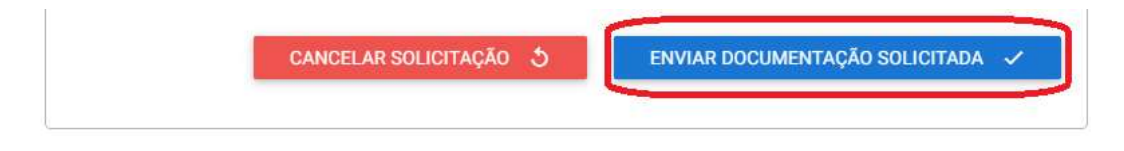

## 2.3.7 Avaliando a Auditoria Documental

Quando o laboratório envia os documentos e informações solicitados o processo volta o MAPA na etapa de Visualizar Documentos da Auditoria Documental, onde tanto auditor líder como especialista podem visualizar todas as respostas do laboratório credenciado.

Para emitir um parecer sobre as informações prestadas ou Inserir não Conformidade é necessário puxar o processo para si clicando no final da página em Prosseguir.

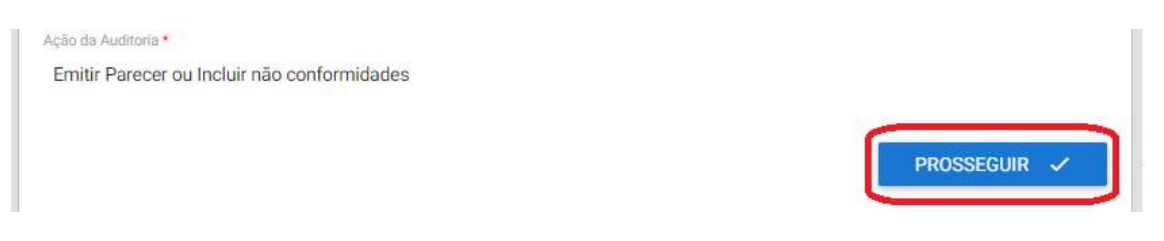

Caso deseje apenas Emitir um parecer selecione esta opção e se abrirá um campo para realizar a descrição do mesmo.

| • |   |   |
|---|---|---|
|   |   |   |
|   |   |   |
|   |   |   |
|   | • | • |

Caso seja necessário Informar Não Conformidades selecione esta opção e abrirá abaixo a tela para inserir um anexo como evidência da não conformidade e obrigatoriamente ao lado inserir a descrição da mesma. Para salvar as informações clique em Adicionar Dados na Tabela +.

| nformar não conformidades                   | T                                      |
|---------------------------------------------|----------------------------------------|
| recer Especialista - Auditoria Documental   |                                        |
| conder histórico 🔨                          |                                        |
| licitar Documentos para a Auditoria Documen | ntal por Analista 1 em 26/01/2021      |
| houver mais algum método sobre lipídios em  | n POA favor enviar também.             |
| п                                           |                                        |
| V                                           |                                        |
| Evidència da Não Conformidade               | Descrição da Não Conformidade *        |
|                                             | 0                                      |
|                                             |                                        |
|                                             |                                        |
|                                             |                                        |
| Responsável                                 | Data da Inclusão                       |
| Responsável<br>Analista 1                   | Data da Inclusão<br>26/01/2021 - 12:03 |
| Responsável<br>Analista 1                   | Data da inclusão<br>26/01/2021 - 12:03 |

Ao inserir os dados na tabela o sistema realizar a numeração das NC's automaticamente. É possível adicionar tantas NC's quantas forem necessárias. Também é possível editar e excluir usando os respectivos símbolos na tabela.

| N.º | Evidência da Não Conformidade | Descrição da Não Conformidade                   | Responsável | Data da            | Ações |
|-----|-------------------------------|-------------------------------------------------|-------------|--------------------|-------|
| 1   |                               | Não informa no POP como<br>realizar o controle. | Analista 1  | 26/01/202<br>12:03 | / 1   |
|     |                               |                                                 |             |                    |       |

Após realizar todas as considerações clique em Concluir no final da página para o processo voltar a ficar visível a todos.

E após todos os envolvidos no processo realizarem suas considerações o processo deve ser devolvido ao auditor líder selecionando a opção Enviar para Validação do Auditor Líder e depois clicando em Prosseguir.

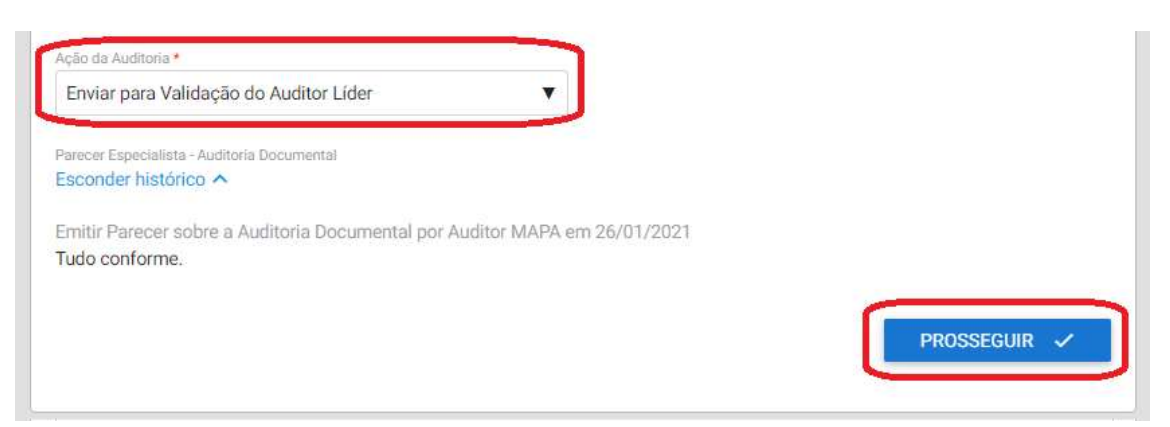

#### 2.3.8 Validar Auditoria Documental

O processo entra na etapa de Validar Auditoria Documental em que o auditor líder deverá avaliar todas as considerações e não conformidades realizadas na etapa anterior, se necessitar de alguma alteração deve devolver aos especialistas para a correção. Já se estiver tudo devidamente registrado pode solicitar ações corretivas ao laboratório. Ou se estiver muito deficitário poderá Rejeitar a solicitação.

\*Lembrando que a Rejeição torna a solicitação do laboratório credenciado inutilizável e se o mesmo ainda tiver interesse deverá iniciar uma nova solicitação, inserindo novamente todas as informações e documentos.

| Parecer da Auditoria Documental *         |  |
|-------------------------------------------|--|
| Selecione                                 |  |
| Q<br>Limpar itens selecionados            |  |
| Encaminhar para os especialistas          |  |
| Solicitar Ações Corretivas ao Laboratório |  |
| Rejeitado                                 |  |

Caso não tivesse sido encontrando nenhuma não conformidade teria a opção de Aprovar a auditoria.

Nessa etapa também é possível que o auditor líder insira documentos anexos. Basta anexar o documento e para salvar clicar em ADICIONAR DADOS NA TABELA +. É possível incluir quantos anexos desejar e de vários formatos.

|                               | U |                 |               |
|-------------------------------|---|-----------------|---------------|
| Anovo da Auditoria Documental |   | ADICIONAR DADOS | S NA TABELA + |
| Anexo da Auditoria Documental |   |                 | Ações         |
| Carta Controle.xlsx           |   |                 | 1             |
| MET 1.docx                    |   |                 | 1             |
| Decumente Adicional 1 odf     |   |                 | 1             |
| Documento Adicional T.pul     |   |                 |               |

Nesse caso iremos seguir o ciclo mais longo enviando o processo ao laboratório para solicitar as ações corretivas das não conformidades encontradas.

Então no parecer selecione a opção correspondente e no final na página confirme clicando em SOLICITAR AÇÕES CORRETIVAS AO LABORATÓRIO.

| olicitar Ações Corretivas ao Laboratório | Y |  |
|------------------------------------------|---|--|
|                                          |   |  |
|                                          |   |  |
|                                          |   |  |
|                                          |   |  |

E o processo é então encaminhado ao laboratório para Informar as Ações Corretivas da Auditoria Documental.

| Informar Ações Corretivas da Auditoria Documental Cicla: 01 | Início da Atividade |
|-------------------------------------------------------------|---------------------|
| Próximos responsáveis: Cidadão                              |                     |
|                                                             | VOLTAR 5            |

#### 2.3.9 Informado Ações Corretivas da Auditoria Documental

O sistema irá enviar um e-mail automático avisando que há uma pendência para o usuário que enviou a solicitação ao MAPA. O mesmo tem até 30 dias para responder a solicitação, passando este prazo a mesma é encerrada automaticamente pelo sistema.

Acesse o portal de serviços do Governo Federal, faça o login com CPF e senha de quem realizou a solicitação. Vá em Minhas Solicitações > Pessoa Jurídica e marque a opção Pendentes para você. Se desejar use os filtros avançados. E clique em Responder.

| 000014.0041     | 1874/2020      | Credenciamento de Laboratório                           | 0-v5 08/12/2020             | 3 Audi       | toria Documental | RESPONDER      |
|-----------------|----------------|---------------------------------------------------------|-----------------------------|--------------|------------------|----------------|
| N' do Protoc    | colo           | Nome do serviço                                         | Data da requisição 🚿        | Fase         |                  | O que fazer    |
|                 |                |                                                         | esquisar Limpar             |              |                  |                |
|                 |                | dd/mm/aaaa                                              | dd/mm/aaaa                  |              | Credenciamen     | ito de Lak 🗸 🗸 |
| Numero do pr    | otocolo        | Data Inicial                                            | Ocultar 木<br>Data Final     |              | Serviços         |                |
|                 |                | Concluídas 👥 Em                                         | andamento 🧾 Pende           | ntes para vo | cê               |                |
| 1706147500      | 0190 - EMPR    | ESA DE TESTES EM HOMOLOGAC                              | AO E PROFISSIONAIS DE DESEN | VOLVIMENTO   | EM TECNOLOGIA    | A INFORM       |
| or favor, selec | ione uma Pess  | oa Juridica para visu <mark>al</mark> izar as solicitad | ções:                       |              |                  |                |
| Pessoa Fisica   | Pessoa Juridic | a                                                       |                             |              |                  |                |

O laboratório deve avaliar cuidadosamente todas as não conformidades informadas pelo MAPA e terá até dois ciclos de 30 dias cada para informar as ações corretivas.

| N.º | Evidência da Não Conformidade | Descrição da Não Conformidade                | Data da inclusão      |
|-----|-------------------------------|----------------------------------------------|-----------------------|
| 1   | -                             | Não informa no POP como realizar o controle. | 26/01/2021 -<br>12:03 |
|     |                               | 20 🔻                                         | 1 - 1 de 1            |

Abaixo das não conformidades insira as ações corretivas referente a não conformidade. É necessário inserir pelo menos uma ação corretiva para cada NC, mas podem ser inseridas quantas forem necessárias.

Selecione o número da NC correspondente, anexe a evidência da ação corretiva se houver, descreva a ação corretiva realizar e clique em Adicionar Dados na Tabela + para salvar a mesma.

| ው                                                               |                |              |                                                      |                 |
|-----------------------------------------------------------------|----------------|--------------|------------------------------------------------------|-----------------|
| *                                                               |                | Evidência da | Ação Corretiva                                       |                 |
|                                                                 |                | ▼ Evidenc    | a NC 01.docx                                         | Î               |
| Pop alterado para ir                                            | ncluir esse re | quisito.     |                                                      |                 |
| Pop alterado para ir                                            | ncluir esse re | quisito.     | ADICIONAR DADOS NA TA                                | BELA +          |
| Pop alterado para ir<br>Evidência aceita?                       | N.º            | equisito.]   | ADICIONAR DADOS NA TA<br>Descrição da Ação Corretiva | BELA +<br>Ações |
| Pop alterado para ir<br>Evidência aceita?<br>Nenhum dado adicio | N.º            | equisito.    | ADICIONAR DADOS NA TA<br>Descrição da Ação Corretiva | BELA +<br>Ações |

Após todas as ações corretivas inseridas devolva o processo para avaliação do MAPA clicando em Encaminhar Ações Corretivas.

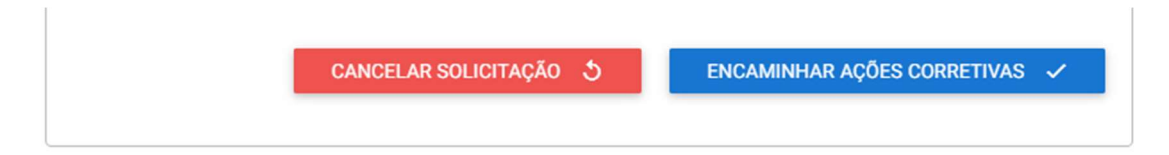

## 2.3.10 Avaliando as Ações Corretivas

Quando o processo volta ao MAPA ele chega na etapa de Visualizar Ações Corretivas da Auditoria Documental, onde todos os envolvidos no processo podem visualizá-lo.

Para realizar um parecer ou avaliar uma ou mais ações corretivas seleciona essa opção no campo de Ação da Auditoria Documental e no final da página clique em PROSSEGUIR

| Ação Auditoria Documental (Ações Corretivas) * |   |
|------------------------------------------------|---|
| Emitir Parecer e/ou Avaliar Ações Corretivas   | • |

O processo então entra na etapa de Parecer sobre as Ações Corretivas da Auditoria Documental e é possível tanto emitir um parecer quando aceitar a ação corretiva.

Para aceitar a evidencia de uma ação corretiva é necessário clicar no lápis em Ação na tabela conforme imagem abaixo:

| Selecione                |                 |                                                     |                                                                    |                  |
|--------------------------|-----------------|-----------------------------------------------------|--------------------------------------------------------------------|------------------|
| Evidência da Ação Corret | iva             | Descr                                               | ição da Ação Corretiva                                             |                  |
|                          |                 |                                                     |                                                                    |                  |
| Evidência aceita?        | N.º             | Evidência da Ação Corretiva                         | Descrição da Ação Corretiva                                        | Ações            |
| Evidência aceita?        | <b>N.º</b><br>1 | Evidência da Ação Corretiva<br>Evidencia NC 01.docx | Descrição da Ação Corretiva<br>Pop alterado para incluir esse requ | Ações<br>risito. |

Após selecione o Sim no campo Evidência aceita? e após clique em Atualizar para salvar a alteração.

| lão                              |            | 1                                                   |                                                                          |       |
|----------------------------------|------------|-----------------------------------------------------|--------------------------------------------------------------------------|-------|
| Q  <br>Limpar itens selec<br>Sim | ionados    | Pop                                                 | rição da Ação Corretiva<br>alterado para incluir esse requisito.         |       |
|                                  |            |                                                     | CANCELAR                                                                 | zar 🌶 |
|                                  |            |                                                     |                                                                          |       |
| Evidência aceita?                | N.º        | Evidência da Ação Corretiva                         | Descrição da Ação Corretiva                                              | Ações |
| <b>Evidência aceita?</b><br>Não  | <b>N.º</b> | Evidência da Ação Corretiva<br>Evidencia NC 01.docx | Descrição da Ação Corretiva<br>Pop alterado para incluir esse requisito. | Ações |

\*Importante lembrar que o processo não poderá ser aprovado pelo auditor líder enquanto todas as ações corretivas não forem aceitas.

O status da evidência mudará na tabela e se ainda desejar emitir um parecer é possível logo abaixo.

Também tem a opção de apenas emitir um parecer sem aceitar as ações corretivas.

\*Lembrando que os pareces desta etapa ficam ocultos ao laboratório credenciado.

| uisito di a |                                           |                      |                    |                        |
|-------------|-------------------------------------------|----------------------|--------------------|------------------------|
| uisito.     | Pop alterado para incluir esse requisito. | Evidencia NC 01.docx | 1                  | Sim                    |
| 1 - 1 de 1  | 20 🔻                                      |                      |                    |                        |
|             |                                           |                      |                    |                        |
|             |                                           |                      |                    |                        |
|             |                                           |                      | Corretivas Aud. Do | Especialista - Ações ( |
|             |                                           |                      |                    |                        |
|             |                                           |                      |                    |                        |
|             |                                           |                      |                    |                        |
|             |                                           |                      |                    |                        |

Por fim após todas as alterações necessárias realizadas, basta clicar em CONCLUIR no final da página.

O processo volta a etapa de visualização e outros envolvidos podem emitir pareceres e avaliar ações corretivas ainda não avaliadas.

Após todos se manifestarem é necessário enviar o processo para validação do auditor líder, selecionando a opção abaixo e no final da página clicando em PROSSEGUIR.

| Enviar para Validação do Avaliao | lor Líder 🤇 🔻                    |              |
|----------------------------------|----------------------------------|--------------|
|                                  | Observações Gerais (Uso interno) |              |
| oservações (Uso interno)         |                                  |              |
|                                  |                                  |              |
|                                  |                                  |              |
|                                  |                                  |              |
|                                  |                                  |              |
|                                  |                                  |              |
|                                  |                                  | PROSSEGUIR 🗸 |

## 2.3.11 Validar Ações Corretivas da Auditoria Documental

Na etapa de Validar Ações Corretivas da Auditoria Documental o auditor líder avalia o processo envia um parecer podendo ser

- Aprovado: quanto tudo está conforme

- Encaminhar aos especialistas: quando há necessidade de uma nova avalição ou alteração/correção de parecer

- Solicitar Ações Corretivas ao Laboratório: aparece somente em dois ciclos, pois o laboratório tem até duas chances de até 30 dias para apresentar as ações corretivas.

- Rejeitado: quando o laboratório não atendeu aos critérios de conformidade para sua solicitação ser aceita.

| ٩                                         |
|-------------------------------------------|
| Limpar itens selecionados                 |
| Aprovado                                  |
| Encaminhar para os especialistas          |
| Solicitar Ações Corretivas ao Laboratório |
| Rejeitado                                 |
|                                           |

Selecionando a opção Aprovado ou Rejeitado abrirá um campo para o auditor líder realizar um breve relato da avaliação das ações corretivas. E após no final da página clique em APROVADO ou REJEITADO, dependendo da opção selecionada.

| Aprovado                                      | T |  |
|-----------------------------------------------|---|--|
| Relatório de Avaliação das Ações Corretivas * |   |  |
|                                               |   |  |
|                                               |   |  |
|                                               |   |  |

Estando essa fase aprovada o processo segue para a próxima de Auditoria In loco.

## 2.4 AUDITORIA IN LOCO

#### 2.4.1 Planejar Auditoria In loco

Na primeira etapa da Auditoria a etapa de Planejar Auditoria *in loco* é o momento onde o auditor líder poderá alterar a equipe auditora caso haja necessidade.

| Selecione 🔻                                     |                    | Q          |
|-------------------------------------------------|--------------------|------------|
|                                                 | ADICIONAR DADOS NA | A TABELA + |
| Área de Atuação                                 | Especialista       | Ações      |
| Alimentos para Animais: Ensaios Físico Químicos | Analista 1         | / 1        |
| Alimentos para Animais: Ensaios Microbiológicos | Auditor MAPA       | 2 I        |
|                                                 | 20 🔻               | 1-2 de 2   |

E também informará a data prevista para auditoria, a duração e informará o plano de auditoria *in loco*. O plano também pode ser anexado em forma de anexo conforme imagem abaixo:

| ata Prevista Auditoria *                               | Duração Prevista da inspeção (d •                                                                                                    |  |
|--------------------------------------------------------|----------------------------------------------------------------------------------------------------|--|
| 18/02/2021                                             | 3                                                                                                    |  |
| no de Auditoria in Loco *                              |                                                                                                    |  |
|                                                        |                                                                                                    |  |
| A queditorio poré realizade                            | una laboratória conforma data manajanada saima injajanda sa Obia indo stá ás 10h ando sará                                              |  |
| A auditoria será realizada<br>avaliado todos os ensaio | no laboratório conforme data mencionada acima, iniciando as 9h e indo até ás 18h onde será<br>s solicitados acreditação nesse processo. |  |
| A auditoria será realizada<br>avaliado todos os ensaio | no laboratório conforme data mencionada acima, iniciando as 9h e indo até ás 18h onde será<br>s solicitados acreditação nesse processo. |  |
| A auditoria será realizada<br>avaliado todos os ensaio | no laboratório conforme data mencionada acima, iniciando as 9h e indo até ás 18h onde será<br>s solicitados acreditação nesse processo. |  |
| A auditoria será realizada<br>avaliado todos os ensaic | no laboratório conforme data mencionada acima, iniciando as 9h e indo até ás 18h onde será<br>s solicitados acreditação nesse processo. |  |
| A auditoria será realizada<br>avaliado todos os ensaio | no laboratório conforme data mencionada acima, iniciando as 9h e indo até ás 18h onde será<br>s solicitados acreditação nesse processo. |  |
| A auditoria será realizada<br>avaliado todos os ensaio | no laboratório conforme data mencionada acima, iniciando as 9h e indo até ás 18h onde será<br>s solicitados acreditação nesse processo. |  |
| A auditoria será realizada<br>avaliado todos os ensaio | no laboratório conforme data mencionada acima, iniciando as 9h e indo até ás 18h onde será<br>s solicitados acreditação nesse processo. |  |

Após preencher essas informações é possível selecionar duas opções como ação do planejamento:

| Limpar itens selecionados                 |  |
|-------------------------------------------|--|
| Enviar Plano de Auditoria                 |  |
| Aprovar Plano de Auditoria no Laboratório |  |

- Enviar o Plano de Auditoria ao laboratório para ele avaliar, podendo solicitar ajustes.

- Aprovar o Plano de Auditoria no Laboratório, nesse caso o laboratório não é informado via sistema que ocorrerá a auditoria e fica a critério do auditor líder avisar ou o não mesmo.

Caso opte por Enviar o Plano de Auditoria ao laboratório, após selecionar essa opção no final da página devemos clicar em ENVIAR PLANO DE AUDITORIA.

ENVIAR PLANO DE AUDITORIA 🗸

#### 2.4.2 Avaliando o Plano de Auditoria In loco

O sistema irá enviar um e-mail automático avisando que há uma pendência para o usuário que enviou a solicitação ao MAPA. O mesmo tem até 30 dias para responder a solicitação, passando este prazo a mesma é encerrada automaticamente pelo sistema.

Acesse o portal de serviços do Governo Federal, faça o login com CPF e senha de quem realizou a solicitação. Vá em Minhas Solicitações > Pessoa Jurídica e marque a opção Pendentes para você. Se desejar use os filtros avançados. E clique em Responder.

| a todas as solicita | ições que ainda estão e | m tramitação.                                           |                                        |                                |
|---------------------|-------------------------|---------------------------------------------------------|----------------------------------------|--------------------------------|
| Pessoa Fisica       | Pessoa Jurídica         |                                                         |                                        |                                |
| Por favor, selec    | ione uma Pessoa Ju      | ídica para visualizar as solicitações                   |                                        |                                |
| 1706147500          | 0190 - EMPRESA D        | E TESTES EM HOMOLOGACAO E                               | PROFISSIONAIS DE DESENVOLVIME          | NTO EM TECNOLOGIA DA INFORM/ 💙 |
|                     |                         | Concluidas 🛛 🛑 Em and                                   | lamento 🛛 🦳 Pendentes para             | a você                         |
|                     |                         |                                                         | Ocultar 🔨                              |                                |
| Numero do pr        | otocolo                 | Data Inicial                                            | Data Final                             | Serviços                       |
|                     |                         |                                                         | dd (mm (aaaa 🦰                         | Credenciamento de Lat          |
|                     |                         | dd/mm/aaaa                                              |                                        |                                |
| N° do Protoc        | colo No                 | dd/mm/aaaa Pesqueen en en en en en en en en en en en en | ulsar Limpar<br>Data da requisição ~ F | ase O que fazer                |

Abrirá uma nova seção onde você poderá visualizar o planejamento da Auditoria *In loco*, podendo aceitar o Plano ou Rejeitar.

| Auditoria in loco              |                                                    |  |
|--------------------------------|----------------------------------------------------|--|
| )ata Prevista Auditoria        | Duração Prevista da inspeção                       |  |
| 8/02/2021                      | 3                                                  |  |
| Plano de Auditoria in Loco     |                                                    |  |
| nde sera avaliado todos        | os ensaios solicitados acreditação nesse processo. |  |
| ۹                              |                                                    |  |
| Q  <br>Limpar itens selecionad | dos                                                |  |

Se aprovar o plano o mesmo volta para o MAPA sem nenhuma alteração.

Caso clique em Rejeitar o Plano é necessário informar uma justificativa e por fim clicar em REJEITAR PLANO DE AUDITORIA para o processo voltar ao MAPA.

| Rejeitar Plano de Auditoria                       | •                          |  |
|---------------------------------------------------|----------------------------|--|
| stificativa para rejeição do Plano de Auditoria * |                            |  |
| eriado municipal no dia 19/02/2021, po            | de ser na semana seguinte. |  |
|                                                   |                            |  |
|                                                   |                            |  |
|                                                   |                            |  |
|                                                   |                            |  |
|                                                   |                            |  |

Quando processo voltar ao MAPA irá aparecer a justificativa dada pelo laboratório por ter rejeitado o mesmo, e o auditor líder poderá alterar a as datas e enviar novamente para aprovação do laboratório ou aprovar dessa vez diretamente no laboratório.

| ata Prevista Auditoria \star                                        | Duração Prevista da Inspeção (d *                                                                                                |           |
|---------------------------------------------------------------------|----------------------------------------------------------------------------------------------------|-----------|
| 23/02/2021                                                          | 3                                                                                                    |           |
| lano de Auditoria in Loco *                                         |                                                                                                    |           |
| avaliado todos os ensaio                                            | a no laboratorio conforme data mencionada acima, iniciando as 9n e indo ate as 18n<br>Is solicitados acreditação nesse processo. | onde sera |
|                                                                     |                                                                                                    |           |
| Anexo do Plano de Auditoria in Io                                   | co                                                                                                    |           |
| Anexo do Plano de Auditoria in Ic                                   |                                                                                                    |           |
| Anexo do Plano de Auditoria in lo<br>Ação do Planejamento da Audito | co<br>Ini in loco *                                                                                                    |           |

Seguimos com a opção de enviar o plano de auditoria para o laboratório aprovar, então no final da página é necessário clicar em ENVIAR PLANO DE AUDITORIA.

O laboratório deverá repetir os passos citados anteriormente e não tendo nenhuma ressalva poderá selecionar a opção de Aceitar o Plano de Auditoria e depois clicar em ACEITAR PLANO DE AUDITORIA.

| Auditoria in loco                                                                        |                                                                                                    |                             |
|------------------------------------------------------------------------------------------|----------------------------------------------------------------------------------------------------|-----------------------------|
| Data Prevista Auditoria                                                                  | Duração Prevista da inspeção                                                                                                    |                             |
| 23/02/2021                                                                               | 3                                                                                                    |                             |
| Plano de Auditoria in Loco                                                               |                                                                                                    |                             |
|                                                                                          |                                                                                                    |                             |
| A auditoria será realizada<br>onde será avaliado todos                                   | no laboratório conforme data mencionada acima, inicia<br>os ensaios solicitados acreditação nesse processo.                       | ndo as 9h e indo até as 18h |
| A auditoria será realizada<br>onde será avaliado todos<br>Avaliação do Planejamento da A | no laboratório conforme data mencionada acima, inicia<br>os ensaios solicitados acreditação nesse processo.<br>uditoria in loco • | ndo as 9h e indo até as 18h |

## 2.4.3 Visualizar Dados da Auditoria In loco

Após o plano ser aprovado pelo laboratório pelo sistema ou fora do sistema o mesmo passa a etapa de Visualizar Dados da Auditoria *in loco* onde ficará visível para toda a equipe auditora.

E qualquer um da equipe poderá puxar o processo para si para emitir um parecer ou incluir não conformidade clicando no final da página em PROSSEGUIR.

|                         | Obs | ervações Ger | rais (Uso intern | 0) |  |
|-------------------------|-----|--------------|------------------|----|--|
| servações (Uso interno) |     |              |                  |    |  |
|                         |     |              |                  |    |  |
|                         |     |              |                  |    |  |
|                         |     |              |                  |    |  |
|                         |     |              |                  |    |  |

## 2.4.4 Emitir Parecer ou Incluir Não Conformidade da Auditoria In loco

O processo passará para a etapa de Emitir Parecer sobre a Auditoria *in loco* em que poderá emitir um parecer ou incluir não conformidades.

Se selecionar a opção Emitir parecer abrirá um campo abaixo para realizar o relato.

| Ação do Especialista *                     |   |  |
|--------------------------------------------|---|--|
| Emitir parecer                             | • |  |
| Parecer Especialista - Auditoria in loco * |   |  |
| Tudo conforme.                             |   |  |
|                                            |   |  |
|                                            |   |  |
|                                            |   |  |

E se for necessário incluir não conformidade selecione a opção correspondentes e será aberto um campo para inserir evidência da NC e a descrição da mesma. Para salvar é necessário clicar em Adicionar Dados na Tabela +.

Podem ser inseridas tantas NC's quantas forem necessárias repetindo o mesmo processo citamos acima.

| formar não conformida                               | ades 🔻                                               |
|-----------------------------------------------------|------------------------------------------------------|
|                                                     |                                                      |
|                                                     |                                                      |
| N. <sup>6</sup>                                     | Evidência da Não Conformidade                        |
|                                                     | 0                                                    |
|                                                     |                                                      |
| Secrição da Não Conformid                           | iade *                                               |
| Descrição da Não Conformid                          | lade •                                               |
| Descrição da Não Conformid                          | <sup>lade *</sup>                                    |
| A amostra de referênc                               | cia utilizada no ensaio de lipídios estava vencida.  |
| Descrição da Não Conformid                          | <sup>lade *</sup>                                    |
| A amostra de referênc                               | cia utilizada no ensaio de lipídios estava vencida.  |
| Descrição da Não Conformid                          | <sup>lade *</sup>                                    |
| A amostra de referênc                               | cia utilizada no ensaio de lipídios estava vencida.  |
| Descrição da Não Conformid                          | lade *                                               |
| A amostra de referênc                               | cia utilizada no ensaio de lipídios estava vencida.∣ |
| Descrição da Não Conformid                          | lade *                                               |
| A amostra de referênc                               | cia utilizada no ensaio de lipídios estava vencida.∣ |
| Descrição da Não Conformid<br>A amostra de referênc | lade *                                               |
| Descrição da Não Conformid                          | iade *                                               |
| A amostra de referênc                               | cia utilizada no ensaio de lipídios estava vencida.  |
| Responsável                                         | Data da inclusão                                     |
| Descrição da Não Conformid                          | iade *                                               |
| A amostra de referênc                               | cia utilizada no ensaio de lipídios estava vencida.  |
| Responsável                                         | Data da inclusão                                     |
| Auditor MAPA                                        | 26/01/2021 - 17:14                                   |
| Descrição da Não Conformid                          | iade *                                               |
| A amostra de referênc                               | cia utilizada no ensaio de lipídios estava vencida.  |
| Responsável                                         | Data da inclusão                                     |
| Auditor MAPA                                        | 26/01/2021 - 17:14                                   |
| Descrição da Não Conformid                          | iade *                                               |
| A amostra de referênc                               | cia utilizada no ensaio de lipídios estava vencida.  |
| Responsável                                         | Data da inclusão                                     |
| Auditor MAPA                                        | 26/01/2021 - 17:14                                   |

Após todas as NC's cadastradas ou parecer emitido é necessário clicar no final da página em CONCLUIR, assim o processo voltará a ficar visível para os demais especialistas.

Nessa primeira etapa é necessário que todos da equipe de auditoria *in loco* se manifestem no processo emitindo um parecer ou inserindo não conformidades para que o mesmo possa ser enviado ao auditor líder selecionado a seguinte opção, conforme imagem abaixo, e no final da página clicando em PROSSEGUIR.

| Ação de Visualização da Auditoria in loco * |   |
|---------------------------------------------|---|
| Enviar para Validação do Avaliador Líder    | V |

## 2.4.5 Validar Auditoria In loco

O auditor líder na etapa de Validar Auditoria *in loco* deverá verificar os pareceres e não conformidades inseridas, caso necessitem de correção o processo deverá ser devolvido aos especialistas.

E também deverá inserir as informações da auditoria como data da realização, duração, lista de presença da reunião de abertura da auditoria e lista de presença do encerramento da mesma.

| Auditoria in loco                                                                                               |                                       |                 |                         |                                        |          |  |
|----------------------------------------------------------------------------------------------------|---------------------------------------|-----------------|-------------------------|----------------------------------------|----------|--|
| Data Prevista Auditoria                                                                                         | Duração Prevista da                   | inspeção (d_    |                         |                                        |          |  |
| 23/02/2021                                                                                                    | 3                                     |                 |                         |                                        |          |  |
| Plano de Auditoria in Loco                                                                                      |                                       |                 |                         |                                        |          |  |
| A auditoria será realizada                                                                                      | no labo <mark>ratório conforme</mark> | data mencionada | a acima, iniciando a    | s 9h e in <mark>do</mark> até as 18h o | nde será |  |
| second the second second second second second second second second second second second second second second se | 1                                     |                 |                         |                                        |          |  |
| avallado todos os ensalos                                                                                       | solicitados acreditação               | nesse processo. |                         |                                        |          |  |
| availado todos os ensalos                                                                                       | solicitados acreditação               | nesse processo. |                         |                                        |          |  |
| ivaliado todos os ensalos                                                                                       | solicitados acreditação               | nesse processo. |                         |                                        |          |  |
|                                                                                                    | solicitados acreditação               | nesse processo. |                         |                                        |          |  |
| availado todos os ensalos                                                                                       | Solicitados acreditação               | o realizada ( • |                         |                                        |          |  |
| Data da Realização da Auditoria<br>24/02/2021                                                                   | Duração da inspeção                   | o realizada ( * |                         |                                        |          |  |
| Data da Realização da Auditoria<br>24/02/2021                                                                   | Duração da inspeção                   | o realizada ( • | Lista de Presenca Reuni | io de Encerramento *                   |          |  |

Na mesma tela mais abaixo ainda tem a opção para inserir documentos. Podem ser inseridos tantos documentos quantos necessários, basta fazer o upload e clicar em ADICIONAR OS DADOS NA TABELA +.

| ADICIONAR DADOS | S NA TABELA 🕂   |
|-----------------|-----------------|
|                 |                 |
|                 | Ações           |
|                 | A 1             |
|                 | ADICIONAR DADOS |

Tendo sido encontradas não conformidades na auditoria *in loco* é necessário enviar o processo ao laboratório para Solicitar as Ações Corretivas selecionando a opção abaixo e no final da tela clicando em SOLICITAR AÇÕES CORRETIVAS AO LABORATÓRIO.

| Parecer da Auditoria in loco *            |   |
|-------------------------------------------|---|
| Solicitar Ações Corretivas ao Laboratório | ▼ |

E o processo então é enviado ao laboratório.

| Informar Ações Corretivas da Auditoria in loco ciela: 07 | Início da Atividade |
|----------------------------------------------------------|---------------------|
| Próximos responsáveis: Cidadão                           |                     |
|                                                          | VOLTAR 5            |

#### 2.4.6 Informar Ações Corretivas da Auditoria In loco

O sistema irá enviar um e-mail automático avisando que há uma pendência para o usuário que enviou a solicitação ao MAPA. O mesmo tem até 30 dias para responder a solicitação, passando este prazo a mesma é encerrada automaticamente pelo sistema.

Acesse o portal de serviços do Governo Federal, faça o login com CPF e senha de quem realizou a solicitação. Vá em Minhas Solicitações > Pessoa Jurídica e marque a opção Pendentes para você. Se desejar use os filtros avançados. E clique em Responder.

| 1inhas Solic            | citações              |                                      |                           |              |                          |
|-------------------------|-----------------------|--------------------------------------|---------------------------|--------------|--------------------------|
| ja todas as solicitaçõe | es que ainda estão ei | n tramitação                         |                           |              |                          |
| Pessoa Fisica           | Pessoa Jurídica       |                                      |                           |              |                          |
| Por favor, selecion     | ne uma Pessoa Jur     | dica para visualizar as solicitações |                           |              |                          |
| 170614750001            | 90 - EMPRESA D        | E TESTES EM HOMOLOGACAO E            | PROFISSIONAIS DE DESENVOI |              | EM TECNOLOGIA DA INFORM/ |
|                         |                       | Concluidas 📧 Em ano                  | lamento 🛑 Pendente        | s para vocé  | ð                        |
|                         |                       |                                      | Ocultar 🔺                 |              |                          |
| Numero do proto         | ocolo                 | Data Inicial                         | Data Final                |              | Serviços                 |
|                         |                       | dd/mm/aaaa [                         | dd/mm/aaaa                |              | Credenciamento de Lal: 🗸 |
|                         |                       | Pesq                                 | ulsar Limpar              |              |                          |
| N° do Protocol          | o Nor                 | ne do serviço                        | Data da requisição 🗸      | Fase         | O que fazer              |
| 000014.00418            | 374/2020 Cre          | edenciamento de Laboratório          | - v5 08/12/2020           | <b>(</b> ) A | uditoria in loco         |

O laboratório deve avaliar cuidadosamente todas as não conformidades informadas pelo MAPA e terá até dois ciclos de 30 dias cada para informar as ações corretivas.

| N.º | Evidência da Não Conformidade | Descrição da Não Conformidade                                                                              | Data da inclusão      |
|-----|-------------------------------|----------------------------------------------------------------------------------------------------|-----------------------|
| 1   | -                             | A amostra de referência utilizada no ensaio<br>de lipídios estava vencida.                                 | 26/01/2021 -<br>17:14 |
| 2   |                               | A temperatura da sala de amostras estava<br>fora do limite definido no próprio POP<br>25/04/01 da unidade. | 26/01/2021 -<br>17:14 |

Abaixo das não conformidades insira as ações corretivas referente a não conformidade. É necessário inserir pelo menos uma ação corretiva para cada NC, mas podem ser inseridas quantas forem necessárias.

Selecione o número da NC correspondente, anexe a evidência da ação corretiva se houver, descreva a ação corretiva realizar e clique em Adicionar Dados na Tabela + para salvar a mesma.

| ADICIONAR DADOS NA TABELA +<br>Evidência aceita? N.º Evidência da Ação Corretiva Descrição da Ação Corretiva Ações | escrição da Ação Correti |           | a comora de |                       |         |
|----------------------------------------------------------------------------------------------------|--------------------------|-----------|-------------|-----------------------|---------|
| Evidência aceita? N.º Evidência da Ação Corretiva Descrição da Ação Corretiva Açõe                                 | novo material de re      | terencia. |             |                       |         |
|                                                                                                    |                          |           | î           | ADICIONAR DADOS NA TA | ABELA + |

Após todas as ações corretivas inseridas devolva o processo para avaliação do MAPA clicando em Encaminhar Ações Corretivas.

| CANCE | ELAR SOLICITAÇÃO 🐧 | ENCAMINHAR AÇÕES CORRETIVAS | <b>~</b> |
|-------|--------------------|-----------------------------|----------|
|       |                    |                             |          |

## 2.4.7 Avaliando as Ações Corretivas

Quando o processo volta ao MAPA ele chega na etapa de Visualizar Ações Corretivas da Auditoria *In loco*, onde todos os envolvidos no processo podem visualizá-lo.

Para realizar um parecer ou avaliar uma ou mais ações corretivas seleciona essa opção no campo de Ação da Auditoria Documental e no final da página clique em PROSSEGUIR

| Ação Auditoria Documental (Ações Corretivas) * |   |
|------------------------------------------------|---|
| Emitir Parecer e/ou Avaliar Ações Corretivas   | • |

O processo então entra na etapa de Parecer sobre as Ações Corretivas da Auditoria *In loco* e é possível tanto emitir um parecer quando aceitar a ação corretiva.

Para aceitar a evidência de uma ação corretiva é necessário clicar no símbolo do lápis na coluna Ação da tabela conforme imagem abaixo:

| Selectione                 |            | *                           |                                                                           |       |  |
|----------------------------|------------|-----------------------------|---------------------------------------------------------------------------|-------|--|
| Endência da Ação Corretiva |            |                             | Descrição da Ação Comitiva                                                |       |  |
| -                          | ceita? N.° | Evidência da Ação Corretiva | Descrição da Ação Corretiva                                               | Ações |  |
| Evidencia a                |            |                             |                                                                           |       |  |
| Não                        | 1          | Documento Adicional 1.pdf   | Nota fiscal anexa comprovando a compra de<br>novo material de referência. | 1     |  |

Selecione o Sim no campo Evidência aceita? e após clique em Atualizar para salvar a alteração.

| Não                                              |            |                                                          | 1                                                                                                    |               |  |
|--------------------------------------------------|------------|----------------------------------------------------------|----------------------------------------------------------------------------------------------------|---------------|--|
| Q  <br>Limpar itens selecionados<br>✓ Não<br>Sim |            | De<br>N<br>m                                             | Descrição da Ação Corretiva<br>Nota fiscal anexa comprovando a compra de nov<br>material de referência.                       |               |  |
|                                                  |            |                                                          |                                                                                                    |               |  |
|                                                  |            |                                                          | CANCELAR                                                                                                    | AR 🧪          |  |
| Evidência aceita?                                | N.º        | Evidência da Ação Corretiva                              | CANCELAR ATUALIZA<br>Descrição da Ação Corretiva                                                                              | AR 🖍<br>Ações |  |
| Evidência aceita?<br>Não                         | <b>N.º</b> | Evidência da Ação Corretiva<br>Documento Adicional 1.pdf | CANCELAR ATUALIZA<br>Descrição da Ação Corretiva<br>Nota fiscal anexa comprovando a compra de<br>novo material de referência. | AR 🖍          |  |

\*Importante lembrar que o processo não poderá ser aprovado pelo auditor líder enquanto todas as ações corretivas não forem aceitas.

O status da evidência mudará na tabela e se ainda desejar emitir um parecer é possível adicionar logo abaixo. Também há a opção de apenas emitir um parecer sem aceitar as ações corretivas.

| Sim   | 1 | Documento Adicional 1.pdf | Nota fiscal anexa comprovando a compra de novo material de referência.           | 1      |
|-------|---|---------------------------|----------------------------------------------------------------------------------|--------|
| Não 2 |   | э.                        | Realizado o treinamento novamente com<br>todos os colaboradores sobre o POP 025. |        |
|       |   |                           | 20 * 1                                                                           | 2 de 2 |

Por fim após todas as alterações necessárias realizadas basta clicar em CONCLUIR no final da página.

O processo volta a etapa de visualização e outros envolvidos podem emitir pareceres e avaliar ações corretivas ainda não avaliadas.

Após todos se manifestarem é necessário enviar o processo para validação do auditor líder, selecionando a opção abaixo e no final da página clicando em PROSSEGUIR.

| Enviar para Validação do Avalia | dor Líder 🤇 💙                    |              |
|---------------------------------|----------------------------------|--------------|
|                                 | Observações Gerais (Uso interno) |              |
| servações (Uso interno)         |                                  |              |
|                                 |                                  |              |
|                                 |                                  |              |
|                                 |                                  |              |
|                                 |                                  |              |
|                                 |                                  |              |
|                                 |                                  | PROSSEGUIR 🗸 |

## 2.4.8 Validar Ações Corretivas da Auditoria In loco

Na etapa de Validar Ações Corretivas da Auditoria *In loco* o auditor líder avalia o processo e envia um parecer podendo ser:

- Aprovado: quanto tudo está conforme e as ações corretivas foram aceitas.
- Encaminhar aos especialistas: quando há necessidade de uma nova avalição ou alteração/correção de parecer.
- Solicitar Ações Corretivas ao Laboratório: aparece somente em dois ciclos, pois o laboratório tem até duas chances de até 30 dias para apresentar as ações corretivas.
- **Rejeitado:** quando o laboratório não atendeu aos critérios de conformidade para sua solicitação ser aceita.

| ۹                                         |
|-------------------------------------------|
| Limpar itens selecionados                 |
| Aprovado                                  |
| Encaminhar para os especialistas          |
| Solicitar Ações Corretivas ao Laboratório |
| Rejeitado                                 |

Selecionando a opção Aprovado ou Rejeitado abrirá um campo para o auditor líder realizar um breve relato da avaliação das ações corretivas. E após no final da página clique em APROVADO ou REJEITADO, dependendo da opção selecionada.

| Parecer das Ações Corretivas in loco *                       |                     |
|--------------------------------------------------------------|---------------------|
| Aprovado 🔻                                                   |                     |
| Relatório de Avaliação das Ações Corretivas *                |                     |
| Laboratório teve sua solicitação aprovada e todas suas ações | corretivas aceitas. |
|                                                              |                     |
|                                                              |                     |
|                                                              |                     |

O processo sendo Aprovado vai para a fase de Homologação.

## 2.5 HOMOLOGAÇÃO

#### A fase de homologação é realizada pela equipe da CQL/CGAL.

#### 2.5.1 Validação da Gestão

A CQL consegue avaliar todas as informações geradas durante o processo de avaliação e por fim pode Aprovar ou Rejeitar a Solicitação.

| Validação da Gestão |   |  |
|---------------------|---|--|
| Ação da Gestão *    |   |  |
| Aprovado            | ¥ |  |
| Parecer da Gestão * |   |  |
| Aprovado.           |   |  |
|                     |   |  |
|                     |   |  |
|                     |   |  |

Se o processo for aprovado deve ir até o final da página e clicar em APROVADO.

## 2.5.2 Publicar Portaria

Então o processo entra na fase de Publicar Portaria, assim que a mesma for publicada é inserida no processo juntamente com o número do processo SEI

| ortaria no Diário Oficial *    |   |   | N.º do Processo SEI * |  |
|--------------------------------|---|---|-----------------------|--|
| Extrato3873741895724678714.pdf | 1 | î | 12345                 |  |

Além disso, o processo gera automaticamente um extrato em PDF com todas as informações do processo, o que facilita a inserção de dados no processo SEI.

Para o processo seguir em frente é necessário no final da página clicar em PUBLICAR PORTARIA.

#### 2.5.3 Inclusão no SISLAB

O processo então segue para a próxima fase de Inclusão no SISLAB onde as informações cadastrais são inseridas nos controles da CQL. Para o processo seguir em frente basta no final da página clicar em SISLAB ATUALIZADO. E então o processo retorna ao cidadão.

#### **2.6 ENTREGA**

O usuário que realizou a solicitação irá receber um e-mail avisando que a solicitação foi entregue. O mesmo deverá entrar o no sistema conforme os itens xxx para checar as informações e finalizar o processo. Para acessar o processo clique em Responder.

| 1inhas Solic            | citações             |                                         |                            |           |                           |
|-------------------------|----------------------|-----------------------------------------|----------------------------|-----------|---------------------------|
| ja todas as solicitaçõe | es que ainda estão e | em tramitação.                          |                            |           |                           |
| Pessoa Física           | Pessoa Jurídica      |                                         |                            |           |                           |
| Por favor, selecion     | ie uma Pessoa Ju     | ridica para visualizar as solicitações: |                            |           |                           |
| 170614750001            | 90 - EMPRESA E       | DE TESTES EN HOMOLOGACAO E P            | PROFISSIONAIS DE DESENVOLV | IMENTO EM | TECNOLOGIA DA INFORM/ 🗸   |
|                         |                      | Concluidas 🛑 Em anda                    | imento 🛑 Pendentes         | para você |                           |
|                         |                      | c                                       | Ocultar 🔺                  |           |                           |
| Numero do proto         | ocolo                | Data Inicial                            | Data Final                 | Se        | erviços                   |
|                         |                      | dd/mm/aaaa 📋                            | dd/mm/aaaa                 |           | Credenciamento de Lat 🗸 🗸 |
|                         |                      | Pesqui                                  | isar Limpar                |           |                           |
| N° do Protocolo         | o No                 | me do serviço                           | Data da requisição 🗸       | Fase      | O que fazer               |
| 000014.00418            | 74/2020 Cr           | edenciamento de Laboratório - v         | v5 08/12/2020              | 6 Entr    | ega <b>RESPONDER</b>      |

Também é possível observar que todas as fases do processo foram cumpridas, importante ressaltar que as fases do MAPA se encerram na Homologação. A fase de Entrega é exclusivamente de responsabilidade do laboratório.

| Credenciam           | ento de Laboratório -   | V5                   |                   |             |         |
|----------------------|-------------------------|----------------------|-------------------|-------------|---------|
| Fases do atendimento |                         |                      |                   |             |         |
| Ø —                  | <b>@</b>                | <b>@</b>             | <b>⊘</b>          | <b>⊘</b>    | 6       |
| Solicitação          | Conformidade Documental | Auditoria Documental | Auditoria in loco | Homologação | Entrega |

Após checar todas as informações é necessário clicar em Finalizar e Avaliar para encerrar o processo.

| icação da Portaria             |                     |  |
|--------------------------------|---------------------|--|
| Portaria no Diário Oficial     | N.º do Processo SEI |  |
| Extrato3873741895724678714.pdf | 12345               |  |
|                                |                     |  |
|                                |                     |  |

Então o sistema irá iniciar uma pesquisa de satisfação conforme as telas abaixo:

| Sua participação i                      | Satisfaç<br>nos ajudará a             | <b>ão</b><br>a melhorar cad | a vez mais os s | erviços        |       |
|-----------------------------------------|---------------------------------------|-----------------------------|-----------------|----------------|-------|
| 1. O que você<br>*****<br>2. Do que voc | e achou do<br>Excelente<br>cê mais go | o serviço?<br>ostou?        |                 |                |       |
| Atendimento                             | Rapidez                               | Facilidade                  | Qualidade       | Acessibilidade | Outro |

Após responder a pesquisa seu processo está concluído e continuará disponível no sistema para consulta utilizando os filtros conforme imagem abaixo:

| Concluidas Em andamento Avaliação pendente<br>Ocultar A<br>Numero do protocolo Data Inicial Data Final Serviços<br>dd/mm/aaaa d dd/mm/aaaa Credenciamento o | e Lat  |
|----------------------------------------------------------------------------------------------------|--------|
| Concluidas Em andamento Avaliação pendente<br>Ocultar A<br>Numero do protocolo Data Inicial Data Final Serviços                                             |        |
| Concluidas Em andamento Avaliação pendente                                                                                                    |        |
|                                                                                                    |        |
| 17061475000190 - EMPRESA DE TESTES EM HOMOLOGACAO E PROFISSIONAIS DE DESENVOLVIMENTO EM TECNOLOGIA DA IN                                                    | IFORM/ |
| or favor, selecione uma Pessoa Jurídica para visualizar as solicitações.                                                                                    |        |
| Pessoa Fisica. Pessoa Juridica                                                                                                    |        |

# 3 SOLICITAÇÃO DE EXTENSÃO DO ESCOPO: NOVA(S) ÁREA(S) DE CREDENCIAMENTO

Essa solicitação se aplica caso o laboratório tenha pelo menos uma área de atuação já credenciada ao MAPA, pode-se solicitar credenciamento de uma ou mais áreas de atuação em uma mesma solicitação.

## 3.1 ETAPA DE SOLICITAÇÃO

Ao entrar no sistema conforme o item 1 deste manual selecione Solicitação de Extensão do Escopo: Nova(s) área(s) de credenciamento e após clique em PROSSEGUIR no final da página.

| 000014.0042600/2021                                   | 297.946.079-67             |
|-------------------------------------------------------|----------------------------|
| citação *                                             | Xenominação da Solicitação |
| extensão do Escopo: Nova(s) área(s) de credenciamento | Solicitação de Extens      |
| ixtensão do Escopo: Nova(s) área(s) de credenciamento | Solicitação de Extens      |

## 3.1.1 Dados do Laboratório

Na tela abaixo é possível inserir o nome fantasia ou comercial do laboratório, caso não houver o sistema insere automaticamente o Nome Empresarial. Após, selecione a Ação: Próxima Etapa e clique em PROSSEGUIR.

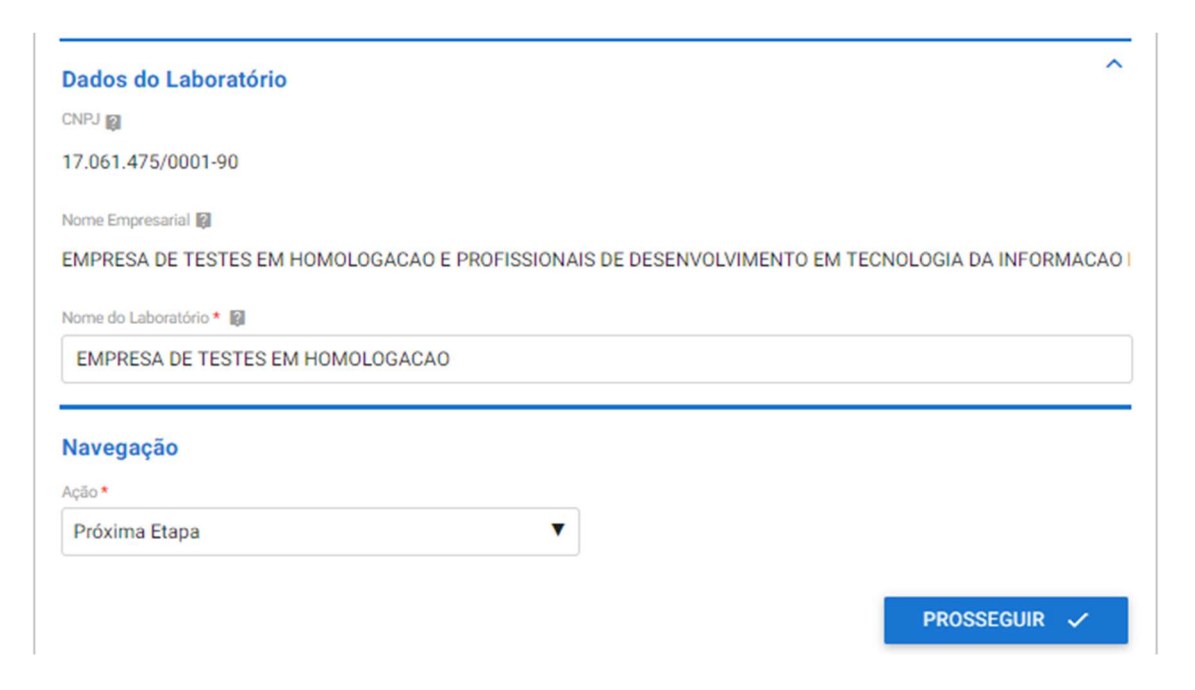

## 3.1.2 Área de Atuação do Laboratório

Insira nesta etapa qual(is) área(s) de atuação o laboratório deseja adicionar na acreditação junto ao MAPA, conforme item 2.1.6 deste manual. Após selecione a Ação: Próxima Etapa e clique em PROSSEGUIR.

| que no botão [ ADICIONAR DADOS NA TABEL<br>rifique se a informação/documento está apar | A + ] para incluir uma inf<br>ecendo na tabela abaixo | formação/documento na<br>antes de seguir para a pr | tabela.<br>óxima etapa. |
|----------------------------------------------------------------------------------------|-------------------------------------------------------|----------------------------------------------------|-------------------------|
| Área de Atuação •                                                                      |                                                       |                                                    |                         |
| Selecione                                                                              | • 🗢                                                   |                                                    | Ð                       |
|                                                                                        |                                                       | ADICIONAR DADOS                                    | NA TABELA 🕂             |
| Área de Atuação                                                                        |                                                       |                                                    | Ações                   |
| Diagnóstico Animal: Mormo                                                              |                                                       |                                                    | / =                     |
|                                                                                        |                                                       | 20 *                                               | 1 - 1 de 1              |

## 3.1.3 Escopo por Área de Atuação

Para cada área de atuação previamente cadastrada na etapa anterior é necessário inserir um escopo, conforme item 2.1.7 deste manual. Após selecione a Ação Próxima Etapa e clique em PROSSEGUIR.

| ique no botão [ ADICIONAR DADOS NA TABELA + ]<br>rifique se a informação/documento está apareceno | para incluir uma informação/documento na tabel<br>do na tabela abaixo antes de seguir para a próxim | a.<br>a etapa.             |
|---------------------------------------------------------------------------------------------------|----------------------------------------------------------------------------------------------------|----------------------------|
| Area de Ahação *                                                                                  | Escopo a ser Credenciado * 🛢                                                                        |                            |
| Selectone                                                                                         |                                                                                                    | 0                          |
|                                                                                                   | ADICIONAR DADOS NA                                                                                  | TABELA +                   |
|                                                                                                   |                                                                                                    |                            |
| Área de Atuação                                                                                   | Escopo a ser Credenciado                                                                            | Ações                      |
| Área de Atuação<br>Diagnóstico Animal: Mormo                                                      | Escopo a ser Credenciado Escopo Teste xisx                                                          | Ações                      |
| Área de Atuação<br>Diagnóstico Animal: Mormo                                                      | Escopo a ser Credenciado<br>Escopo Teste xiax<br>20 *                                               | Ações                      |
| Área de Atuação<br>Diagnóstico Animal: Mormo                                                      | Escopo a ser Credenciado<br>Escopo Teste xiax<br>20 *                                               | Ações<br>Ações<br>1-1 de 1 |
| Área de Atuação<br>Diagnóstico Animal: Mormo                                                      | Escopo a ser Credenciado<br>Escopo Teste xiax<br>20 *                                               | Ações                      |

## 3.1.4 Responsáveis Técnicos

Para realizar o cadastro dos responsáveis técnicos titulares e substitutos, inseria os dados abaixo e clique em ADICIONAR DADOS NA TABELA +. Repita esse processo até que todos os responsáveis técnicos estejam inseridos na tabela abaixo.

|                                                             | Cadastro de Respons                                       | sáveis Técnicos e Substitutos                                                                           |
|-------------------------------------------------------------|-----------------------------------------------------------|----------------------------------------------------------------------------------------------------|
| que no botão <b>[ ADICIONA</b><br>rifique se a informação/d | R DADOS NA TABELA + ] para<br>locumento está aparecendo n | a incluir uma informação/documento na tabela.<br>la tabela abaixo antes de seguir para a próxima etapa. |
| Nome *                                                      |                                                           | CFF •                                                                                                   |
| Responsável Técnico                                         |                                                           | 273.477.040-73                                                                                          |
| RG• 📾                                                       | Örgán Expedidor • 🙀                                       | UF * 🗐                                                                                                  |
| 2352353                                                     | SJS                                                       | MS                                                                                                    |
| Conselho de Classe • 😝                                      | N º do Registro • 🛐                                       | UF* Ø                                                                                                   |
| CRMV                                                        | 23253                                                     | MS                                                                                                    |
| E-mail* 📦                                                   |                                                           |                                                                                                    |
| responsavel1@tecnico.                                       | com br                                                    |                                                                                                    |
| Termo de Compromisso • <table-cell></table-cell>            |                                                           | Carteira de Habilitação Profissional * 🕅                                                                |
| Termo de Compromisso                                        | o de Responsabilidade                                     | Carteira de Habilitação Profissional.pdf                                                                |

## 3.1.5 Responsáveis Técnicos por Área de Atuação

Depois de todos responsáveis técnicos inseridos relacione cada um a uma área de atuação previamente cadastrada, informe o tipo dele e se é titular ou substituto. E clique em ADICIONAR DADOS NA TABELA +.

| esponsáveis Técnicos por Área d                                                     | e Atuação                                                                        |                                            |                  |
|-------------------------------------------------------------------------------------|----------------------------------------------------------------------------------|--------------------------------------------|------------------|
| ique no botão <b>[ ADICIONAR DADOS NA</b><br>rrifique se a informação/documento est | TABELA + ] para incluir uma informação<br>á aparecendo na tabela abaixo antes de | /documento na tabe<br>seguir para a próxin | la.<br>na etapa. |
| Nome do Responsável Técnico *                                                       | Area de Atuação *                                                                |                                            |                  |
| Responsável Técnico 2                                                               | <ul> <li>Diagnóstico Anir</li> </ul>                                             | nal: Mormo                                 | ्र               |
| Tipo*                                                                               | P                                                                                |                                            |                  |
| Substituto                                                                          | · · · · · · · · · · · · · · · · · · ·                                            |                                            |                  |
|                                                                                     |                                                                                  | CIONAR DADOS NA                            | TABELA +         |
| Nome do Responsável Técnico                                                         | Área de Atuação                                                                  | Tino                                       | Acões            |
| Responsável Técnico                                                                 | Diagnóstico Animal: Mormo                                                        | Titular                                    | / 1              |

\*Lembrando que para cada área de atuação é obrigatório ter um responsável técnico titular associado.

Após todos os responsáveis técnicos estarem cadastrados e associados a suas áreas de atuação, selecione a Ação Próxima Etapa e após clique em PROSSEGUIR.

| Navegação 🕂   |   |              |
|---------------|---|--------------|
| Próxima Etapa | • | PROSSEGUIR 🗸 |

## 3.1.6 Instalações por Área de Atuação

Para cada área de atuação previamente cadastrada insira os documentos em PDF de Planta Baixa, Memorial Descritivo, Fluxo de Amostras e Equipamentos. E depois clique ADICIONAR DADOS NA TABELA +

Após adicionar todos itens de instalações e equipamentos por área de atuação selecione a Ação Próxima Etapa e após clique em PROSSEGUIR.

| ue no botão [ ADICIONAR DADOS NA TABELA + ] para<br>ifique se a informação/documento está aparecendo na | i incluir uma informação/documento na tabela.<br>a tabela abaixo antes de seguir para a próxima etap | a.     |
|----------------------------------------------------------------------------------------------------|----------------------------------------------------------------------------------------------------|--------|
| irea de Atuação *                                                                                       |                                                                                                    |        |
| Diagnóstico Animal: Mormo                                                                               | 1                                                                                                    |        |
| fanta Baixa * 🙀                                                                                         | Memoriai Descritivo * 👰                                                                              |        |
| Planta Baixa.pdf                                                                                        | Memorial Descritivo.pdf                                                                              |        |
| luxo das Amostras * 📦                                                                                   | Equipamentos * 🕼                                                                                     |        |
| Fluxo de Amostras.pdf                                                                                   | Lista de Equipamentos.pdf                                                                            |        |
|                                                                                                    | ADICIONAR DADOS NA TABEL                                                                             | A +    |
| Área de Atuação Planta Baixa Memorial Desc                                                              | critivo Fluxo das Amostras Equipamentos                                                              | Ações  |
| Nenhum dado adicionado                                                                                  |                                                                                                    |        |
|                                                                                                    | 20 * 1-                                                                                              | 0 de 0 |
|                                                                                                    |                                                                                                    |        |

## 3.1.7 Dados da Acreditação

Insira os documentos, em PDF, de acreditação: Lista Mestra, Escopo de Acreditação e Certificado de Acreditação. Após selecione a Ação Próxima Etapa e clique em PROSSEGUIR.

| Lista Mestra * 📦               |   | Escopo de Acreditação * 🗐 |  |
|--------------------------------|---|---------------------------|--|
| Lista Mestra.pdf               | T | Escopo de Acreditação.pdf |  |
| Certificado de Acreditação * 👰 |   |                           |  |
| Certificado de Acreditação.pdf | T |                           |  |
|                                |   |                           |  |
| Navegação                      |   |                           |  |
| Ação *                         |   |                           |  |
|                                |   |                           |  |

#### 3.1.8 Documentos Adicionais

A etapa de Documentos Adicionais é de preenchimento Opcional e serve para caso o laboratório queira apresentar alguma documentação complementar a solicitação.

Para inserir arquivos anexe um documento e inserira uma descrição para o mesmo, após é só clicar em ADICIONAR DADOS NA TABELA + para salvar.

\*É possível inserir arquivos do tipo: jpeg, jpg, xls, xlsx, zip, png, txt, pdf, entre outros.

| ue no botão<br>fique se a inf | [ADICIONAR DADOS NA TABELA + ] para inc<br>ormação/documento está aparecendo na ta       | uir uma informação/documento na tabel<br>ela abaixo antes de seguir para a próxim | a.<br>a etapa.    |
|-------------------------------|------------------------------------------------------------------------------------------|-----------------------------------------------------------------------------------|-------------------|
| ocumento Adici                | onal (Arquivo) 👔                                                                         | Documento Adicional (Descrição)                                                   |                   |
| Documento                     | Adicional 3.docx                                                                         | docx                                                                              |                   |
|                               |                                                                                          |                                                                                   |                   |
| N.°                           | Documento Adicional (Arquivo)                                                            | ADICIONAR DADOS NA<br>Documento Adicional (Descrição)                             | TABELA +<br>Ações |
| <b>N.</b> °<br>1              | Documento Adicional (Arquivo)<br>Documento Adicional 1.pdf                               | ADICIONAR DADOS NA<br>Documento Adicional (Descrição)<br>PDF                      | TABELA +<br>Ações |
| N.º<br>1<br>2                 | Documento Adicional (Arquivo)<br>Documento Adicional 1.pdf<br>Documento Adicional 2.xlsx | ADICIONAR DADOS NA<br>Documento Adicional (Descrição)<br>PDF<br>.xlsx             | TABELA +<br>Ações |

Então, selecione a Ação Próxima Etapa e após clique em PROSSEGUIR.

## 3.1.9 Finalização da Solicitação

Por fim, é possível conferir todas as informações apresentadas. Se precisar editar alguma informação acesse o item 2.2.13 desse manual.

Se todas as informações estiverem conformes selecione a Ação Enviar Solicitação e clique em ENVIAR SOLICITAÇÃO.

| păo *<br>Enviar Solicitação | Navegação          |   |                    |
|-----------------------------|--------------------|---|--------------------|
| Enviar Solicitação 🔻        | Ação *             |   |                    |
|                             | Enviar Solicitação | • |                    |
|                             |                    |   |                    |
|                             |                    |   | ENVIAR SOLICITAÇÃO |

Você receberá a seguinte mensagem de confirmação:

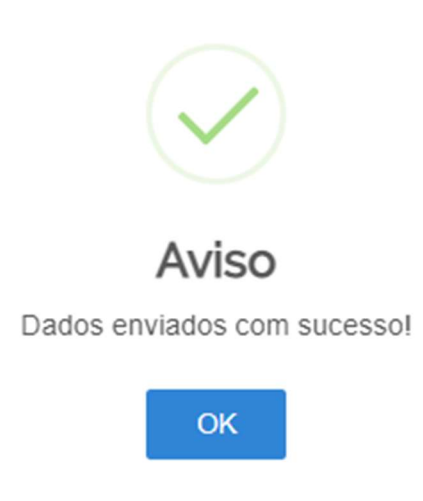

Sua solicitação irá gerar um número de protocolo e para conferir o andamento da mesma acesse suas solicitações no portal do governo. Para saber como realizar consultas no portal acesse item 2.1.16 deste manual.

## **3.2 CONFORMIDADE DOCUMENTAL**

A etapa de conformidade documental ocorrerá da mesma forma descrita no item 2.2 deste manual. Exceto na etapa de aprovação que segue abaixo.

Ao aprovar a fase de conformidade documental o auditor irá informar se é necessário realizar uma Auditoria Documental ou uma Auditoria *In loco* para completa avaliação da solicitação.

| Conformidade Documental                          |                                                                          |
|--------------------------------------------------|--------------------------------------------------------------------------|
| Parecer da Conformidade Documental *             |                                                                          |
| Aprovado                                         | V                                                                        |
| Parecer da Conformidade Documental *             |                                                                          |
| Aprovado                                         |                                                                          |
|                                                  |                                                                          |
|                                                  |                                                                          |
|                                                  |                                                                          |
| Confirmo que os documentos enviados estão confor | rmes e que os eventuais ajustes solicitados foram avaliados e aceitos. * |
| Precisa de Auditoria?*                           |                                                                          |
| ٩                                                |                                                                          |
| Limpar itens selecionados                        |                                                                          |
| Não                                              |                                                                          |
| Auditoria Documental                             |                                                                          |
| Auditoria in loco                                |                                                                          |

## **3.3 AUDITORIA DOCUMENTAL**

Caso seja necessário realizar uma auditoria documental o processo seguirá da mesma forma descrita no item 2.3 deste manual. Exceto na etapa final de Aprovação dessa fase.

Se a auditoria documental for aprovada no final da página aparecerá um questionamento se é necessário realizar auditoria *in loco* para uma completa avaliação da solicitação.

| Limpar itens selecionados |                     |
|---------------------------|---------------------|
| Sim                       | erais (Uso interno) |
| Não                       |                     |
|                           |                     |
|                           |                     |
|                           |                     |
|                           |                     |
|                           |                     |

## 3.4 AUDITORIA IN LOCO

Caso seja necessário realizar a auditoria *in loco* o processo seguirá da mesma forma descrita no item 2.4 deste manual.

## 3.5 HOMOLGAÇÃO

A fase homologação ocorrerá da mesma forma descrita no item 2.5 deste manual.

## **3.5 ENTREGA**

A fase de entrega ocorrerá da mesma forma descrita no item 2.6 deste manual.

# 4 SOLICITAÇÃO DE ALTERAÇÃO DE RAZÃO SOCIAL

Escolha essa opção quando houver apenas mudança na razão social da empresa, alteração de sócio, ou nome empresarial

## 4.1 ETAPA DE SOLICITAÇÃO

Selecione a opção alteração de razão social e clique em PROSSEGUIR.

|                            | Credenciamento de Laborato | ório |
|----------------------------|----------------------------|------|
| CPF Solicitarite           | Protocola                  |      |
| 297.946.079-67             | 000014.0042608/2021        |      |
| Denominação de Solicitação |                            |      |
| Solicitação de Alteraç     | ão de Razão Social         |      |

## 4.1.1 Dados do Laboratório

Na tela abaixo é possível inserir o nome fantasia ou comercial do laboratório, caso não houver o sistema insere automaticamente o Nome Empresarial, além disso é necessário inserir os documentos, em formato PDF, de CNPJ, Contrato Social e Alvará de Funcionamento.

Caso necessite de mais detalhes sobre como preencher os dados dessa etapa acesse o item 2.1.1 deste manual.

Após preencher todos os dados, selecione a Ação: Próxima Etapa e clique em PROSSEGUIR.

| Dados do Laboratório             |                                 |                                   | ^                   |
|----------------------------------|---------------------------------|-----------------------------------|---------------------|
| CNPJ                             |                                 |                                   |                     |
| 17.061.475/0001-90               |                                 |                                   |                     |
| Nome Empresarial 🚺               |                                 |                                   |                     |
| EMPRESA DE TESTES EM HOMOLOGACAO | DE PROFISSIONAIS                | S DE DESENVOLVIMENTO EM TECNOLOG  | GIA DA INFORMACAO E |
| Nome do Laboratório * 🔯          |                                 |                                   |                     |
| EMPRESA DE TESTES EM HOMOLOGACA  | AO E PROF <mark>IS</mark> SIONA | NIS DE DESENVOLVIMENTO EM TECNOLO | IGIA DA INFORMACAC  |
| CNPJ * 🗐                         |                                 | Contrato Social * 🞑               |                     |
| CNPJ.pdf                         |                                 | Contrato Social.pdf               | 1                   |
| Alvará de Funcionamento * 🔯      |                                 |                                   |                     |
| Alvará de Funcionamento.pdf      | 1                               |                                   |                     |
|                                  |                                 |                                   |                     |
| Navegação                        |                                 |                                   |                     |
| Ação *                           |                                 |                                   |                     |
| Próxima Etapa                    | •                               | P                                 | ROSSEGUIR 🗸         |
## 4.1.2 Responsável pela Direção do Laboratório

Insira os dados do Responsável pelo laboratório, anexe o termo de compromisso assinado pelo responsável em PDF, selecione a Ação Próxima Etapa e após clique em PROSSEGUIR.

O modelo do arquivo Termo de compromisso se encontra em:

https://www.gov.br/agricultura/pt-br/assuntos/laboratorios/credenciamento-e-laboratorioscredenciados/obter-credenciamento

| Responsável pela                           | a Direção do Laboratório     |                | ^ |
|--------------------------------------------|------------------------------|----------------|---|
| Nome * 😰                                   |                              | CPF *          |   |
| Responsável                                |                              | 763.681.420-06 |   |
| RG * 🖬                                     | Órgão Expedidor \star 👩      | UF* 🕼          |   |
| 232352                                     | SJS                          | AP             | • |
| Email * 📦<br>responsavel@direc             | ao.com.br                    |                |   |
| Termo de Compromisso o<br>Termo de Compror | nisso com o Credenciamento.p |                |   |
| Navegação                                  |                              |                |   |
| Próvima Etana                              |                              | •              |   |

#### 4.1.3 Documentos Adicionais

A etapa de Documentos Adicionais é de preenchimento Opcional e serve para caso o laboratório queira apresentar alguma documentação complementar a solicitação. Para inserir arquivos anexe um documento e inserira uma descrição para o mesmo, após é só clicar em ADICIONAR DADOS NA TABELA + para salvar.

\*É possível inserir arquivos do tipo: jpeg, jpg, xls, xlsx, zip, png, txt, pdf, entre outros.

| cumentos /                       | Adicionais (Opcional)                                                                    |                                                                                        |                         |
|----------------------------------|------------------------------------------------------------------------------------------|----------------------------------------------------------------------------------------|-------------------------|
| ue no botão  <br>ifique se a inf | ADICIONAR DADOS NA TABELA + ] para in<br>ormação/documento está aparecendo na tr         | cluir uma informação/documento na tabel<br>abela abaixo antes de seguir para a próximi | a.<br>a etapa.          |
| locumento Adici                  | onal (Arquive) 📓                                                                         | Documento Adicional (Descrição)                                                        |                         |
| Documento                        | Adicional 3.docx                                                                         | .docx                                                                                  |                         |
|                                  |                                                                                          | ADICIONAR DADOS NA                                                                     | TABELA +                |
|                                  |                                                                                          |                                                                                        | and and a second second |
| N.º                              | Documento Adicional (Arquivo)                                                            | Documento Adicional (Descrição)                                                        | Ações                   |
| N.º<br>1                         | Documento Adicional (Arquivo)<br>Documento Adicional 1.pdf                               | Documento Adicional (Descrição)<br>PDF                                                 | Ações                   |
| N.º<br>1<br>2                    | Documento Adicional (Arquivo)<br>Documento Adicional 1.pdf<br>Documento Adicional 2.xlsx | Documento Adicional (Descrição)<br>PDF<br>_xlsx                                        | Ações                   |

Então, selecione a Ação Próxima Etapa e após clique em PROSSEGUIR.

## 4.1.4 Finalização da Solicitação

Por fim, é possível conferir todas as informações apresentadas. Se precisar editar alguma informação acesse o item 2.1.13 desse manual e saiba como.

Se todas as informações estiverem conformes selecione a Ação Enviar Solicitação e clique em ENVIAR SOLICITAÇÃO.

| Ação*               |   |
|---------------------|---|
| Enviro Onlinitan Xa |   |
| Enviar Solicitação  | • |
| ,                   |   |

Você receberá a seguinte mensagem de confirmação:

| $\checkmark$                |
|-----------------------------|
| Aviso                       |
| Dados enviados com sucesso! |
| ОК                          |

Sua solicitação irá gerar um número de protocolo e para conferir o andamento da mesma acesse suas solicitações no portal do governo. Para saber como realizar consultas no portal acesse item 2.1.16 deste manual.

# 4.2 CONFORMIDADE DOCUMENTAL

#### 4.2.1 Triagem da Conformidade

A etapa de triagem da conformidade pode ocorrer de duas formas: sendo enviada para avaliação de um auditor ou com a própria CQL realizando a análise.

| uipe Auditora da Conformidade Doci | umental             |  |
|------------------------------------|---------------------|--|
| ão a ser tornada *                 |                     |  |
| ۹                                  |                     |  |
| Limpar itens selecionados          | erais (Uso interno) |  |
| 🗸 Realizar análise                 |                     |  |
| Enviar para os Auditores           |                     |  |

Se a CQL optar por enviar para os auditores o procedimento de análise da conformidade documental será igual ao item 2.3 deste manual.

Já se a CQL optar por realizar a análise o processo também será o mesmo do item 2.3, porém sem sair da unidade.

\*Essa solicitação não contempla a fase de auditoria documental e in loco por ser de análise mais simples.

# 4.3 HOMOLGAÇÃO

A fase homologação ocorrerá da mesma forma descrita no item 2.5 deste manual.

# **4.4 ENTREGA**

# 5 SOLICITAÇÃO DE ALTERAÇÃO DE ÁREA FÍSICA

Escolha essa solicitação quando houver mudanças, reformas e alteração de área física do laboratório. Essa opção não é válida para mudança de endereço.

# 5.1 ETAPA DE SOLICITAÇÃO

Selecione a opção alteração de área física e clique em PROSSEGUIR.

|                              | Credenciamento de Laboratório                                                 |
|------------------------------|-------------------------------------------------------------------------------|
| CPF Solicitante              | Protocolo                                                                     |
| 297.946.079-67               | 000014.0042610/2021                                                           |
| Denominação da Solicitação * |                                                                               |
| Solicitação de Alteraçã      | o de Área Física 🔹 🔻                                                          |
| Dados do Laboratóri          | 0                                                                             |
| CNPJ • 👩                     |                                                                               |
| 1/.061.4/5/0001-90           |                                                                               |
| Nome Empresarial * 👔         |                                                                               |
| EMPRESA DE TESTES            | EM HOMOLOGACAO E PROFISSIONAIS DE DESENVOLVIMENTO EM TECNOLOGIA DA INFORMACAC |
|                              | CANCELAR ⊗ PROSSEGUIR 🗸                                                       |

### 5.1.1 Dados do Laboratório

Na tela abaixo é possível inserir o nome fantasia ou comercial do laboratório, caso não houver o sistema insere automaticamente o Nome Empresarial. Após, selecione a Ação: Próxima Etapa e clique em PROSSEGUIR.

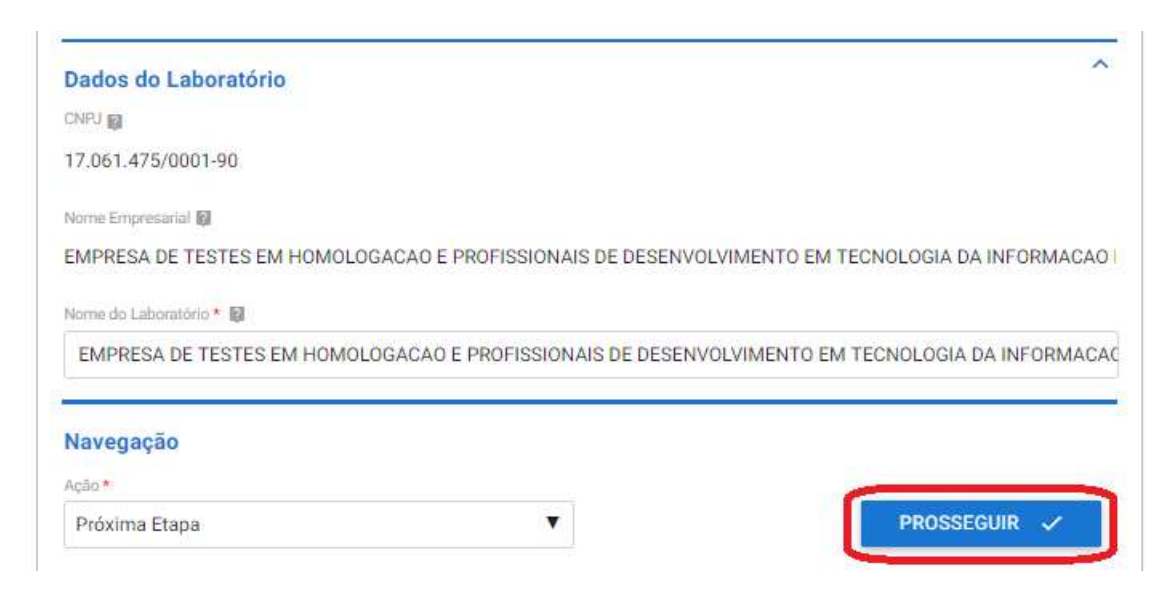

# 5.1.2 Área de Atuação do Laboratório

Insira nesta etapa qual(is) área(s) de atuação o laboratório deseja alterar a área física, conforme item 2.1.6 do manual. Após selecione a Ação: Próxima Etapa e clique em PROSSEGUIR.

| lique no botão [ ADICIONAR DADOS NA TABEL/<br>erifique se a informação/documento está apare | A + ] para incluir un<br>cendo na tabela at | a informação/documento na<br>aixo antes de seguir para a pr | tabela.<br>óxima etapa.       |   |
|---------------------------------------------------------------------------------------------|---------------------------------------------|-------------------------------------------------------------|-------------------------------|---|
| Árma de Atuação *                                                                           |                                             |                                                             |                               |   |
| Selectone                                                                                   | •                                           |                                                             |                               |   |
|                                                                                             |                                             | ADICIONAR DADOS                                             | NA TABELA +                   |   |
| Área de Atuação                                                                             |                                             |                                                             | Ações                         |   |
| Produtos de Origem Animal: OGM                                                              |                                             |                                                             | 1                             | 8 |
|                                                                                             |                                             | 20 *                                                        | 1 - 1 de 1                    | _ |
| avegação                                                                                    |                                             |                                                             |                               | _ |
| sio *                                                                                       |                                             |                                                             | Constant of the second second |   |

### 5.1.3 Instalações por Área de Atuação

Para cada área de atuação previamente cadastrada insira os documentos em PDF de Planta Baixa, Memorial Descritivo, Fluxo de Amostras e Equipamentos. E depois clique ADICIONAR DADOS NA TABELA +. Após adicionar todos itens de instalações e equipamentos por área de atuação selecione a Ação Próxima Etapa e após clique em PROSSEGUIR.

| lateciona                      | •                | ť.                                                                                                    |                       |       |
|--------------------------------|------------------|----------------------------------------------------------------------------------------------------|-----------------------|-------|
| vita Baixa * 😝                 |                  | Memorial Descritivo * 😝                                                                                                    |                       |       |
|                                | 8                |                                                                                                    |                       | 0     |
| xo des Amostras * 🖬            |                  |                                                                                                    |                       |       |
|                                | 0                |                                                                                                    |                       |       |
|                                |                  | ADICH                                                                                                    | DNAR DADOS NA TABE    | LA +  |
|                                |                  | A CONTRACTOR OF A CONTRACTOR OF A CONTRACTOR OF A CONTRACTOR OF A CONTRACTOR OF A CONTRACTOR OF A CONTRACTOR OF A CONTRACTOR A CONTRACTOR A CONTRA |                       |       |
| Área de Atuação                | Planta Baixa     | Memorial Descritivo                                                                                                    | Fluxo das Amostras    | Ações |
| Produtos de Origem Animal: OGM | Planta Baixa.pdf | Memorial Descritivo.pdf                                                                                                    | Fluxo de Amostras.pdf | / 1   |
|                                |                  |                                                                                                    |                       |       |

# 5.1.4 Documentos Adicionais

A etapa de Documentos Adicionais é de preenchimento Opcional e serve para caso o laboratório queira apresentar alguma documentação complementar a solicitação.

Para inserir arquivos anexe um documento e inserira uma descrição para o mesmo, após é só clicar em ADICIONAR DADOS NA TABELA + para salvar.

\*É possível inserir arquivos do tipo: jpeg, jpg, xls, xlsx, zip, png, txt, pdf, entre outros.

| ue no botão<br>fique se a inf | [ADICIONAR DADOS NA TABELA + ] para inc<br>ormação/documento está aparecendo na ta | luir uma informação/documento na ta<br>pela abaixo antes de seguir para a próp | bela.<br>kima etapa.          |  |
|-------------------------------|------------------------------------------------------------------------------------|--------------------------------------------------------------------------------|-------------------------------|--|
| ocumento Adici                | onal (Arquivo)                                                                     | Documento Adicional (Descrição)                                                |                               |  |
|                               | Adiaianal 2 daay                                                                   | -docx                                                                          |                               |  |
| Documento                     | Adicional 3.docx                                                                   |                                                                                |                               |  |
| N.º                           | Documento Adicional (Arquivo)                                                      | ADICIONAR DADOS N<br>Documento Adicional (Descrição                            | NA TABELA 🕂<br>) Ações        |  |
| N.º<br>1                      | Documento Adicional (Arquivo) Documento Adicional 1.pdf                            | ADICIONAR DADOS N<br>Documento Adicional (Descrição<br>PDF                     | NA TABELA 🕂<br>) Ações        |  |
| N.º<br>1<br>2                 | Documento Adicional (Arquivo) Documento Adicional 1.pdf Documento Adicional 2.xlsx | ADICIONAR DADOS N<br>Documento Adicional (Descrição<br>PDF<br>.xisx            | NA TABELA +<br>) Ações<br>/ 1 |  |

Então, selecione a Ação Próxima Etapa e após clique em PROSSEGUIR.

#### 5.1.5 Finalização da Solicitação

Por fim, é possível conferir todas as informações apresentadas. Se precisar editar alguma informação acesse o item 2.1.13 desse manual e saiba como.

Se todas as informações estiverem conformes selecione a Ação Enviar Solicitação e clique em ENVIAR SOLICITAÇÃO.

| Ação *               |  |
|----------------------|--|
|                      |  |
| Enviar Solicitação 🔻 |  |

Você receberá a seguinte mensagem de confirmação:

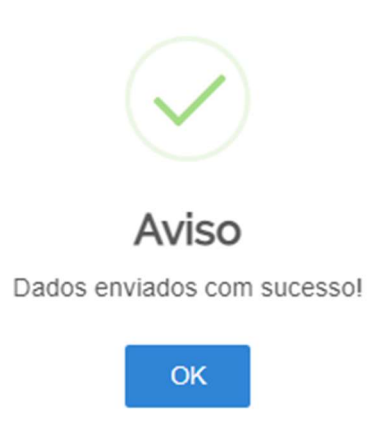

Sua solicitação irá gerar um número de protocolo e para conferir o andamento da mesma acesse suas solicitações no portal do governo. Para saber como realizar consultas no portal acesse item 2.1.16 deste manual.

# 5.2 CONFORMIDADE DOCUMENTAL

A fase de conformidade documental ocorrerá da mesma forma descrita no item 2.2 deste manual. Exceto na etapa de aprovação que segue abaixo.

Ao aprovar a etapa de conformidade documental o auditor irá informar se é necessário realizar uma Auditoria Documental ou uma Auditoria *In loco* para completa avaliação da solicitação.

| Conformidade Documental                                                                                                 | ^ |
|----------------------------------------------------------------------------------------------------|---|
| Parecer da Conformidade Documental *                                                                                    |   |
| Aprovado 🔻                                                                                                    |   |
| Parecer da Conformidade Documental *                                                                                    |   |
| Aprovado                                                                                                    |   |
|                                                                                                    |   |
|                                                                                                    |   |
| Confirmo que os documentos enviados estão conformes e que os eventuais ajustes solicitados foram avaliados e aceitos. • |   |
| Precisa de Auditoria?*                                                                                                  |   |
| ۹                                                                                                    |   |
| Limpar itens selecionados                                                                                               |   |
| Não                                                                                                    |   |
| Auditoria Documental                                                                                                    |   |
| Auditoria in loco                                                                                                    |   |

# **5.3 AUDITORIA DOCUMENTAL**

Caso seja necessário realizar uma auditoria documental o processo seguirá da mesma forma descrita no item 2.3 deste manual. Exceto na etapa final de Aprovação dessa fase.

Se a auditoria documental for aprovada no final da página aparecerá um questionamento se é necessário realizar auditoria *in loco* para uma completa avaliação da solicitação.

| C Limpar itens selecionados |                     |
|-----------------------------|---------------------|
| Sim                         | arais (Uso interno) |
| Não                         |                     |
|                             |                     |
|                             |                     |
|                             |                     |
|                             |                     |
|                             |                     |

# 5.4 AUDITORIA IN LOCO

Caso seja necessário realizar a auditoria *in loco* o processo seguirá da mesma forma descrita no item 2.4 deste manual.

# 5.5 HOMOLGAÇÃO

A fase homologação ocorrerá da mesma forma descrita no item 2.5 deste manual.

# **5.5 ENTREGA**

# 6 SOLICITAÇÃO DE ALTERAÇÃO DE RESPONSABILIDADE TÉCNICA

Escolha essa opção quando houver troca de responsáveis técnicos titulares e/ou substitutos. É possível apenas inserir novos, inserir e excluir ou apenas excluir responsáveis técnicos substitutos.

# 6.1 ETAPA DE SOLICITAÇÃO

Selecione a opção alteração de responsabilidade técnica e clique em PROSSEGUIR.

|                        | Credenciamento de Laborató     | orio         |
|------------------------|--------------------------------|--------------|
| CPF Solicitante        | Protocolo                      |              |
| (97.946.079-67         | 000014.0042623/2021            |              |
| Solicitação de Alteraç | io de Responsabilidade Técnica |              |
|                        | CANCELAR 😒                     | PROSSEGUIR 🗸 |
|                        | CANCELAR 😒                     | PROSSEGUIR 🗸 |

#### 6.1.1 Dados do Laboratório

Na tela abaixo é possível inserir o nome fantasia ou comercial do laboratório, caso não houver o sistema insere automaticamente o Nome Empresarial. Após, selecione a Ação: Próxima Etapa e clique em PROSSEGUIR.

| Dados do Laboratório                                                                                                    | ^                                           |
|----------------------------------------------------------------------------------------------------|---------------------------------------------|
| CNPJ                                                                                                    |                                             |
| 17.061.475/0001-90                                                                                                    |                                             |
| Nome Empresarial 😰                                                                                                    |                                             |
|                                                                                                    | ECENIVOLVIMENTO EN TECNOLOCIA DA INFORMACAO |
| EMPRESA DE TESTES EM HUMULUGAÇÃO E PROFISSIONAIS DE                                                                            | JESENVOLVIMENTO EM TECNOLOGIA DA INFORMAÇÃO |
| Nome do Laboratório * 📓                                                                                                    | ESENVOLVIMENTO EM TECNOLOGIA DA INFORMAÇÃO  |
| Nome do Laboratório * 📓<br>EMPRESA DE TESTES EM HOMOLOGACAO E PROFISSIONAIS DE                                                 | JESENVOLVIMENTO EM TECNOLOGIA DA INFORMAÇÃO |
| Nome do Laboratório * 🕼<br>EMPRESA DE TESTES EM HOMOLOGACAO E PROFISSIONAIS DE<br>EMPRESA DE TESTES EM HOMOLOGACA              | JESENVOLVIMENTO EM TECNOLOGIA DA INFORMAÇÃO |
| INOME do Laboratório *  Compresa de TESTES EM HOMOLOGACAO E PROFISSIONAIS DE  EMPRESA DE TESTES EM HOMOLOGACA Navegação Ação * |                                             |

#### 6.1.2 Área de Atuação do Laboratório

Insira nesta etapa qual(is) área(s) de atuação o laboratório deseja alterar o(s) responsável(is) técnico(s), conforme item 2.1.6 do manual. Após selecione a Ação: Próxima Etapa e clique em PROSSEGUIR. É possível alterar responsáveis técnicos de mais de uma área de atuação em uma única solicitação.

| nformação/documento na t<br>co antes de seguir para a pro | abela.<br>ixima etapa.                                                                             |
|-----------------------------------------------------------|----------------------------------------------------------------------------------------------------|
|                                                           |                                                                                                    |
|                                                           |                                                                                                    |
|                                                           |                                                                                                    |
| ADICIONAR DADOS                                           | NA TABELA 🕂                                                                                        |
|                                                           | Ações                                                                                              |
| gicos em Substratos                                       | / 1                                                                                                |
| 20 *                                                      | 1 - 1 de 1                                                                                         |
|                                                           |                                                                                                    |
|                                                           | nformação/documento na t<br>o antes de seguir para a pro<br>ADICIONAR DADOS<br>gicos em Substratos |

#### 6.1.3 Responsáveis Técnicos

Cadastre neste campo somente os novos responsáveis técnicos titulares e substitutos, inseria os dados abaixo e clique em ADICIONAR DADOS NA TABELA +. Repita esse processo até que todos os novos responsáveis técnicos estejam inseridos na tabela abaixo.

| que no botão [ ADICIONA<br>rifique se a informação/d | R DADOS NA TABELA + ] par<br>locumento está aparecendo n | a incluir uma informação/documento na tabela.<br>a tabela abaixo antes de seguir para a próxima etapa |   |
|------------------------------------------------------|----------------------------------------------------------|----------------------------------------------------------------------------------------------------|---|
| Nome*                                                |                                                          | CP# •                                                                                                 |   |
| Responsável Técnico T                                | itular 1                                                 | 315.852.780-41                                                                                        |   |
| RD • 🙀                                               | Órgão Expedidor • 関                                      | UF • 😝                                                                                                |   |
| 12345                                                | SUS                                                      | DF                                                                                                    | • |
| Conselho de Classe + 👔                               | N.º do Registro • 👔                                      | UF * BI                                                                                               |   |
| CRX                                                  | 1234                                                     | DF                                                                                                    |   |
| E-mail * 10                                          |                                                          |                                                                                                    |   |
| responsavel@tecnico.c                                | om.br                                                    |                                                                                                    |   |
| Termo de Compromisso * 👪                             |                                                          | Carteira de Hubilitação Professional * 🔯                                                              |   |
| Termo de Compromisse                                 | o de Responsabilidade 🔳                                  | Carteira de Habilitação Profissional.pdf                                                              |   |

## 6.1.4 Responsáveis Técnicos por Área de Atuação

Relacione cada novo responsável técnico a uma área de atuação previamente cadastrada e informe o tipo dele, se é titular ou substituto. E clique em ADICIONAR DADOS NA TABELA +.

\*Lembrando que para cada área de atuação é obrigatório ter um responsável técnico titular associado.

| ue no botão [ ADICIONAR DADOS<br>ifique se a informação/document | S NA TABELA + ] para incluir uma informação/docume<br>o está aparecendo na tabela abaixo antes de seguir pa<br>o está aparecendo na tabela abaixo antes de seguir pa<br>o está aparecendo na tabela abaixo a tabela abaixo antes de seguir pa<br>o está aparecendo na tabela abaixo a tabela abaixo a tabela abaixo a tabela abaixo a tabela abaixo a tabela abaixo a tabela abaixo a tabela abaixo a tabela abaixo a tabela abaixo a tabela abaixo a tabela abaixo a tabela abaixo a tabela abaixo a tabela abaixo a tabela abaixo a tabela abaixo a tabela ab | nto na tabela<br>ara a próxima | a.<br>a etapa.    |
|------------------------------------------------------------------|----------------------------------------------------------------------------------------------------|--------------------------------|-------------------|
| Nome do Responsável Técnico *                                    | Área de Atuação *                                                                                                    |                                |                   |
| Selecione                                                        | ▼ Selecione                                                                                                    |                                | •                 |
| ïpo★<br>Selecione                                                | ¥                                                                                                    |                                |                   |
|                                                                  |                                                                                                    |                                |                   |
|                                                                  | ADICIONAR                                                                                                    | DADOS NA T                     | TABELA +          |
| Nome do Responsável Técnico                                      | ADICIONAR<br>Área de Atuação                                                                                                    | DADOS NA T<br>Tipo             | TABELA +<br>Ações |
| Nome do Responsável Técnico<br>Responsável                       | ADICIONAR<br>Área de Atuação<br>Fertilizantes, Corretivos, Substratos e Afins: Contami<br>nantes Biológicos em Substratos                                                                                                    | DADOS NA T<br>Tipo<br>Titular  | Ações             |

#### 6.1.5 Exclusão de Responsáveis Técnicos por Área de Atuação Cadastrados

Insira nessa etapa todos os responsáveis técnicos titulares e substitutos que não fazem mais parte do laboratório para cada área de atuação informada. É possível excluir responsáveis técnicos de diversas áreas de atuação em uma única solicitação.

Também é possível apenas excluir um responsável técnico substituto sem a necessidade de informar nenhum outro. Porém, quando se excluir um responsável técnico titular é obrigatório informar quem será o novo titular.

Informe minimamente o Nome, CPF, Área de Atuação, Tipo e o E-mail. Após clique em ADICIONAR DADOS NA TABELA + para salvar a informação.

| tivos, Substrat                | tos e Afins: Cont ▼ | CPF •<br>924,064.98<br>Tipo *<br>Titular | 0-85                                    |                                          |
|--------------------------------|---------------------|------------------------------------------|-----------------------------------------|------------------------------------------|
| tivos, Substrat                | tos e Afins: Cont 🔻 | 924.064.98<br>Tipo *<br>Titular          | 0-85                                    |                                          |
| tivos, Sub <mark>st</mark> rat | tos e Afins: Cont 🔻 | Tipo *<br>Titular                        |                                         | •                                        |
| tivos, Subs <mark>t</mark> rat | tos e Afins: Cont 🔻 | Titular                                  |                                         |                                          |
|                                |                     |                                          |                                         |                                          |
|                                |                     |                                          |                                         |                                          |
| h                              |                     |                                          |                                         |                                          |
|                                |                     |                                          | ADICIONAR DADOS N                       | IA TABELA 🕂                              |
| CPF                            | Área de Atuação     | Tipo                                     | E-mail                                  | Ações                                    |
| onado                          |                     |                                          |                                         |                                          |
|                                | CPF<br>onado        | CPF Área de Atuação<br>onado             | rļ<br>CPF Área de Atuação Tipo<br>onado | CPF Área de Atuação Tipo E-mail<br>onado |

No final da página selecione a Ação: Próxima Etapa e clique em PROSSEGUIR.

#### 6.1.6 Documentos Adicionais

A etapa de Documentos Adicionais é de preenchimento Opcional e serve para caso o laboratório queira apresentar alguma documentação complementar a solicitação.

Para inserir arquivos anexe um documento e inserira uma descrição para o mesmo, após é só clicar em ADICIONAR DADOS NA TABELA + para salvar.

\*É possível inserir arquivos do tipo: jpeg, jpg, xls, xlsx, zip, png, txt, pdf, entre outros.

| ie no botão<br>ique se a inf | [ADICIONAR DADOS NA TABELA + ] para inc<br>ormação/documento está aparecendo na tal | luir uma informação/document<br>bela abaixo antes de seguir para | to na tabela.<br>a a próxima etapa. |
|------------------------------|-------------------------------------------------------------------------------------|------------------------------------------------------------------|-------------------------------------|
| cumento Adici                | onal (Arquivo) 🔞                                                                    | Documento Adicional (Descrição)                                  |                                     |
| Documento                    | Adicional 3.docx                                                                    | docx                                                             |                                     |
| Documento                    | Adicional 3.docx                                                                    | .docx                                                            | ADOS NA TABELA 🕂                    |
| Documento<br>N.º             | Adicional 3.docx                                                                    | ADICIONAR DA                                                     | ADOS NA TABELA 🕂<br>scrição) Ações  |
| N.º                          | Adicional 3.docx                                                                    | ADICIONAR DA                                                     | ADOS NA TABELA 🕂<br>scrição) Ações  |

Então, selecione a Ação Próxima Etapa e após clique em PROSSEGUIR.

## 6.1.7 Finalização da Solicitação

Por fim, é possível conferir todas as informações apresentadas. Se precisar editar alguma informação acesse o item 2.1.13 desse manual e saiba como.

Se todas as informações estiverem conformes selecione a Ação Enviar Solicitação e clique em ENVIAR SOLICITAÇÃO.

| Ação *             |          | gação          |
|--------------------|----------|----------------|
|                    | <b>v</b> |                |
| Enviar Solicitação |          | ar Solicitação |

Você receberá a seguinte mensagem de confirmação:

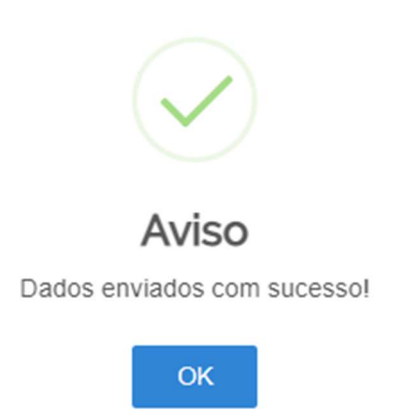

Sua solicitação irá gerar um número de protocolo e para conferir o andamento da mesma acesse suas solicitações no portal do governo. Para saber como realizar consultas no portal acesse item 2.1.16 deste manual.

# 6.2 CONFORMIDADE DOCUMENTAL

A fase de conformidade documental ocorrerá da mesma forma descrita no item 2.2 deste manual. Exceto se for apenas a exclusão de um responsável técnico substituto, nesse caso a equipe da CQL fará toda a fase de conformidade documental.

\*Nessa solicitação não há as fases de Auditoria Documental e In loco, após a aprovação da conformidade documental o processo vai para a fase de Homologação.

# 6.3 HOMOLGAÇÃO

A fase homologação desse tipo de solicitação consiste apenas na Inclusão no SISLAB conforme item 2.5.3 deste manual.

# 6.4 ENTREGA

# 7 SOLICITAÇÃO DE ALTERAÇÃO DE RESPONSÁVEL PELA DIREÇÃO

Escolha essa opção quando houver mudança no responsável pela direção do laboratório.

# 7.1 ETAPA DE SOLICITAÇÃO

Selecione a opção alteração de responsável pela direção e clique em PROSSEGUIR.

|                            | Credenciamento de La                         | aboratório                             |
|----------------------------|----------------------------------------------|----------------------------------------|
| CPF Solicitante            | Protocolo                                    |                                        |
| 297.946.079-67             | 000014.0042624/2021                          |                                        |
| Denominação da Solicitação |                                              |                                        |
| Solicitação de Alteraçã    | io de Responsável <mark>p</mark> ela Direção | •                                      |
| CNPJ *                     | 10                                           |                                        |
| Nome Empresarial * 📓       |                                              |                                        |
| EMPRESA DE TESTES          | EM HOMOLOGACAO E PROFISSIONAIS DE DESEN      | VOLVIMENTO EM TECNOLOGIA DA INFORMAÇÃO |
|                            | CA                                           | NCELAR 😵 PROSSEGUIR 🗸                  |
|                            |                                              |                                        |

#### 7.1.1 Dados do Laboratório

Na tela abaixo é possível inserir o nome fantasia ou comercial do laboratório, caso não houver o sistema insere automaticamente o Nome Empresarial. Após, selecione a Ação: Próxima Etapa e clique em PROSSEGUIR.

| Dados do Laboratório                                                                                                  | ^                                        |
|----------------------------------------------------------------------------------------------------|------------------------------------------|
| CNPJ                                                                                                    |                                          |
| 17.061.475/0001-90                                                                                                    |                                          |
| Nome Empresarial 😰                                                                                                    |                                          |
|                                                                                                    |                                          |
| EMPRESA DE TESTES EM HUMULUGAÇÃO E PROFISSIONAIS DE DES                                                               | ENVOLVIMENTO EM TECNOLOGIA DA INFORMACAO |
| EMPRESA DE TESTES EM HOMOLOGAÇÃO E PROFISSIONAIS DE DES                                                               | ENVOLVIMENTO EM TECNOLOGIA DA INFORMACAC |
| EMPRESA DE TESTES EM HOMOLOGACAO E PROFISSIONAIS DE DES<br>Nome do Laboratório * 🕼<br>EMPRESA DE TESTES EM HOMOLOGACA | ENVOLVIMENTO EM TECNOLOGIA DA INFORMACAC |
| EMPRESA DE TESTES EM HOMOLOGACAO E PROFISSIONAIS DE DES                                                               | ENVOLVIMENTO EM TECNOLOGIA DA INFORMACAO |
| EMPRESA DE TESTES EM HOMOLOGACAO E PROFISSIONAIS DE DES<br>Nome do Laboratório * 🕅<br>EMPRESA DE TESTES EM HOMOLOGACA | ENVOLVIMENTO EM TECNOLOGIA DA INFORMACAC |

### 7.1.2 Responsável pela Direção do Laboratório

Insira os dados do novo Responsável pelo laboratório, anexe o termo de compromisso assinado pelo responsável em PDF, selecione a Ação Próxima Etapa e após clique em PROSSEGUIR. O modelo do arquivo Termo de compromisso se encontra em:

https://www.gov.br/agricultura/pt-br/assuntos/laboratorios/credenciamento-e-laboratorioscredenciados/obter-credenciamento

| Responsável pela        | a Direção do Laboratório    |                | 1         |
|-------------------------|-----------------------------|----------------|-----------|
| Nome* 👩                 |                             | CPF * 📦        |           |
| Responsável pela I      | Direção                     | 583.873.590-25 |           |
| RG * 🛐                  | Órgão Expedidor * 📓         | UF* 🗃          |           |
| 232352                  | SUS                         | AP             | Y         |
| Email * 📦               |                             |                |           |
| responsavel@direc       | cao.com.br                  |                |           |
| Termo de Compromisso (  | com o Credenciamento * 👩    |                |           |
| Termo de Compror        | misso com o Credenciamento. |                |           |
|                         |                             |                |           |
| Navegação               |                             |                |           |
| Ação *                  |                             |                |           |
| Property and the second |                             | -              | DOCCEOUID |

## 7.1.3 Documentos Adicionais

A etapa de Documentos Adicionais é de preenchimento Opcional e serve para caso o laboratório queira apresentar alguma documentação complementar a solicitação.

Para inserir arquivos anexe um documento e inserira uma descrição para o mesmo, após é só clicar em ADICIONAR DADOS NA TABELA + para salvar.

\*É possível inserir arquivos do tipo: jpeg, jpg, xls, xlsx, zip, png, txt, pdf, entre outros.

| ue no botão<br>fique se a inf | [ADICIONAR DADOS NA TABELA + ] para inc<br>ormação/documento está aparecendo na tal      | uir uma informação/documento na tabela.<br>ela abaixo antes de seguir para a próxima etapa |                     |
|-------------------------------|------------------------------------------------------------------------------------------|--------------------------------------------------------------------------------------------|---------------------|
| ocumento Adici                | onal (Arquivo) 🕼                                                                         | Documento Adicional (Descrição)                                                            |                     |
| Documento                     | Adicional 3.docx                                                                         | -docx                                                                                      |                     |
|                               |                                                                                          | -                                                                                          |                     |
| N.º                           | Documento Adicional (Arquivo)                                                            | ADICIONAR DADOS NA TABELA<br>Documento Adicional (Descrição)                               | A +<br>Ações        |
| <b>N.</b> °<br>1              | Documento Adicional (Arquivo)<br>Documento Adicional 1.pdf                               | ADICIONAR DADOS NA TABEL/<br>Documento Adicional (Descrição)<br>PDF                        | A +<br>Ações        |
| <b>N.</b> °<br>1<br>2         | Documento Adicional (Arquivo)<br>Documento Adicional 1.pdf<br>Documento Adicional 2.xlsx | ADICIONAR DADOS NA TABELA<br>Documento Adicional (Descrição)<br>PDF<br>.xlsx               | A +<br>Ações<br>/ T |

Então, selecione a Ação Próxima Etapa e após clique em PROSSEGUIR.

# 7.1.4 Finalização da Solicitação

Por fim, é possível conferir todas as informações apresentadas. Se precisar editar alguma informação acesse o item 2.1.13 desse manual e saiba como.

Se todas as informações estiverem conformes selecione a Ação Enviar Solicitação e clique em ENVIAR SOLICITAÇÃO.

| 50 *                 |  |
|----------------------|--|
| 0                    |  |
| Enviar Solicitação 🔻 |  |

Você receberá a seguinte mensagem de confirmação:

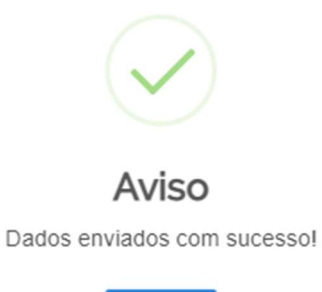

Sua solicitação irá gerar um número de protocolo e para conferir o andamento da mesma acesse suas solicitações no portal do governo. Para saber como realizar consultas no portal acesse item 2.1.16 deste manual.

# 7.2 CONFORMIDADE DOCUMENTAL

A fase de conformidade documental ocorrerá da mesma forma descrita no item 2.2 deste manual, porém será executada apenas pela equipe da CQL.

\*Nessa solicitação não há as fases de Auditoria Documental e In loco, após a aprovação da conformidade documental o processo vai para a fase de Homologação.

# 7.3 HOMOLGAÇÃO

A fase homologação desse tipo de solicitação consiste apenas na Inclusão no SISLAB conforme item 2.5.3 deste manual.

# 7.4 ENTREGA

# 8 SOLICITAÇÃO DE ALTERAÇÃO DE RESPONSÁVEL PELA GESTÃO DA QUALIDADE

Escolha essa opção quando houver mudança de responsável pela gestão da qualidade, não esqueça que essa pessoa é a responsável pelas auditorias entre o MAPA e o laboratório.

# 8.1 ETAPA DE SOLICITAÇÃO

Selecione a opção alteração de responsável pela gestão da qualidade e clique em PROSSEGUIR no final da página.

| PF Solicitantin            | Protocolo                                  |              |
|----------------------------|--------------------------------------------|--------------|
| 297.946.079-67             | 000014.0042627/2021                        |              |
| Jenaminação da Solicitação |                                            |              |
| Solicitação de Alteraç     | ão de Responsável pela Gestão da Qualidade | •            |
|                            |                                            |              |
|                            |                                            |              |
|                            | 0511071.40                                 | DBASSECUUD / |

#### 8.1.1 Dados do Laboratório

Na tela abaixo é possível inserir o nome fantasia ou comercial do laboratório, caso não houver o sistema insere automaticamente o Nome Empresarial. Após, selecione a Ação: Próxima Etapa e clique em PROSSEGUIR.

| Dados do Laboratório                                                                                                    | ^                                                   |
|----------------------------------------------------------------------------------------------------|-----------------------------------------------------|
| CNPJ 😰                                                                                                    |                                                     |
| 17.061.475/0001-90                                                                                                    |                                                     |
| Nome Empresarial 🔯                                                                                                    |                                                     |
|                                                                                                    |                                                     |
| EMPRESA DE TESTES EM HOMOLOGAÇÃO E PROFISSIO                                                                            | NAIS DE DESENVOLVIMENTO EM TECNOLOGIA DA INFORMAÇÃO |
| EMPRESA DE TESTES EM HOMOLOGACAO E PROFISSIO                                                                            | NAIS DE DESENVOLVIMENTO EM TECNOLOGIA DA INFORMACAO |
| Vome do Laboratório * 🕼<br>EMPRESA DE TESTES EM HOMOLOGACAO                                                             | NAIS DE DESENVOLVIMENTO EM TECNOLOGIA DA INFORMACAO |
| EMPRESA DE TESTES EM HOMOLOGACAO E PROFISSIO                                                                            | NAIS DE DESENVOLVIMENTO EM TECNOLOGIA DA INFORMACAO |
| INOMOLOGACAO E PROFISSIO                                                                                                | NAIS DE DESENVOLVIMENTO EM TECNOLOGIA DA INFORMACÃO |
| EMPRESA DE TESTES EM HOMOLOGACAO E PROFISSIO<br>Nome do Laboratório * 🕅<br>EMPRESA DE TESTES EM HOMOLOGACA<br>Navegação | NAIS DE DESENVOLVIMENTO EM TECNOLOGIA DA INFORMACAO |

#### 8.1.2 Responsável pelo Sistema de Gestão da Qualidade do Laboratório

Insira os dados do Responsável pelo Sistema de Gestão da Qualidade do Laboratório, selecione a Ação Próxima Etapa e após clique em PROSSEGUIR.

| Nome* 🕼                                                                                                    |                     | CPF *          |  |
|----------------------------------------------------------------------------------------------------|---------------------|----------------|--|
| Responsável pela                                                                                                    | Qualidade           | 885.460.860-28 |  |
| RG * 🔯                                                                                                    | Órgão Expedidor * 😜 | UF*            |  |
| 123456                                                                                                    | SJS                 | DF             |  |
| responsavel@qual<br>Navegação                                                                                                    | idade.com.br        |                |  |
| Sector Sector Se |                     |                |  |
| Ação*                                                                                                    |                     |                |  |

#### 8.1.3 Documentos Adicionais

A etapa de Documentos Adicionais é de preenchimento Opcional e serve para caso o laboratório queira apresentar alguma documentação complementar a solicitação.

Para inserir arquivos anexe um documento e inserira uma descrição para o mesmo, após é só clicar em ADICIONAR DADOS NA TABELA + para salvar.

| ue no botao<br>fique se a inf | [ADICIONAR DADOS NA TABELA + ] para inc<br>ormação/documento está aparecendo na tal      | luir uma informação/documento r<br>bela abaixo antes de seguir para a | na tabela.<br>próxima etapa.  |
|-------------------------------|------------------------------------------------------------------------------------------|-----------------------------------------------------------------------|-------------------------------|
| ocumento Adici                | onal (Arquivo) 🔞                                                                         | Documento Adicional (Descrição)                                       |                               |
| Documento                     | Adicional 3.docx                                                                         | .docx                                                                 |                               |
|                               |                                                                                          |                                                                       |                               |
| N.°                           | Documento Adicional (Arquivo)                                                            | ADICIONAR DAD                                                         | OS NA TABELA 🕂<br>ição) Ações |
| <b>N.</b> °<br>1              | Documento Adicional (Arquivo)<br>Documento Adicional 1.pdf                               | ADICIONAR DAD<br>Documento Adicional (Descr<br>PDF                    | OS NA TABELA +<br>ição) Ações |
| <b>N.°</b><br>1<br>2          | Documento Adicional (Arquivo)<br>Documento Adicional 1.pdf<br>Documento Adicional 2.xlsx | ADICIONAR DAD<br>Documento Adicional (Descr<br>PDF<br>.xlsx           | OS NA TABELA +<br>ição) Ações |

\*É possível inserir arquivos do tipo: jpeg, jpg, xls, xlsx, zip, png, txt, pdf, entre outros.

Então, selecione a Ação Próxima Etapa e após clique em PROSSEGUIR.

### 8.1.4 Finalização da Solicitação

Por fim, é possível conferir todas as informações apresentadas. Se precisar editar alguma informação acesse o item 2.1.13 desse manual e saiba como.

Se todas as informações estiverem conformes selecione a Ação Enviar Solicitação e clique em ENVIAR SOLICITAÇÃO.

| Ação *               | • |
|----------------------|---|
|                      | • |
| Enviar Solicitação 🔻 | • |

Você receberá a seguinte mensagem de confirmação:

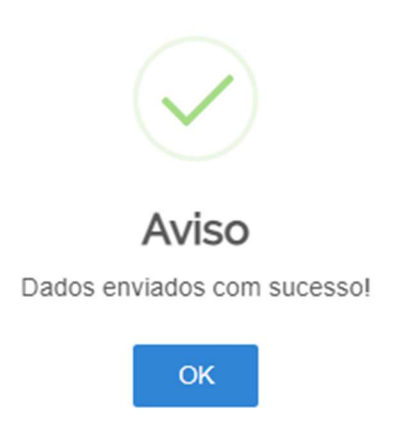

Sua solicitação irá gerar um número de protocolo e para conferir o andamento da mesma acesse suas solicitações no portal do governo. Para saber como realizar consultas no portal acesse item 2.1.16 deste manual.

# 8.2 CONFORMIDADE DOCUMENTAL

A fase de conformidade documental ocorrerá da mesma forma descrita no item 2.2 deste manual, porém será executada apenas pela equipe da CQL.

\*Nessa solicitação não há as fases de Auditoria Documental e In loco, após a aprovação da conformidade documental o processo vai para a fase de Homologação.

# 8.3 HOMOLGAÇÃO

A fase homologação desse tipo de solicitação consiste apenas na Inclusão no SISLAB conforme item 2.5.3 deste manual.

# **8.4 ENTREGA**

# 9 SOLICITAÇÃO DE ATUALIZAÇÃO DE ESCOPO

Escolha essa opção para incluir novos ensaios em um escopo já credenciado, suspender ensaios, cancelar ensaios, atualizar métodos.

# 9.1 ETAPA DE SOLICITAÇÃO

Selecione a opção atualização de escopo e clique em PROSSEGUIR no final da página.

| IPF Solicitantie          | Protocola                   |  |
|---------------------------|-----------------------------|--|
| 297.946.079-67            | 000014.0042631/2021         |  |
| enominação da Solicitação |                             |  |
| Solicitação de Atualiza   | ção <mark>d</mark> e Escopo |  |
|                           |                             |  |
|                           |                             |  |

#### 9.1.1 Dados do Laboratório

Na tela abaixo é possível inserir o nome fantasia ou comercial do laboratório, caso não houver o sistema insere automaticamente o Nome Empresarial. Após, selecione a Ação: Próxima Etapa e clique em PROSSEGUIR.

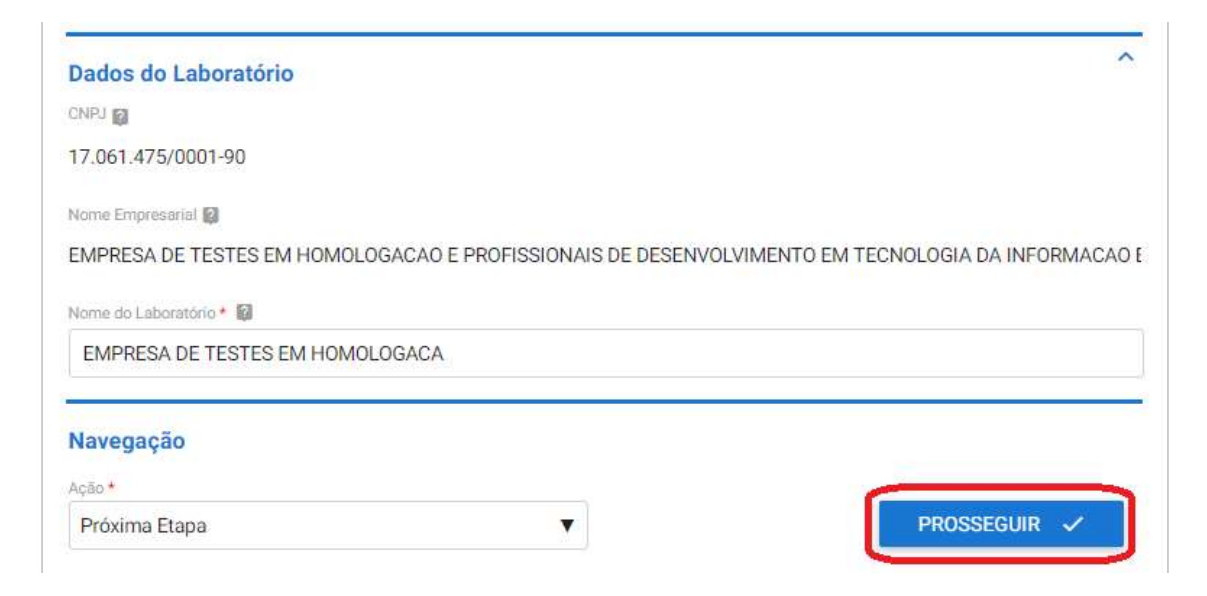

## 9.1.2 Área de Atuação do Laboratório

Insira nesta etapa qual(is) área(s) de atuação o laboratório deseja atualizar o escopo, conforme item 2.1.6 deste manual. É possível atualizar mais de um escopo para diferentes áreas de atuação em uma única solicitação.

| ifique se a informação/documento está apa                                                              | recendo na tabela ab | ixo antes de seguir para a p | róxima etapa. |
|----------------------------------------------------------------------------------------------------|----------------------|------------------------------|---------------|
| irea de Atuação *                                                                                      |                      |                              |               |
| Selecione                                                                                              |                      |                              |               |
|                                                                                                    |                      |                              |               |
|                                                                                                    |                      | ADICIONAR DADO               | S NA TADELA T |
|                                                                                                    |                      |                              |               |
| Área de Atuação                                                                                        |                      |                              | Ações         |
| Área de Atuação<br>Alimentos para Animais: Ensalos Microbi                                             | ológicos             |                              | Ações         |
| Área de Atuação<br>Alimentos para Animais: Ensaios Microbi<br>Alimentos para Animais: Ensaios Físico C | ológicos<br>Químicos |                              | Ações         |
| Área de Atuação<br>Alimentos para Animais: Ensaios Microbi<br>Alimentos para Animais: Ensaios Físico O | ológicos<br>Químicos | 20 *                         | Ações         |

Após selecione a Ação: Próxima Etapa e clique em PROSSEGUIR.

# 9.1.3 Escopo(s) por Área(s) de Atuação

Informe a área de atuação e inclua o escopo a ser atualizado. Abaixo selecione qual(is) o(s) motivo(s) da atualização do escopo podendo ser:

- Inclusão de Novo Ensaio: selecione essa opção quando estiver incluindo um novo ensaio.
- Novo Escopo de Referência: selecione essa opção quando estiver adequando seu escopo um novo escopo de referência da área publicado pela CGAL.
- Atualização de Método: selecione essa opção quando estiver atualizando o método pelo qual realizado um ensaio. *Ex.: o método era ISO 123 e passou a ser NMKL 123.*
- Suspensão de Ensaio: selecione essa opção quando precisar suspender um ensaio por um período de tempo.
- Cancelamento da Suspensão de Ensaio: selecione essa opção quando quiser reativar um ensaio que estava suspenso.
- Cancelamento de Ensaio: selecione essa opção quando quiser excluir um ensaio de seu escopo.

\*Lembramos que é possível selecionar mais de um motivo de atualização de escopo ao mesmo.

Após selecionar o motivo, explique detalhadamente o que alterou no campo de Observações do escopo. E então clique em ADICIONAR DADOS NA TABELA + para salvar as informações.

| que no botão [ ADICIONAR DADOS NA TABELA + ] para inc<br>ifique se a informação/documento está aparecendo na tal         | luir uma informação/documento na tabela.<br>bela abaixo antes de seguir para a próxima etapa.                      |
|----------------------------------------------------------------------------------------------------|----------------------------------------------------------------------------------------------------|
| Área de Atuação *                                                                                                    | Escopo a ser alterado * 🔯                                                                                          |
| Alimentos para Animais: Ensaios Microbiológicos 🛛 🔻                                                                      | Escopo ALA MIC.xIsx                                                                                                |
| Inclusão de Novo Ensaio     Novo Escopo     Suspensão de Ensa     Cancelamento da Suspens                                | de Referência 📄 Atualização de Método                                                                              |
| Observações do escopo * 📓                                                                                                |                                                                                                    |
| Troca de ensalos para inoculação, inclusão do ensalo x n                                                                 | a linha y e exclusão do ensaio z na linha a                                                                        |
| Informar detalhadamente as alterações solicitadas no escopo<br>Novo Escopo de Referência, Atualização de Método, Suspens | para cada uma das possibilidades: Inclusão de Novo Ensai<br>são de Ensaio, Cancelamento da Suspensão de Ensaio e/o |

Então depois de todas as atualizações de escopo inseridas na tabela no final da página selecione a Ação: Próxima Etapa e clique em PROSSEGUIR.

| Area de Atuação                                 | Escopo a ser Credenciad | o Inclusão de Novo Er | Ações    |
|-------------------------------------------------|-------------------------|-----------------------|----------|
| Alimentos para Animais: Ensaios Microbiológicos | Escopo ALA MIC.xlsx     | x                     | 1        |
| Alimentos para Animais: Ensaios Físico Químicos | Escopo Teste xisx       | а.                    | 1.1      |
| 4                                               |                         |                       |          |
|                                                 |                         | 20 ¥ 1                | - 2 de 2 |
|                                                 |                         |                       |          |
|                                                 |                         |                       |          |
| vegação                                         |                         |                       |          |
|                                                 |                         |                       |          |
| *                                               |                         |                       |          |

#### 9.1.4 Dados da Acreditação

Insira os documentos, em PDF, de acreditação: Lista Mestra, Escopo de Acreditação e Certificado de Acreditação. Após selecione a Ação Próxima Etapa e clique em PROSSEGUIR.

| ditação.pdf |
|-------------|
|             |
|             |
|             |

#### 9.1.5 Documentos Adicionais

A etapa de Documentos Adicionais é de preenchimento Opcional e serve para caso o laboratório queira apresentar alguma documentação complementar a solicitação.

Para inserir arquivos anexe um documento e inserira uma descrição para o mesmo, após é só clicar em ADICIONAR DADOS NA TABELA + para salvar.

\*É possível inserir arquivos do tipo: jpeg, jpg, xls, xlsx, zip, png, txt, pdf, entre outros.

| ie no botão<br>ique se a inf | [ADICIONAR DADOS NA TABELA + ] para inc<br>formação/documento está aparecendo na tal     | luir uma informação/documento na tabela<br>bela abaixo antes de seguir para a próxima | etapa.  |
|------------------------------|------------------------------------------------------------------------------------------|---------------------------------------------------------------------------------------|---------|
| ocumento Adici               | onal (Arquivo) 📓                                                                         | Documento Adicional (Descrição)                                                       |         |
| Documento                    | Adicional 3.docx                                                                         | .docx                                                                                 |         |
|                              |                                                                                          |                                                                                       |         |
| N.º                          | Documento Adicional (Arquivo)                                                            | ADICIONAR DADOS NA T<br>Documento Adicional (Descrição)                               | ABELA + |
| N.°<br>1                     | Documento Adicional (Arquivo)<br>Documento Adicional 1.pdf                               | ADICIONAR DADOS NA T<br>Documento Adicional (Descrição)<br>PDF                        | ABELA + |
| N.º<br>1<br>2                | Documento Adicional (Arquivo)<br>Documento Adicional 1.pdf<br>Documento Adicional 2.xlsx | ADICIONAR DADOS NA T<br>Documento Adicional (Descrição)<br>PDF<br>.xlsx               | Ações   |

Então, selecione a Ação Próxima Etapa e após clique em PROSSEGUIR.

### 9.1.6 Finalização da Solicitação

Por fim, é possível conferir todas as informações apresentadas. Se precisar editar alguma informação acesse o item 2.2.13 desse manual.

Se todas as informações estiverem conformes selecione a Ação Enviar Solicitação e clique em ENVIAR SOLICITAÇÃO.

| Ação*              | • | lavegação          |   |
|--------------------|---|--------------------|---|
| Envior Solicitação | v | ção *              |   |
| Envia Solicitação  |   | Enviar Solicitação | • |
|                    |   |                    |   |

Você receberá a seguinte mensagem de confirmação:

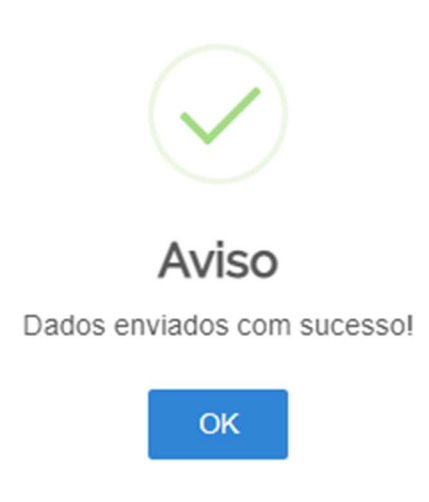

Sua solicitação irá gerar um número de protocolo e para conferir o andamento da mesma acesse suas solicitações no portal do governo. Para saber como realizar consultas no portal acesse item 2.1.16 deste manual.

#### 9.2 CONFORMIDADE DOCUMENTAL

A fase de conformidade documental ocorrerá da mesma forma descrita no item 2.2 deste manual. Exceto na etapa de aprovação que segue abaixo.

Ao aprovar a fase de conformidade documental o auditor irá informar se é necessário realizar uma Auditoria Documental ou uma Auditoria *In loco* para completa avaliação da solicitação.

| Conformidade Documental                                           | ^                                                      |
|-------------------------------------------------------------------|--------------------------------------------------------|
| Parecer da Conformidade Documental *                              |                                                        |
| Aprovado 🔻                                                        |                                                        |
| Parecer da Conformidade Documental *                              |                                                        |
| Aprovado                                                          |                                                        |
|                                                                   |                                                        |
|                                                                   |                                                        |
|                                                                   |                                                        |
| Confirmo que os documentos enviados estão conformes e que os even | tuais ajustes solicitados foram avaliados e aceitos. * |
| Precisa de Auditoria?*                                            |                                                        |
| ٩١                                                                |                                                        |
| Limpar itens selecionados                                         |                                                        |
| Não                                                               |                                                        |
| Auditoria Documental                                              |                                                        |
| Auditoria in loco                                                 |                                                        |

# 9.3 AUDITORIA DOCUMENTAL

Caso seja necessário realizar uma auditoria documental o processo seguirá da mesma forma descrita no item 2.3 deste manual. Exceto na etapa final de Aprovação dessa fase.

Se a auditoria documental for aprovada no final da página aparecerá um questionamento se é necessário realizar auditoria *in loco* para uma completa avaliação da solicitação.

| Limpar itens selecionados |                     |
|---------------------------|---------------------|
| Sim                       | erais (Uso interno) |
| Não                       |                     |
|                           |                     |
|                           |                     |
|                           |                     |
|                           |                     |
|                           |                     |

# 9.4 AUDITORIA IN LOCO

Caso seja necessário realizar a auditoria *in loco* o processo seguirá da mesma forma descrita no item 2.4 deste manual.

# 9.5 HOMOLOGAÇÃO

A fase homologação ocorrerá da mesma forma descrita no item 2.5 deste manual.

## 9.6 ENTREGA

# 10 SOLICITAÇÃO DE CANCELAMENTO DO CREDENCIAMENTO

Escolha essa opção quando o laboratório não quiser ser mais credenciado junto ao MAPA.

# 10.1 ETAPA DE SOLICITAÇÃO

Selecione a opção Cancelamento do Credenciamento, informe os dados da portaria de credenciamento e clique em PROSSEGUIR.

| CPF Solicitante            | Protocolo                |   |
|----------------------------|--------------------------|---|
| 297.946.079-67             | 000014.0042638/2021      |   |
| Denominação da Solicitação |                          |   |
| Solicitação de Cancel      | amento do Credenciamento | ۲ |
| Portaña de Crodenciamento  | - u 🕂                    |   |
| Portaria 123, de 25 de     | e junho de 2018          |   |

#### 10.1.1 Dados do Laboratório

Na tela abaixo é possível inserir o nome fantasia ou comercial do laboratório, caso não houver o sistema insere automaticamente o Nome Empresarial. Após, selecione a Ação: Próxima Etapa e clique em PROSSEGUIR.

| Dados do Laboratório                                                                                                    | ^                                  |
|----------------------------------------------------------------------------------------------------|------------------------------------|
| CNPJ                                                                                                    |                                    |
| 17.061.475/0001-90                                                                                                    |                                    |
| Nome Empresarial 🕼                                                                                                    |                                    |
|                                                                                                    |                                    |
| EMPRESA DE TESTES EM HOMOLOGACAO E PROFISSIONAIS DE DESENVOLV                                                                                    | IMENTO EM TECNOLOGIA DA INFORMACÃO |
| EMPRESA DE TESTES EM HOMOLOGACAO E PROFISSIONAIS DE DESENVOLN                                                                                    | IMENTO EM TECNOLOGIA DA INFORMACAO |
| EMPRESA DE TESTES EM HOMOLOGACAO E PROFISSIONAIS DE DESENVOLS                                                                                    | IMENTO EM TECNOLOGIA DA INFORMACAO |
| EMPRESA DE TESTES EM HOMOLOGACAO E PROFISSIONAIS DE DESENVOLN                                                                                    | IMENTO EM TECNOLOGIA DA INFORMACAO |
| EMPRESA DE TESTES EM HOMOLOGACAO E PROFISSIONAIS DE DESENVOLN<br>Nome do Laboratório * 📓<br>EMPRESA DE TESTES EM HOMOLOGACA<br>Navegação         | IMENTO EM TECNOLOGIA DA INFORMACAO |
| EMPRESA DE TESTES EM HOMOLOGACAO E PROFISSIONAIS DE DESENVOLS<br>Nome do Laboratório *<br>EMPRESA DE TESTES EM HOMOLOGACA<br>Navegação<br>Ação * | IMENTO EM TECNOLOGIA DA INFORMACAO |

#### 10.1.2 Documentos Adicionais

A fase de Documentos Adicionais é de preenchimento Opcional e serve para caso o laboratório queira apresentar alguma documentação complementar a solicitação.

Para inserir arquivos anexe um documento e inserira uma descrição para o mesmo, após é só clicar em ADICIONAR DADOS NA TABELA + para salvar.

\*É possível inserir arquivos do tipo: jpeg, jpg, xls, xlsx, zip, png, txt, pdf, entre outros.

| ie no botão<br>ique se a inf | [ ADICIONAR DADOS NA TABELA + ] para inc<br>ormação/documento está aparecendo na ta      | cluir uma informação/documento na tabel<br>ibela abaixo antes de seguir para a próxim | a.<br>a etapa.    |
|------------------------------|------------------------------------------------------------------------------------------|---------------------------------------------------------------------------------------|-------------------|
| cumento Adici                | onal (Arquivo) 👔                                                                         | Documento Adicional (Descrição)                                                       |                   |
| Documento                    | Adicional 3.docx                                                                         | docx                                                                                  |                   |
|                              |                                                                                          | -                                                                                     |                   |
| N.°                          | Documento Adicional (Arquivo)                                                            | ADICIONAR DADOS NA<br>Documento Adicional (Descrição)                                 | TABELA +<br>Ações |
| <b>N.</b> °<br>1             | Documento Adicional (Arquivo)<br>Documento Adicional 1.pdf                               | ADICIONAR DADOS NA<br>Documento Adicional (Descrição)<br>PDF                          | TABELA +<br>Ações |
| <b>N.º</b><br>1<br>2         | Documento Adicional (Arquivo)<br>Documento Adicional 1.pdf<br>Documento Adicional 2.xlsx | ADICIONAR DADOS NA<br>Documento Adicional (Descrição)<br>PDF<br>.xlsx                 | TABELA +<br>Ações |

Então, selecione a Ação Próxima Etapa e após clique em PROSSEGUIR.

#### 10.1.3 Finalização da Solicitação

Por fim, é possível conferir todas as informações apresentadas. Se precisar editar alguma informação acesse o item 2.1.13 desse manual e saiba como.

Se todas as informações estiverem conformes selecione a Ação Enviar Solicitação e clique em ENVIAR SOLICITAÇÃO.

| Ação *               |  |
|----------------------|--|
|                      |  |
| Enviar Solicitação 🔻 |  |

Você receberá a seguinte mensagem de confirmação:

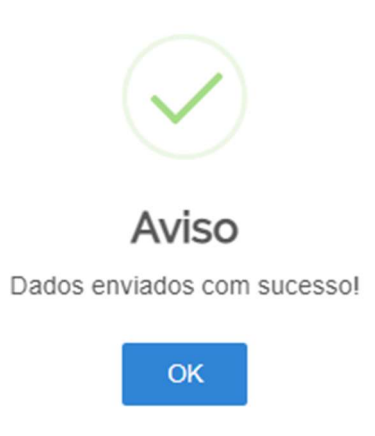

Sua solicitação irá gerar um número de protocolo e para conferir o andamento da mesma acesse suas solicitações no portal do governo. Para saber como realizar consultas no portal acesse item 2.1.16 deste manual.

# **10.2 CONFORMIDADE DOCUMENTAL**

A fase de conformidade documental ocorrerá da mesma forma descrita no item 2.2 deste manual, porém será executada apenas pela equipe da CQL.

\*Nessa solicitação não há as fases de Auditoria Documental e In loco, após a aprovação da conformidade documental o processo vai para a fase de Homologação.

# 10.3 HOMOLGAÇÃO

A fase homologação ocorrerá da mesma forma descrita no item 2.5 deste manual.

# **10.4 ENTREGA**

# 11 SOLICITAÇÃO DE CANCELAMENTO DE ÁREA DE ATUAÇÃO

Escolha essa opção quando o laboratório não quiser ter uma ou mais áreas credenciadas junto ao MAPA, lembrando que ao menos uma área deve permanecer credenciada, caso contrário seleciona a opção acima.

# 11.1 ETAPA DE SOLICITAÇÃO

Selecione a opção Cancelamento do Credenciamento, informe os dados da portaria de credenciamento e clique em PROSSEGUIR.

| 297.946.079-67                 | 000014.0042640/2021    |   |
|--------------------------------|------------------------|---|
| Denominação de Solicitação *   |                        |   |
| Solicitação de Cancelame       | nto de Área de Atuação | • |
| Portaria de Credenciamento * 📦 |                        |   |
| Portaria 12 de junho de 2      | 19                     |   |

#### 11.1.1 Dados do Laboratório

Na tela abaixo é possível inserir o nome fantasia ou comercial do laboratório, caso não houver o sistema insere automaticamente o Nome Empresarial. Após, selecione a Ação: Próxima Etapa e clique em PROSSEGUIR.

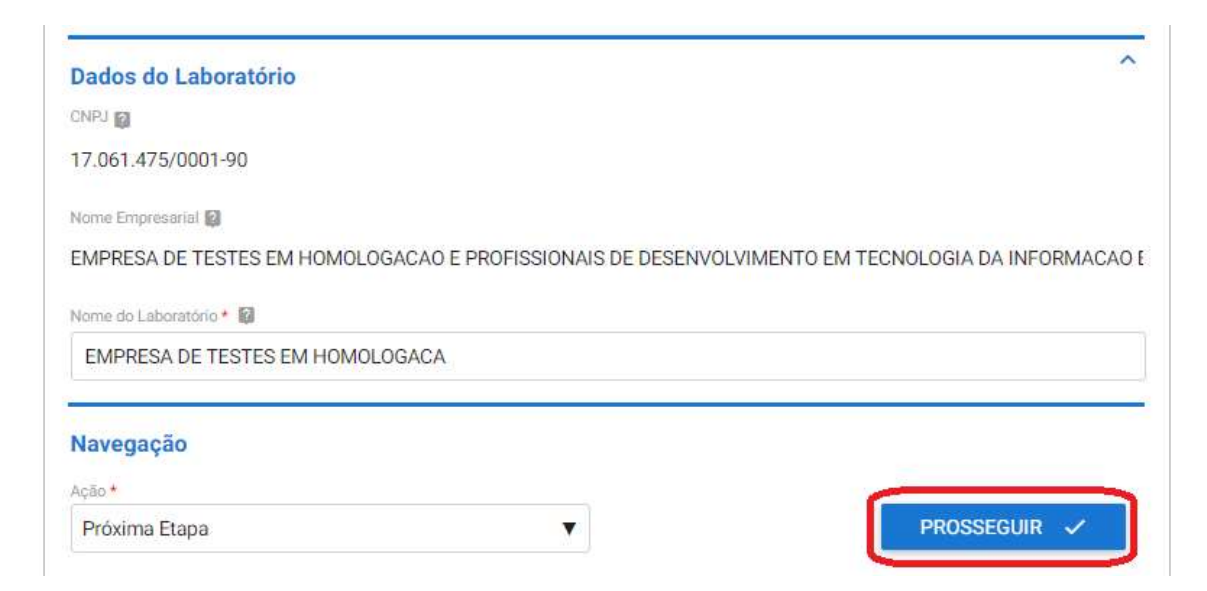

## 11.1.2 Área de Atuação do Laboratório

Insira nesta etapa qual(is) área(s) de atuação o laboratório deseja cancelar o credenciamento, conforme item 2.1.6 do manual. Após selecione a Ação: Próxima Etapa e clique em PROSSEGUIR.

\*Lembramos que se você só tem uma área de atuação e deseja descredencia-la deve utilizar a solicitação anterior, o item 10 deste manual, assim como se deseja descredenciar todas as áreas de atuação.

| ique no botão [ ADICIONAR DADOS NA TABELA + ] para incluir u<br>rifique se a informação/documento está aparecendo na tabela a | ma informação/documento na i<br>ibaixo antes de seguir para a pr | tabela.<br>óxima etapa. |
|----------------------------------------------------------------------------------------------------|------------------------------------------------------------------|-------------------------|
| Árna de Aluação *                                                                                                    |                                                                  |                         |
| Stifeckine                                                                                                    |                                                                  |                         |
|                                                                                                    | ADICIONAR DADOS                                                  | NA TABELA +             |
|                                                                                                    |                                                                  |                         |
| Área de Atuação                                                                                                    |                                                                  | Ações                   |
| Área de Atuação<br>Fertilizantes, Corretivos, Substratos e Afins: Contaminantes B                                             | iológicos em Substratos                                          | Ações                   |
| Área de Atuação<br>Fertilizantes, Corretivos, Substratos e Afins: Contaminantes B                                             | lológicos em Substratos<br>20 *                                  | Ações                   |
| Área de Atuação<br>Fertilizantes, Corretivos, Substratos e Afins: Contaminantes B<br>avegação                                 | lológicos em Substratos<br>20 *                                  | Ações                   |
| Área de Atuação<br>Fertilizantes, Corretivos, Substratos e Afins: Contaminantes B<br>avegação                                 | iológicos em Substratos<br>20 *                                  | Ações                   |

#### 11.1.3 Documentos Adicionais

A etapa de Documentos Adicionais é de preenchimento Opcional e serve para caso o laboratório queira apresentar alguma documentação complementar a solicitação.

Para inserir arquivos anexe um documento e inserira uma descrição para o mesmo, após é só clicar em ADICIONAR DADOS NA TABELA + para salvar.

\*É possível inserir arquivos do tipo: jpeg, jpg, xls, xlsx, zip, png, txt, pdf, entre outros.

| ocumentos                          | Adicionais (Opcional)                                                            |                                                               |                                       |
|------------------------------------|----------------------------------------------------------------------------------|---------------------------------------------------------------|---------------------------------------|
| ique no botão<br>erifique se a inf | ADICIONAR DADOS NA TABELA + ] para in<br>ormação/documento está aparecendo na ta | luir uma informação/documei<br>bela abaixo antes de seguir pa | nto na tabela.<br>ra a próxima etapa. |
| Documento Adici                    | 💷 (oviupik) المت                                                                 | Documento Adicional (Descrição)                               |                                       |
| Documento                          | Adicional 3.docx                                                                 | .docx                                                         |                                       |
|                                    |                                                                                  | ADICIONAR                                                     | DADOS NA TABELA +                     |
| N.º                                | Documento Adicional (Arquivo)                                                    | Documento Adicional (De                                       | escrição) Ações                       |
| 1                                  | Documento Adicional 1.pdf                                                        | PDF                                                           | / #                                   |
| 2                                  | Documento Adicional 2 xisx                                                       | .xlsx                                                         | / 1                                   |
|                                    |                                                                                  |                                                               |                                       |

Então, selecione a Ação Próxima Etapa e após clique em PROSSEGUIR.

# 11.1.4 Finalização da Solicitação

Por fim, é possível conferir todas as informações apresentadas. Se precisar editar alguma informação acesse o item 2.1.13 desse manual e saiba como.

Se todas as informações estiverem conformes selecione a Ação Enviar Solicitação e clique em ENVIAR SOLICITAÇÃO.

| lavegação          |   |                   |
|--------------------|---|-------------------|
| ão *               |   |                   |
| Enviar Solicitação | • |                   |
| Enviai Solicitação |   |                   |
|                    |   |                   |
|                    |   | ENVIAR SOLICITAÇÃ |

Você receberá a seguinte mensagem de confirmação:

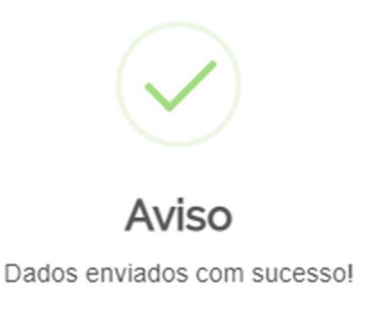

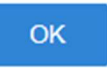

Sua solicitação irá gerar um número de protocolo e para conferir o andamento da mesma acesse suas solicitações no portal do governo. Para saber como realizar consultas no portal acesse item 2.1.16 deste manual.

# **11.2 CONFORMIDADE DOCUMENTAL**

A fase de conformidade documental ocorrerá da mesma forma descrita no item 2.2 deste manual, porém será executada apenas pela equipe da CQL.

\*Nessa solicitação não há as fases de Auditoria Documental e In loco, após a aprovação da conformidade documental o processo vai para a fase de Homologação.

# 11.3 HOMOLGAÇÃO

A fase homologação ocorrerá da mesma forma descrita no item 2.5 deste manual.

# **11.4 ENTREGA**
## **12 CONSULTAS**

Para realizar consultas em processos que já passaram por você na parte superior do sistema acesse Processos e clique em Pesquisar.

| ③Lecom ↓     | ВРМ       |                                           |
|--------------|-----------|-------------------------------------------|
| 👚 Minha Área | Processos | 🖸 Mensagens 🔹 👸 Análises 🔹 🤷 Documentos 😁 |
| _            | Abrir     |                                           |
|              | Pesquisar | rtos Geridos Selecionados Gráficos        |

Você pode pesquisar apenas pelo número do processo.

| Pesquisa            |                                    | E |
|---------------------|------------------------------------|---|
| ✔ Filtros           |                                    |   |
|                     | ● Resultado em Tela 🔿 Exportar     |   |
| No. do Processo     | 142.664                            |   |
| Periodo             | a 👘 0                              |   |
| Modelo              | ✓ Todas as versões ✓ Apenas ativos |   |
| Etapa parada em     | Selecione um modelo                |   |
| Status do processo  | ×                                  |   |
| Situação do usuário | Afivo                              |   |
| Múltiplos           | Aberto por Vusuário V              |   |
| *                   | Buscar                             |   |

Ou utilizando outras informações como Modelo de serviço que abrirá as opções de protocolo, CNPJ do laboratório e outras informações cadastrais que ajudem a encontrar o mesmo. Para essas opções é necessário informar o período em que o processo foi aberto.

| Pesquisa                                                                                   | 1                                                                                                    |
|--------------------------------------------------------------------------------------------|----------------------------------------------------------------------------------------------------|
| ✔ Filtros                                                                                  |                                                                                                    |
|                                                                                            | Resultado em Tela ○ Exportar                                                                                                    |
| No. do Processo                                                                            |                                                                                                    |
| Período                                                                                    | 23/10/2019 🛅 à 29/01/2021 🛅 0                                                                                                    |
| ✓ Modelo                                                                                   | Credenciamento de Laboratório - v5 - v.5 🛛 🖍 🗸 Todas as versões 👻 🖉 Apenas ativos                                                                                                    |
| Nome Empi<br>Nome do Labo<br>Denominação da Soli<br>CPF Sol<br>Pr<br>Especificação da Soli | esarial calcination calcination calcinatio calcination calcination calcination calcination calcination |
| Etapa parada em                                                                            | v                                                                                                    |
| Status do processo                                                                         |                                                                                                    |
| Situação do usuário                                                                        | Ativo 🗸                                                                                                    |
| Múltiplos                                                                                  | Aberto por 🗸 Usuário 🗸                                                                                                    |
| *                                                                                          | Buscar                                                                                                    |

A pesquisa retornará assim e basta clicar sobre o processo que deseja pesquisar.

| <b>v</b> F | ✓ Resultados                                                                                                    |                                                    |                                                     |          |                    |  |  |  |
|------------|----------------------------------------------------------------------------------------------------|----------------------------------------------------|-----------------------------------------------------|----------|--------------------|--|--|--|
|            | #Proc                                                                                                    | Tipo de processo                                   | Aberto por                                          | Abertura | Status do Processo |  |  |  |
|            | 048.615 Credenciamento de Laboratório - v5 Cidadão 08/12/2020 16:05:06 Aprovado                                                                    |                                                    |                                                     |          |                    |  |  |  |
| Nom        | Nome do Laboratório: Laboratório Teste Protocolo: 000014.0041874/2020 Especificação da Solicitação: Solicitação de Credenciamento Área de Atuação: |                                                    |                                                     |          |                    |  |  |  |
|            | 042.096 Credenciamento de Laboratório Cidadão 01/04/2020 15:18:42 Aprovado                                                                         |                                                    |                                                     |          |                    |  |  |  |
| Nom        | e do Laborat                                                                                                    | ório: Nunes Protocolo: Especificação da Solicitaçã | o: Solicitação de Alteração de Razão Social Área de | Atuação: |                    |  |  |  |
| H 4 1 > H  |                                                                                                    |                                                    |                                                     |          |                    |  |  |  |

A tela abrirá dessa forma, com o fluxo do processo que o laboratório credenciado seguiu a esquerda e a direita a fase atual.

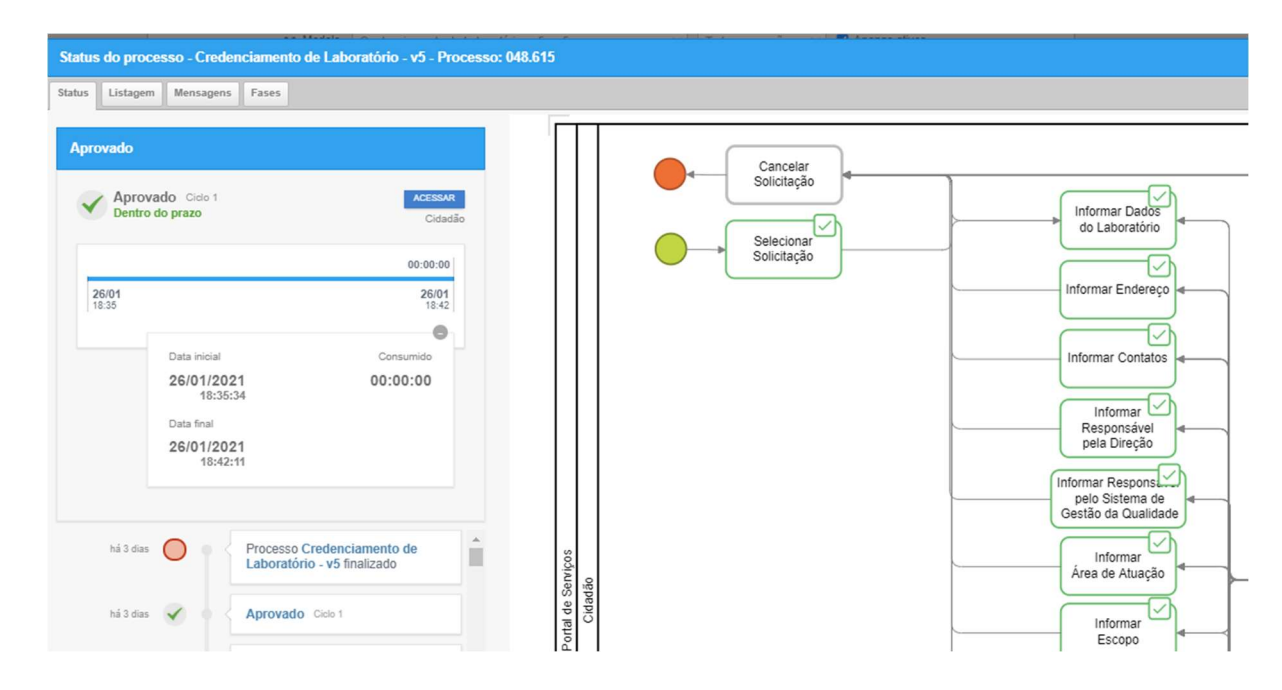

No canto inferior esquerdo você pode verificar todas as fases que o processo percorreu e pode visualizar o processo até o momento que participou.

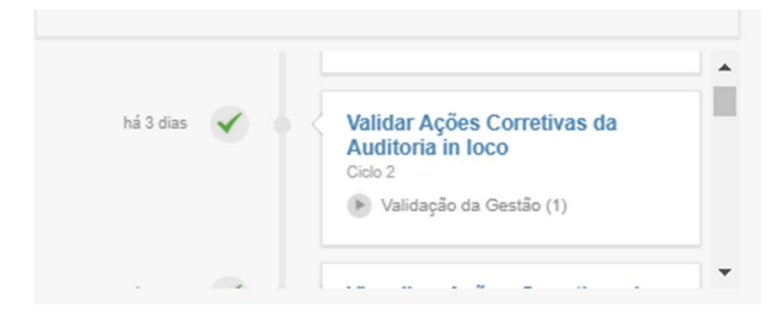

Selecione uma etapa em que tenha participado do processo, e clique em ACESSAR na parte superior e o sistema lhe abrirá todas as informações preenchidas até aquela etapa.

|                |                        | ciriesto do reasumento viegas, i auto |
|----------------|------------------------|---------------------------------------|
|                |                        | 00:00:00                              |
| 26/01<br>18:25 |                        | 26/01<br>18/28                        |
|                |                        |                                       |
|                | Data inicial           | Consumido                             |
|                | 26/01/2021<br>18:25:51 | 00:00:00                              |
|                | Data final             |                                       |
|                | 26/01/2021<br>18:28:49 |                                       |
|                |                        |                                       |
| hả 3 dia       | s 🗸 👌 🖉                | Publicar Portaria Cide 1              |
|                |                        | Inclusão no SISLAB (1)                |

Se clicar no canto superior esquerdo em Listagem lhe abrirá todo o histórico etapa a etapa do processo.

| tatus | Listagem | Mensagens | Fases |
|-------|----------|-----------|-------|
|-------|----------|-----------|-------|

Irá aparecer quem executou cada etapa, qual o status de cada uma e quanto tempo durou.

| Status do processo - 0                                    | Credenciament          | to de Laboratóri       | o - v5 - Proces | so: 048.615        |                        |          |           | ×              |
|-----------------------------------------------------------|------------------------|------------------------|-----------------|--------------------|------------------------|----------|-----------|----------------|
| Status Listagem Mens                                      | sagens Fases           |                        |                 |                    |                        |          |           |                |
| Etapa/Ciclo                                               | Abertura 💲             | Finalização 🗯          | Status 😂        | Usuário 🗘          | Data limite            | Limite   | Consumido | Saldo          |
| Visualizar Planejamento<br>da Auditoria<br>Documental/02  | 26/01/2021<br>10:12:00 | 26/01/2021<br>10:29:11 | Aprovado        | Auditor MAPA       | -                      | 00:00:00 | 00:17:11  |                |
| Solicitar Documentos<br>para a Auditoria<br>Documental/02 | 26/01/2021<br>10:29:11 | 26/01/2021<br>10:29:47 | Aprovado        | Auditor MAPA       |                        | 00:00:00 | 00:00:36  | -              |
| Visualizar Planejamento<br>da Auditoria<br>Documental/03  | 26/01/2021<br>10:29:47 | 26/01/2021<br>10:48:26 | Aprovado        | Auditor MAPA       | -                      | 00:00:00 | 00:18:39  |                |
| Validar Planejamento da<br>Auditoria Documental/01        | 26/01/2021<br>10:48:26 | 26/01/2021<br>10:56:55 | Aprovado        | Auditor MAPA       | -                      | 00:00:00 | 00:08:29  |                |
| Atender Solicitação da<br>Auditoria Documental/01         | 26/01/2021<br>10:56:55 | 26/01/2021<br>11:49:18 | Aprovado        | Cidadão            | 25/02/2021<br>10:56:55 | 00:00:00 | 00:52:23  | -              |
| Visualizar Documentos da<br>Auditoria Documental/01       | 26/01/2021<br>11:49:18 | 26/01/2021<br>12:03:19 | Aprovado        | Analista 1         | -                      | 00:00:00 | 00:14:01  | -              |
| Emitir Parecer sobre a<br>Auditoria Documental/01         | 26/01/2021<br>12:03:19 | 26/01/2021<br>12:12:47 | Aprovado        | Analista 1         | -                      | 00:00:00 | 00:09:28  | -              |
| Visualizar Documentos da<br>Auditoria Documental/02       | 26/01/2021<br>12:12:47 | 26/01/2021<br>13:52:57 | Aprovado        | Auditor MAPA       |                        | 00:00:00 | 01:40:10  | -              |
| Emitir Parecer sobre a<br>Auditoria Documental/02         | 26/01/2021<br>13:52:57 | 26/01/2021<br>13:53:27 | Aprovado        | Auditor MAPA       | -                      | 00:00:00 | 00:00:30  |                |
| Visualizar Documentos da<br>Auditoria Documental/03       | 26/01/2021<br>13:53:27 | 26/01/2021<br>13:56:57 | Aprovado        | Auditor MAPA       | -                      | 00:00:00 | 00:03:30  | -              |
|                                                           |                        |                        | н. н.           | 23 <b>4</b> 56 🕨 🗷 |                        |          |           | (31 - 40) - 72 |

E se clicar em Fases o sistema lhe mostrará todas etapas que foram percorridas em cada

fase.

| so - Credenciamente | e de Laboratório - v5 - Processo | : 048.615                 |                          |                      | ×                          |
|---------------------|----------------------------------|---------------------------|--------------------------|----------------------|----------------------------|
| Mensagens Fases     |                                  |                           |                          |                      |                            |
|                     |                                  | Solicitação               | Conformidade Documental  | Entrega              | Auditoria Documental       |
| O Cido 1<br>prazo   | ACESSAR<br>Cidadão               | INFORMAR_RESPONSAVEL_PEL  | VALIDAR_CONFORMIDADE_DOC | APROVADO             | VISUALIZAR_ACOES_CORRETIVA |
|                     | 00:00:00                         | O_SISTEMA_DE_GESTAO_DA_QU | UMENTAL                  | CANCELAR SOLICITACAO | S_DA_AUDITORIA_DOCUMENTAL  |
|                     | 26/01<br>18:42                   | ALIDADE                   | TRIAGEM_CONFORMIDADE     |                      | PLANEJAR_AUDITORIA_DOCUME  |
| Data Inicial        | Consumido                        | SELECIONAR_SOLICITACAO    | AJUSTE DOCUMENTAL        | REJETADO             | NTAL                       |

Em caso de dúvidas entre em contato conosco através do e-mail: credenciamento.cgal@agricultura.gov.br

Obs.: se possível envie print da tela para facilitar o entendimento do questionamento.